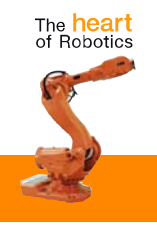

# **Application manual**

# SafeMove

Controller software IRC5 RobotWare 5.0

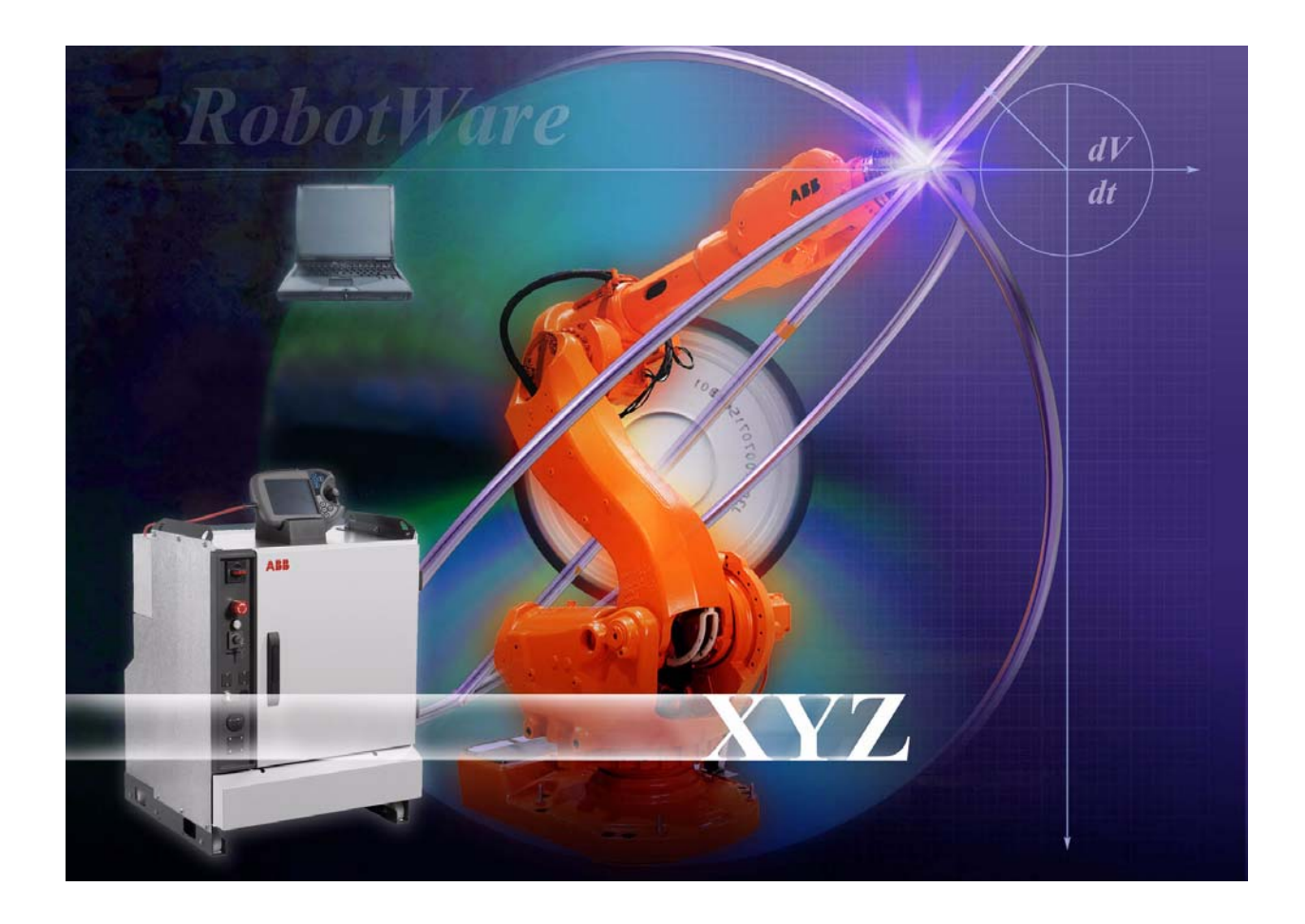

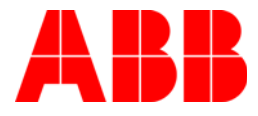

# Application manual

# SafeMove

RobotWare 5.0

Document ID: 3HAC030053-001 Revision: A The information in this manual is subject to change without notice and should not be construed as a commitment by ABB. ABB assumes no responsibility for any errors that may appear in this manual.

Except as may be expressly stated anywhere in this manual, nothing herein shall be construed as any kind of guarantee or warranty by ABB for losses, damages to persons or property, fitness for a specific purpose or the like.

In no event shall ABB be liable for incidental or consequential damages arising from use of this manual and products described herein.

This manual and parts thereof must not be reproduced or copied without ABB's written permission, and contents thereof must not be imparted to a third party nor be used for any unauthorized purpose. Contravention will be prosecuted.

Additional copies of this manual may be obtained from ABB at its then current charge.

© Copyright 2008 ABB All rights reserved.

ABB AB Robotics Products SE-721 68 Västerås Sweden

| Overview                                                                                                    |
|----------------------------------------------------------------------------------------------------|
| 1 Introduction 11                                                                                                    |
| 1.1 Overview of SafeMove.111.2 Limitations131.3 Terminology161.4 Abbreviations and acronyms17                                                                                                    |
| 2 SafeMove functions 19                                                                                                    |
| 2.1 Overview of SafeMove functions                                                                                                    |
| 2.2 General functions202.2.1 Cyclic Sync Check202.2.2 Override Operation222.2.3 Operational Safety Range23                                                                                                    |
| <b>2.3 Supporting functions 25</b> 2.3.1 Cyclic Brake Check       25         2.3.2 Safe Brake Ramp       27                                                                                                    |
| <b>2.4 Supervision functions 28</b> 2.4.1 Safe Stand Still       28         2.4.2 Safe Axis Speed       30         2.4.3 Safe Tool Speed       31         2.4.4 Safe Axis Range       33         2.4.5 Safe Tool Zone       35         2.4.6 Control Error Supervision       36                         |
| <b>2.5 Monitoring functions37</b> 2.5.1 Monitor Stand Still372.5.2 Monitor Axis Range382.5.3 Monitor Tool Zone41                                                                                                    |
| 3 Installation 43                                                                                                    |
| <b>3.1 Hardware installation43</b> 3.1.1 I/O connector data433.1.2 Connecting to a PLC493.1.3 Sync switch input signal503.1.4 Override Operation input signal513.1.5 Function activation input signals523.1.6 Monitoring output signals533.1.7 Power supply553.1.8 SMB connection for additional axis57 |
| 3.2 Software installation                                                                                                    |
| 3.2.1 Installing required software                                                                                                    |
| 4 Configuration 61                                                                                                    |
| 4.1 Configure system parameters614.2 Create a safety user62                                                                                                    |
| <b>4.3 Configuring SafeMove63</b> 4.3.1 About the SafeMove Configurator634.3.2 Mechanical Units configuration644.3.3 Calibration Offsets configuration704.3.4 Activation and I/O724.3.5 Synchronization configuration74                                                                                 |

| 4.3.6 Cyclic Brake Check configuration                                                                                                    |      |
|----------------------------------------------------------------------------------------------------|------|
| 4.3.7 Operational Safety Range configuration                                                                                                    |      |
| 4.3.9 Safe Axis Speed configuration                                                                                                    |      |
| 4.3.10 Safe Tool Speed configuration.                                                                                                    | 81   |
| 4.3.11 Safe Axis Range configuration                                                                                                    | 82   |
| 4.3.12 Safe Tool Zone configuration                                                                                                    |      |
| 4.3.13 Monitor Stand Still configuration                                                                                                    |      |
| 4.3.14 Monitor Axis Range configuration                                                                                                    | 100  |
| 4.3.15 Wolffor Tool Zone configuration                                                                                                    | 105  |
| A A Configuration for MultiMove                                                                                                    | 107  |
| 4.4 Configuration for MultiMove                                                                                                    |      |
| 4.5 Activation of safety configuration.                                                                                                    | 109  |
| 4.5.1 Activating the safety configuration                                                                                                    | 109  |
| 4.6 Validate the configuration                                                                                                    |      |
| 4.6.1 Validate the configuration                                                                                                    |      |
| 5 Guidelines for synchronization and brake check                                                                                                    | 119  |
| 5.1 Synchronization guidelines                                                                                                    | 119  |
| 5.2 Brake check guidelines.                                                                                                    |      |
| 6 Maintenance                                                                                                    | 123  |
| 6.1 Required maintenance activities.                                                                                                    | 123  |
| 7 Running in production                                                                                                    | 125  |
| 7.1 Reaction time                                                                                                    | 125  |
| 7.2 Restarting the controller                                                                                                    | 126  |
| 7.3 Recovery after safety violation                                                                                                    |      |
|                                                                                                    | 1/20 |
| 7.4 Virtual signals                                                                                                    | 121  |
| 7.4 Virtual signals         7.5 Status LED         7.6 Changes to robot or robot cell                                                                                                    |      |
| <ul> <li>7.4 Virtual signals</li> <li>7.5 Status LED</li> <li>7.6 Changes to robot or robot cell</li> </ul>                                                                                                    |      |
| 7.4 Virtual signals                                                                                                    |      |
| 7.4 Virtual signals                                                                                                    |      |
| 7.4 Virtual signals       7.5 Status LED         7.5 Status LED       7.6 Changes to robot or robot cell         8 Example applications         8.1 Safe Axis Range         8.1.1 Example with two work zones and light curtains |      |

### Overview

| About this manual    |                                                                                                    |                                                |                                                                                                    |
|----------------------|----------------------------------------------------------------------------------------------------|------------------------------------------------|----------------------------------------------------------------------------------------------------|
|                      | This manual describes SafeMove. It contains a description of the functionality and how to connect signals for that functionality. It also describes the SafeMove configuration functionality in RobotStudio |                                                |                                                                                                    |
|                      | runetio                                                                                                    | manty in Robotstadio.                          |                                                                                                    |
| Usage                |                                                                                                    |                                                |                                                                                                    |
|                      | This m                                                                                                    | anual should be used during inst               | allation and configuration of SafeMove.                                                                                                    |
| Who should read this | s man                                                                                                    | ual?                                           |                                                                                                    |
|                      | This m                                                                                                    | anual is mainly intended for:                  |                                                                                                    |
|                      | •                                                                                                    | personnel that are responsible for software    | or installations and configurations of hardware/                                                                                                    |
|                      | •                                                                                                    | personnel that make configuration              | ons of the I/O system                                                                                                    |
|                      | •                                                                                                    | system integrators                             |                                                                                                    |
| Prerequisites        |                                                                                                    |                                                |                                                                                                    |
|                      | The rea                                                                                                    | ader should have the required kn               | owledge of:                                                                                                    |
|                      | •                                                                                                    | mechanical installation work                   |                                                                                                    |
|                      | •                                                                                                    | electrical installation work                   |                                                                                                    |
|                      | •                                                                                                    | working with industrial robots                 |                                                                                                    |
|                      | •                                                                                                    | using RobotStudio                              |                                                                                                    |
|                      | •                                                                                                    | personal safety, see the safety ch             | napter in Product manual - IRC5.                                                                                                    |
| Organization of chap | oters                                                                                                    |                                                |                                                                                                    |
|                      | The ma                                                                                                    | anual is organized in the following            | ng chapters:                                                                                                    |
|                      | Chap                                                                                                    | ter                                            | Contents                                                                                                    |
|                      | 1.                                                                                                    | Introduction                                   | This chapter gives an overview of the SafeMove option, and describes the purpose.                                                                                                    |
|                      | 2.                                                                                                    | SafeMove functions                             | Descriptions of all functions included in SafeMove.                                                                                                    |
|                      | 3.                                                                                                    | Installation                                   | Workflows for how to install hardware and software for SafeMove.                                                                                                    |
|                      | 4.                                                                                                    | Configuration                                  | Workflows for how to configure SafeMove.                                                                                                    |
|                      | 5.                                                                                                    | Guidelines for synchronization and brake check | Describes some considerations for the required syn-<br>chronization and brake check.                                                                                                    |
|                      | 6.                                                                                                    | Maintenance                                    | Required recurrent maintenance.                                                                                                    |
|                      | 7.                                                                                                    | Running in production                          | Information that is useful after installation, such as<br>performance specifications, what to do if the<br>supervision triggers and virtual signals that can be<br>used in a RAPID program. |
|                      | 8.                                                                                                    | Example applications                           | Examples of typical problems that are solved with SafeMove.                                                                                                    |

### Overview

### Continued

### References

| Reference                                                                 | Document ID    |
|---------------------------------------------------------------------------|----------------|
| Operating manual - RobotStudio                                            | 3HAC032104-001 |
| Product manual - IRC5                                                     | 3HAC021313-001 |
| Technical reference manual - RAPID Instructions, Functions and Data types | 3HAC16581-1    |
| Operating manual - Getting started, IRC5 and RobotStudio                  | 3HAC027097-001 |
| Product specification - IRB 6640                                          | 3HAC028284-001 |
| Product specification - IRB 6620                                          | 3HAC025861-001 |
| Product specification - IRB 660                                           | 3HAC023932-001 |
| Product specification - IRB 7600                                          | 3HAC023934-001 |
| Product specification - IRB 6660                                          | 3HAC028207-001 |
| Product specification - IRB 6600/6650/6650S                               | 3HAC023933-001 |
| Product specification - IRB 4400/4450S                                    | 3HAC9117-1     |
| Product specification - IRB 2400                                          | 3HAC9112-1     |
| Product specification - IRB 260                                           | 3HAC025046-001 |
| Product specification - IRB 1600                                          | 3HAC023604-001 |
| Product specification - IRB 140                                           | 3HAC9041-1     |

### Revisions

| Revision | Description                                                                                                    |
|----------|----------------------------------------------------------------------------------------------------|
| -        | First edition. RobotWare 5.10.02.                                                                                                    |
| A        | Second edition. RobotWare 5.11.<br>The <i>Virtual signals</i> section is updated. New pictures of the SafeMove Configu-<br>rator graphical user interface. Major changes in <i>Monitor Axes Range configu-</i><br><i>ration</i> and <i>Safe Axis Range configuration</i> sections. |

# Product documentation, M2004

| General            |                                                                                                    |
|--------------------|----------------------------------------------------------------------------------------------------|
|                    | The robot documentation is divided into a number of categories. This listing is based on the type of information contained within the documents, regardless of whether the products are standard or optional. This means that any given delivery of robot products <i>will not contain all</i> documents listed, only the ones pertaining to the equipment delivered. |
|                    | However, all documents listed may be ordered from ABB. The documents listed are valid for M2004 robot systems.                                                                                                    |
| Product manuals    |                                                                                                    |
|                    | <ul><li>All hardware, robots and controllers, will be delivered with a <b>Product manual</b> that contains:</li><li>Safety information</li></ul>                                                                                                    |
|                    | • Installation and commissioning (descriptions of mechanical installation, electrical connections)                                                                                                    |
|                    | • Maintenance (descriptions of all required preventive maintenance procedures including intervals)                                                                                                    |
|                    | • Repair (descriptions of all recommended repair procedures including spare parts)                                                                                                    |
|                    | • Additional procedures, if any (calibration, decommissioning)                                                                                                    |
|                    | • Reference information (article numbers for documentation referred to in Product manual, procedures, lists of tools, safety standards)                                                                                                    |
|                    | Part list                                                                                                    |
|                    | Foldouts or exploded views                                                                                                    |
|                    | Circuit diagrams                                                                                                    |
| Technical referenc | e manuals                                                                                                    |
|                    | The following manuals describe the robot software in general and contain relevant reference information:                                                                                                    |
|                    | • <b>RAPID Overview</b> : An overview of the RAPID programming language.                                                                                                    |
|                    | • <b>RAPID Instructions, Functions and Data types</b> : Description and syntax for all RAPID instructions, functions and data types.                                                                                                    |
|                    | • System parameters: Description of system parameters and configuration workflows.                                                                                                    |
| Application manua  | lls                                                                                                    |
|                    | Specific applications (for example software or hardware options) are described in                                                                                                    |
|                    | Application manuals. An application manual can describe one or several applications.                                                                                                    |
|                    | An application manual generally contains information about:                                                                                                    |
|                    | • The purpose of the application (what it does and when it is useful)                                                                                                    |
|                    | • What is included (for example cables, I/O boards, RAPID instructions, system parameters, CD with PC software)                                                                                                    |

- How to use the application
- Examples of how to use the application

#### Product documentation, M2004

#### Continued

#### **Operating manuals**

This group of manuals is aimed at those having first hand operational contact with the robot, that is production cell operators, programmers and trouble shooters. The group of manuals includes:

- Emergency safety information
- General safety information
- Getting started, IRC5
- IRC5 with FlexPendant
- RobotStudio
- Introduction to RAPID
- Trouble shooting, for the controller and robot

# Safety

| Safety of personnel |                                                                                                    |
|---------------------|----------------------------------------------------------------------------------------------------|
|                     | When working inside the robot controller it is necessary to be aware of voltage-related risks.                                                                  |
|                     | A danger of high voltage is associated with the following parts:                                                                                                |
|                     | • Units inside the controller, for example I/O units can be supplied with power from an external source.                                                        |
|                     | • The mains supply/mains switch.                                                                                                    |
|                     | • The power unit.                                                                                                    |
|                     | • The power supply unit for the computer system (230 VAC).                                                                                                    |
|                     | • The rectifier unit (400-480 VAC and 700 VDC). Capacitors!                                                                                                    |
|                     | • The drive unit (700 VDC).                                                                                                    |
|                     | • The service outlets (115/230 VAC).                                                                                                    |
|                     | • The power supply unit for tools, or special power supply units for the machining process.                                                                     |
|                     | • The external voltage connected to the controller remains live even when the robot is disconnected from the mains.                                             |
|                     | Additional connections.                                                                                                    |
|                     | Therefore, it is important that all safety regulations are followed when doing mechanical and electrical installation work.                                     |
| Safety regulations  |                                                                                                    |
|                     | Before beginning mechanical and/or electrical installations, make sure you are familiar with the safety regulations described in <i>Product manual - IRC5</i> . |

Safety

### 1.1. Overview of SafeMove

#### Purpose

*SafeMove* is a safety controller in the robot system. The purpose of the safety controller is to ensure a high safety level in the robot system using supervision functions that can stop the robot and monitoring functions that can set safe digital output signals.

The supervision functions are activated by safe digital input signals. Both input and output signals can be connected to, for instance, a PLC that can control which behavior is allowed for the robot at different times.

The safety controller also sends status signals to the main computer, that is the standard IRC5 robot controller.

Note that SafeMove is one component in a cell safety system, normally complemented by other equipment, e.g. light barriers, for detecting the whereabouts of the operator.

Some examples of applications:

- Manual loading of gripper
- Manual inspection in robot cell during operation
- Optimization of cell size
- Protection of sensitive equipment
- Ensuring safe orientation of emitting processes

#### What is included

The following is included with the option SafeMove [810-2]:

- Safety controller, DSQC 647 (3HAC026272-001)
- Two 12 pole plug contacts and two 10 pole plug contacts for I/O connections.

The option SafeMove gives you access to SafeMove Configurator functionality in RobotStudio.

With SafeMove Configurator you can:

- configure supervision functions (active supervision that can stop the robot)
- configure activation signals for the supervision functions
- configure monitoring functions (passive monitoring, only sets output signals)
- configure output signals for the monitoring functions
- easily modify the configuration.

#### Prerequisites

RobotWare 5.10.02 or later version is necessary to run the IRC5 robot controller. The *SafeMove* option is the required RobotWare option to utilize SafeMove on the IRC5 controller.

Continues on next page

### 1.1. Overview of SafeMove

### Continued

| Basic approach |                                                                                                    |
|----------------|----------------------------------------------------------------------------------------------------|
|                | This is the general approach for setting up <i>SafeMove</i> . For more detailed instructions of how this is done, see chapters <i>Installation</i> and <i>Configuration</i> . |
|                | 1. Connect I/O connections to sync switch and PLC, or similar.                                                                                                    |
|                | 2. Create a safety user in the User Authorization System, UAS (using RobotStudio).                                                                                            |
|                | <b>3.</b> Configure the settings for the SafeMove functions via the SafeMove Configurator and restart the controller.                                                         |
|                | 4. Log on as safety user and set the PIN code on the FlexPendant. Restart the controller.                                                                                     |
|                | 5. Synchronize the safety controller by moving the robot to the sync switch.                                                                                                  |
|                | 6. Make sure the activation input signals are activating the desired supervision functions.                                                                                   |
|                | Now the SafeMove functions are activated.                                                                                                    |
|                | 7. Validate the configuration.                                                                                                    |
| Requirements   |                                                                                                    |
|                | Robust monitoring function in SafeMove requires correct settings of payload and additional                                                                                    |
|                | axes, since this will affect the calculated accepted servo lag. Please also note that external                                                                                |
|                | forces applied on the manipulator can cause a negative influence on the monitoring functions,                                                                                 |
|                | since the servo lag might differ from the calculated values, due to such external forces.                                                                                     |
|                |                                                                                                    |

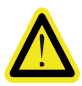

### DANGER!

A SafeMove configuration must always be validated to verify that the desired safety is achieved. If no validation is performed, or the validation is inadequate, the configuration cannot be relied on for personal safety.

1.2. Limitations

### 1.2. Limitations

| unnorted robots   |                                                                                                    |
|-------------------|----------------------------------------------------------------------------------------------------|
|                   | The following robot families are supported by SafeMove:                                                                                                    |
|                   | • IRB 6640                                                                                                    |
|                   | • IRB 6620                                                                                                    |
|                   | • IRB 660                                                                                                    |
|                   | • IRB 7600                                                                                                    |
|                   | • IRB 6660                                                                                                    |
|                   | • IRB 6650S                                                                                                    |
|                   | • IRB 4400                                                                                                    |
|                   | • IRB 2400                                                                                                    |
|                   | • IRB 260                                                                                                    |
|                   | • IRB 1600                                                                                                    |
|                   | • IRB 140                                                                                                    |
|                   | Other robot models are not supported.                                                                                                    |
|                   | SafeMove cannot be used for parallel robots, such as IRB 360.                                                                                                    |
| upported additior | ial axes                                                                                                    |
|                   | Basically the SafeMove option only supports ABB track motion units. Non ABB track                                                                                                    |
|                   | motion units and non ABB positioners may be supported by the SafeMove option if the customer configures the appropriate parameters. The SafeMove option only supports additional axes that are single axis mechanical units. For example, two axes positioners cannot be supported |
|                   | Further, there are always the following upper and lower work area limitations:                                                                                                    |
|                   | <ul> <li>Track unit length (arm side) max + 100 m</li> </ul>                                                                                                    |
|                   | <ul> <li>Rotating axis (arm side) max + 25 700 degrees or + 448 radians</li> </ul>                                                                                                    |
|                   | On the motor side there is also a limitation of $\pm 10000$ revolutions                                                                                                    |
|                   |                                                                                                    |

#### Stand alone controller

Stand alone controller or drive module without TCP-robot, are not supported by SafeMove.

| Servo welding gun  |                                                                                                    |
|--------------------|----------------------------------------------------------------------------------------------------|
|                    | SafeMove does not support supervision of servo welding guns.                                                                                                    |
| Servo tool changer |                                                                                                    |
|                    | SafeMove does not support more than one tool. If a robot is equipped with a tool changer it is recommended to configure the robot for the largest tool to be used. Note that there must be enough margin to allow for the largest tool that is being used. |

### Robot mounted on rotational axis

SafeMove does not support supervision or monitoring of a robot mounted on a rotational axis.

### 1.2. Limitations

Continued

| No deactivation     |                                                                                                    |
|---------------------|----------------------------------------------------------------------------------------------------|
|                     | All supervised and monitored axes must be active all the time. SafeMove does not support activation/deactivation of additional axis. |
|                     | The ABB positioners normally use the activation/deactivation feature and therefore they are not supported by SafeMove.               |
| Independent joint   |                                                                                                    |
|                     | SafeMove does not support a robot system comprising supervision or monitoring of continuously rotating axes (independent joints).    |
| Shared drive modu   | iles                                                                                                    |
|                     | Drive units of supervised and monitored axes cannot be shared, for instance between positioner axes.                                 |
| Track motion coord  | dinates                                                                                                    |
|                     | When a robot is mounted on a track motion, the following limitations apply:                                                          |
|                     | • It is only possible to define a rotation (no translation) of the robot base frame relative the track motion base frame.            |
|                     | • It is only possible to define a translation (no rotation) of the track motion base frame relative the world frame.                 |
| Limit switch overri | de cannot be used                                                                                                    |
|                     | If the option SafeMove is used, it is not allowed to connect any signal to the limit switch                                          |
|                     | override (X23 on the contactor board).                                                                                               |
| RAPID non motion    | execution                                                                                                    |
|                     | This test feature cannot fully be used together with the SafeMove option.                                                            |

1.2. Limitations

Continued

#### **Borderline positions**

In very rare cases an error message, elog 20473, might be presented if the robot is stoppedfor a time longer than 40 min in a position exactly on the border of the defined range. This is because of the internal safe design of the SafeMove controller, using a safe two channel microprocessor solution.

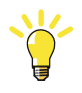

### TIP!

To avoid this, never leave the robot for a longer period in a position near the borders of Monitor Axis Range.

#### Alternative calibration position

The alternative calibration position, which can be used for robots and external axes, is not supported by SafeMove. The calibration position shall be defined to zero position.

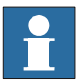

#### NOTE!

Alternative calibration position can be set in the system parameter *Calibration Position*, which is found under topic *Motion* and type *Arm*.

#### **MultiMove**

It is not supported to use a mixture of EPS (Electronic Position Switches) and SafeMove in a MultiMove installation. However, robots can be used with or without SafeMove in a mixed setup.

1.3. Terminology

# 1.3. Terminology

### About these terms

Some words have a specific meaning when used in this manual. It is important to understand what is meant by these words. This manual's definitions of these words are listed below.

### Term list

| Term                | Definition                                                                                                    |
|---------------------|----------------------------------------------------------------------------------------------------|
| Category 0 stop     | Stop by immediate removal of power to the actuators.<br>Mechanical brakes are applied.                                                          |
|                     | A robot that is stopped with a category 0 stop does not follow its programmed path while decelerating.                                          |
| Category 1 stop     | Controlled stop with power available to the actuators to achieve<br>the stop. Power is removed from the actuators when the stop is<br>achieved. |
|                     | A robot that is stopped with a category 1 stop follows its programmed path while decelerating.                                                  |
| Monitoring          | Passive monitoring with signaling function only.                                                                                                |
| Occupationally safe | Safe for a person to be in an area.                                                                                                    |
| Operationally safe  | Safe for the machinery but not safe for persons to enter the area.                                                                              |
| Safe input          | Dual monitored digital input.                                                                                                    |
| Safe output         | Dual monitored digital output.                                                                                                    |
| Safety controller   | A safety board used with IRC5. Can be an Electronic Position<br>Switch safety controller or a SafeMove safety controller.                       |
| Supervision         | Active supervision with deactivation of robot if limit is exceeded.                                                                             |
| Antivalent signal   | Same as complementary signal. The logical value of one channel is the complement of the other in a dual channel signal.                         |
| Equivalent signal   | The logical value of one channel is equivalent to the other in a dual channel.                                                                  |

1.4. Abbreviations and acronyms

# 1.4. Abbreviations and acronyms

### Overview

This section specifies typical abbreviations and acronyms used in this manual.

### Abbreviatons/acronyms list

| Abbreviation/acronym | Description               |
|----------------------|---------------------------|
| CES                  | Control Error Supervision |
| CSC                  | Cyclic Sync Check         |
| MAR                  | Monitor Axis Range        |
| MST                  | Monitor Stand Still       |
| MTZ                  | Monitor Tool Zone         |
| OSR                  | Operational Safety Range  |
| SAR                  | Safe Axis Range           |
| SAS                  | Safe Axis Speed           |
| SST                  | Safe Stand Still          |
| STS                  | Safe Tool Speed           |
| STZ                  | Safe Tool Zone            |

1.4. Abbreviations and acronyms

2.1. Overview of SafeMove functions

# 2 SafeMove functions

# 2.1. Overview of SafeMove functions

combinations.

| Overview            |                                                                                          |
|---------------------|------------------------------------------------------------------------------------------|
|                     | The SafeMove functions can be divided into the following categories:                     |
|                     | • general functions (e.g. verification of functionality)                                 |
|                     | • supporting functions (e.g. verification of brakes)                                     |
|                     | • supervision functions (active, can stop the robot)                                     |
|                     | • monitoring functions (passive, only sets output signals)                               |
| Supervision functio | ns                                                                                       |
|                     | Supervision functions can stop the robot (and additional axes) if a violation occurs.    |
|                     | Supervision functions must be activated and deactivated with safe digital input signals. |
| Monitoring function |                                                                                          |
|                     | Monitoring functions are permanently active and use digital output signals for signaling |
|                     | status to an external device, like a PLC, that can stop the robot.                       |
| Combining function  | S                                                                                        |
|                     | The supervision and monitoring functions can be used separately, or in a variety of      |

2.2.1. Cyclic Sync Check

# 2.2 General functions

# 2.2.1. Cyclic Sync Check

| Cyclic Sync Check    |                                                                                                    |
|----------------------|----------------------------------------------------------------------------------------------------|
|                      | Cyclic Sync Check is a function that makes sure that the robot calibration is correct.                                                                                                    |
| Functionality        |                                                                                                    |
|                      | The robot must move to a safe sync position to ensure that the safety controller and the robot controller are synchronized. The safe sync position is defined during configuration and stored in the safety controller.                                                                                                    |
|                      | With a defined interval (sync cycle time), the robot must move to the safe sync position and activate a switch. If the sync check is not performed within the sync cycle time, the robot will stop and SafeMove goes to unsynchronized state. A warning is shown on the FlexPendant a pre-defined time (pre-warning time) before the sync cycle time has passed.   |
|                      | When the switch is activated, the safety controller assumes that the robot revolution counters are correct. It also calculates the arm position from the motor positions, the gear ratio, and its internal revolution counter. If the position matches the stored sync position within half a motor revolution, then the synchronization is assumed to be correct. |
|                      | If the synchronization is correct, the safety controller then sends elog 20452 to the robot controller, telling that the safety controller is synchronized to its mechanical units, and continues with its regular operation.                                                                                                    |
| $\wedge$             | WARNING!                                                                                                    |
|                      | The supervision and monitoring functions can only be active while SafeMove is synchronized. When unsynchronized, only speed and time limited movement is possible. For more information, see <i>Recovery from unsynchronized state on page 127</i> .                                                                                                    |
| NIZ.                 | TIP!                                                                                                    |
|                      | If a safe information is needed to see if SafeMove is in unsynchronized state or not, it is recommended to use a monitoring output signal for this purpose. For example, to configure a Monitor Axis Range where the axis range covers the whole working area. In this case the Monitor Axis Range output will be low only when SafeMove is unsynchronized.        |
| Settings             |                                                                                                    |
|                      | The following settings need to be configured for Cyclic Sync Check:                                                                                                    |
|                      | • Sync cycle time, 12-99 hours.                                                                                                    |
|                      | • Pre-warning time, 1-11 hours.                                                                                                    |
|                      | • Angles and positions of robot (and additional axes) at sync position.                                                                                                    |
| Dependencies to ot   | her supervision functions                                                                                                    |
|                      | Cyclic Sync Check has no dependencies to any other supervision function.                                                                                                    |
| Virtual output signa | Is from main computer                                                                                                    |

A virtual output signal is set when the prewarning time has expired. Another virtual signal will correspond to the sync status. See also *Virtual output signals from main computer on page 130*.

2.2.1. Cyclic Sync Check

Continued

### Limitations

- The safe sync position must be within reach for the robot. It must not be a singularity, that is all six axis must have unique positions.
- Additional axes must be handled separately. If the position of additional axes should be monitored, then each axis must be equipped with a separate sync switch. If more than one switch is used, they must be connected in series (logical "AND" wiring) and activated simultaneously. A robot on a track motion may use the same sync switch for robot and track motion, but it must be mounted so that no ambiguity of the safe sync position can occur. See *Additional axis on page 65*.

### **Related information**

Synchronization guidelines on page 119.

2.2.2. Override Operation

# 2.2.2. Override Operation

| Override Operation is a function that overrides all safety functions in SafeMove and allows movements at a maximum speed of 250 mm/s. This is necessary when a supervision function is triggered and the robot must be jogged back to a position that does not cause any safety violation.    |
|----------------------------------------------------------------------------------------------------|
|                                                                                                    |
| Override Operation overrides all safety functions by forcing the relays to close and outputs to be high.                                                                                                    |
| While Override Operation is active, a supervision makes sure that the TCP, tool0 and elbow speed does not exceed 250mm/s.                                                                                                    |
| Any SafeMove violations must be confirmed by pressing the motors on button before the robot can be jogged, even if Override Operation is active.                                                                                                    |
| If Override Operation is active and the robot is jogged out of the violation and then into a supervision violation position again, the robot will stop again. The new violation must be confirmed by pressing the motors on button on the robot controller before the jogging can be resumed. |
| DANGER!                                                                                                    |
| Using the function Override Operation compromises the safety and must be avoided in all cases except when an axis or TCP must be jogged out of its forbidden position.                                                                                                    |
| There are no parameters that need to be configured for Override Operation.                                                                                                    |
|                                                                                                    |
| Override Operation is activated with the Override Operation safe digital input signal (X10.9 and X10.10).                                                                                                    |
| As long as Override Operation is active, there will be a warning every two minutes (elog 20481).                                                                                                    |
|                                                                                                    |
| • If Override Operation input signals are active for more than 20 minutes, SafeMove will trigger a stop that needs to be confirmed with the motors on push button.                                                                                                    |
| • If the Override Operation input signals are active for more than 24 hours, operation is stopped with an error message (elog 20482). The system will require a warm start before Override Operation can continue.                                                                            |
|                                                                                                    |

Override Operation can be used in combination with all other SafeMove functions, but all other function will be temporarily inactive while Override Operation is active.

2.2.3. Operational Safety Range

# 2.2.3. Operational Safety Range

| <b>Operational Safe</b> | ty Range                                                                                                    |
|-------------------------|----------------------------------------------------------------------------------------------------|
|                         | Operational Safety Range relaxes the supervision of the servo lag if ALL configured axes are                                                                                                    |
|                         | within a defined axis range.                                                                                                    |
| Functionality           |                                                                                                    |
|                         | Operational Safety Range is a special definition of an axis range that relaxes the Control Error<br>Supervision (servo lag) to a higher value if ALL configured axes are within (inclusive) the<br>defined axis range. It can be used, for instance, in machine tending, when the servo loop gain<br>is reduced (soft servo) or during Force Control. |
|                         | If the robot is within the defined range, then the safety level is considered to be operationally safe rather than occupationally safe. That means it is not safe for personnel to be in the range defined for Operational Safety Range.                                                                                                    |
|                         | To activate the relaxed control error, all of the following conditions must be true:                                                                                                    |
|                         | • The reference values for ALL configured axes must be within the range defined by the Operational Safety Range function.                                                                                                    |
|                         | • The measured values for ALL configured axes must be within the range defined by the Operational Safety Range function.                                                                                                    |
|                         | The function is automatically activated after the safety controller has been synchronized with the robot position. No dynamic activation is possible.                                                                                                    |
|                         | Up to 9 axes can be monitored simultaneously.                                                                                                    |
| Settings                |                                                                                                    |
|                         | The following settings need to be configured for Operational Safety Range:                                                                                                    |
|                         | • Axis range definition for each axis, physical position in degrees or mm on arm side.                                                                                                    |
|                         | • Permissible control error for each axis, in degrees or mm on arm side.                                                                                                    |
|                         | The definition of axis range consists of:                                                                                                    |
|                         | • Minimum axis limit (degrees or mm).                                                                                                    |
|                         | • Maximum axis limit (degrees or mm).                                                                                                    |
|                         | How to define these settings is described in <i>Operational Safety Range configuration on page</i> 78.                                                                                                    |
| Dependencies to         | other supervision functions                                                                                                    |
|                         | If Operational Safety Range is active, it overrides the Control Error Supervision function.<br>That means that all other active safety controller functions work with relaxed Control Error<br>Supervision.                                                                                                    |
|                         | Operational Safety Range can be used in combination with all other SafeMove functions, but<br>the other function may be restricted due to relaxed Control Error Supervision. For example,<br>Safe Stand Still must not be used within an active range of Operational Safety Range.                                                                    |
| Related informat        | ion                                                                                                    |

Control Error Supervision on page 36.

© Copyright 2008 ABB. All rights reserved.

## 2 SafeMove functions

### 2.2.3. Operational Safety Range

Continued

#### Examples

This example shows a robot with defined axis ranges for axes 2 and 3. The function Operational Safety Range monitors if axis 2 is within the range x2 and if axis 3 is within the range x3. As long as the measured values and the reference values for both axes are within these ranges, the Control Error Supervision is relaxed.

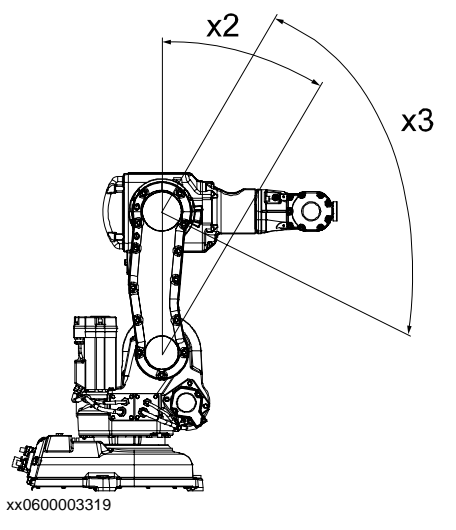

2.3.1. Cyclic Brake Check

# 2.3 Supporting functions

# 2.3.1. Cyclic Brake Check

| Cyclic Brake Check  |                                                                                                    |
|---------------------|----------------------------------------------------------------------------------------------------|
|                     | Cyclic Brake Check is a function that verifies that the brakes work correctly.                                                                                                    |
|                     | NOTE!                                                                                                    |
| Ĭ                   | After download of a new configuration it is recommended to run the Cyclic Brake Check                                                                                                    |
|                     | function.                                                                                                    |
|                     | NOTE!                                                                                                    |
| I                   | Before running the Cyclic Brake Check function the Safe Stand Still function shall be deactivated.                                                                                                    |
| Functionality       |                                                                                                    |
|                     | The brake check is initiated by the robot controller or an external PLC. The robot moves to a safe position where the brakes are locked with servos engaged. The motors of the robot are then used to generate torque. If any axes moves, the system is set in reduced speed mode. A new successful brake check must be performed before the robot can be used again with normal speeds.                                                                                                    |
|                     | With a defined interval (brake cycle time), the robot must move to the safe position and perform a brake test. If the brake check is not performed within the brake cycle time an error message is generated, and depending on configuration the robot will be set to reduced speed or keep its normal supervision levels. A warning appears on the FlexPendant a predefined time (prewarning time) before the brake cycle time has passed.                                                                                                    |
| Settings            |                                                                                                    |
|                     | The following parameters need to be configured for Cyclic Brake Check:                                                                                                    |
|                     | Activation of Cyclic Brake Check.                                                                                                    |
|                     | <ul> <li>Brake check interval (between 12 and 720 nours).</li> <li>Dremenning time haften harde shade interval empired</li> </ul>                                                                                                    |
|                     | <ul> <li>Prewarning time before brake check interval expires.</li> <li>It is possible to calcot Deduced may speed when the interval times empires.</li> </ul>                                                                                                    |
|                     | <ul> <li>It is possible to select Reduced max speed when the interval timer expires.</li> <li>It is possible to select Reduced max speed when the heals should be a select reduced max speed when the heals should be a select reduced max speed when the heals speed when the heals should be a select reduced max speed when the heals should be a select reduced max speed when the heals speed when the heals speed wheals speed wheals speed wheals speed when the heals</li></ul> |
|                     | • It is possible to exclude individual axes from the brake checks.                                                                                                    |
|                     | How to define these settings is described in <i>Cyclic Brake Check configuration on page 70</i> .                                                                                                    |
| Function activation |                                                                                                    |
|                     | Cyclic Brake Check is always active, i.e. a constant supervision that a brake check has been performed within the configured time interval.                                                                                                    |
|                     | The actual brake check can be activated by the robot controller or an external PLC. See <i>Brake check guidelines on page 121</i> .                                                                                                    |

### Dependencies to other supervision functions

The Safe Stand Still function is not dependent on the Cyclic Brake Check.

# 2 SafeMove functions

2.3.1. Cyclic Brake Check

Continued

### Virtual output signal from main computer

A virtual output signal is set when the prewarning time has expired. See also *Virtual output* signals from main computer on page 130.

2.3.2. Safe Brake Ramp

# 2.3.2. Safe Brake Ramp

| Safe Brake Ramp      |                                                                                                    |
|----------------------|----------------------------------------------------------------------------------------------------|
|                      | Safe Brake Ramp is an active supervision function that supervises category 1 stops initiated by the safety controller.                                                                                                    |
| Supervision function | onality                                                                                                    |
|                      | When a category 1 stop is triggered by SafeMove, the motors are used for a controlled deceleration. Safe Brake Ramp supervises this deceleration. If the deceleration is too slow, a category 0 stop is triggered.                                                                                                    |
|                      | NOTE!                                                                                                    |
|                      | Due to narrow tolerance for the deceleration ramp, a small number of category 1 stops caused<br>by SafeMove will trigger the Safe Brake Ramp function and result in a category 0 stop. For<br>a tilted robot, this number can be significantly higher.                                                                                     |
| Settings             |                                                                                                    |
|                      | For track motions and other additional axis the parameters <b>Brake Ramp Limit</b> and <b>Ramp Delay</b> have to be set in the SafeMove Configurator. The parameter <b>Start Speed Offset</b> is used for both manipulator and all additional axes.                                                                                        |
| Function activation  | Safe Brake Ramp is always active.                                                                                                    |
| Dependencies to of   | ther supervision functions                                                                                                    |
|                      | Safe Brake Ramp will be used in combination with all other SafeMove functions.                                                                                                    |
| Limitations          |                                                                                                    |
|                      | <ul> <li>Safe Brake Ramp only supervises category 1 stops initiated by the safety controller.<br/>Stops initiated elsewhere, e.g. by the robot controller, are not supervised.</li> <li>Since brake ramps are set for worst case braking, in many situations only more serious defects in the category 1 stop will be detected.</li> </ul> |
| Related information  | 1                                                                                                    |
|                      | Category 1 stop (see <i>Terminology on page 16</i> )                                                                                                    |
|                      | Category 0 stop (see <i>Terminology on page 16</i> )                                                                                                    |
|                      | Caregory o stop (see remanology on page 10)                                                                                                    |

2.4.1. Safe Stand Still

# 2.4 Supervision functions

## 2.4.1. Safe Stand Still

#### Safe Stand Still

Safe Stand Still is an active supervision function ensuring that all supervised axes are standing still.

#### Supervision functionality

Safe Stand Still can supervise that a robot is standing still even if the servo and drive system are in regulation. If any supervised axis starts to move, Safe Stand Still will cause a category 0 stop.

When Safe Stand Still is active for all axes (including all additional axes), it is safe for a person to enter the robot cell.

4 different sets of up to 9 axes can be defined. When Safe Stand Still is activated for a set, all axes in that set are supervised.

#### DANGER!

Working under an axis affected by gravity which has no balancing may require a safety level of category 4, which is not provided by SafeMove. If this kind of work is intended, the risk must be added to the risk analysis of the installation and eliminated by other means (for example additional mechanical stops).

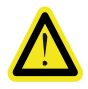

#### DANGER!

It is not recommended to activate the Safe Stand Still function within a range for Operational Safety Range because Control Error Supervision is relaxed in this range and is not reliable enough for personal safety.

### DANGER!

For additional axes, a standstill reference tolerance must be configured.

### NOTE!

If the robot tries to move due to an error during active Safe Stand Still supervision, SafeMove will detect this and initiate a stop. Since there is a certain reaction time involved a slight jerk may occur.

#### Settings

The following parameters need to be configured for Safe Stand Still:

- Assignment of safe digital inputs for activation of Safe Stand Still. See *Activation and I/O on page 72*.
- Which axes to supervise, with specified stand still measurement tolerance, for each stand still set. See *Safe Stand Still configuration on page 79*.
- For additional axes, a stand still tolerance must be configured. See *Additional axis on* page 65.

2.4.1. Safe Stand Still

Continued

#### **Function activation**

Safe Stand Still is activated by safe digital input signals.

If no safe digital input signal is assigned to Safe Stand Still during configuration, the function is inactive.

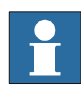

### NOTE!

If SafeMove becomes unsynchronized the robot will stop and the Safe Stand Still function will be deactivated. A time limited movement with reduced speed is possible.

### Dependencies to other supervision functions

Safe Stand Still can be used in combination with:.

- Safe Axis Speed
- Safe Axis Range
- Safe Tool Speed
- Safe Tool Zone
- all monitoring functions

2.4.2. Safe Axis Speed

# 2.4.2. Safe Axis Speed

| Safe Axis Speed     |                                                                                                    |
|---------------------|----------------------------------------------------------------------------------------------------|
|                     | Safe Axis Speed is an active supervision function that supervises the speed of robot axes and                          |
|                     | additional axes.                                                                                                    |
| Supervision functi  | onality                                                                                                    |
|                     | Supervision of the speed for up to 9 axes (robot axes and additional axes).                                            |
|                     | If any of the supervised axes exceeds its maximum speed, the safety controller will stop the                           |
|                     | robot. The speed violation will cause a category 0 stop or a category 1 stop, depending on the configuration.          |
| Settings            |                                                                                                    |
|                     | The following parameters need to be configured for Safe Axis Speed:                                                    |
|                     | • Which axes to supervise.                                                                                             |
|                     | • Maximum speed, defined per axis.                                                                                     |
|                     | • Category 0 stop or category 1 stop if an axis exceeds its maximum speed.                                             |
|                     | • Assignment of safe digital inputs for activation of Safe Axis Speed.                                                 |
|                     | How to define these settings is described in Safe Axis Speed configuration on page 80.                                 |
| Function activation | n                                                                                                    |
|                     | Safe Axis Speed is activated by a safe digital input signal.                                                           |
|                     | If no safe digital input signal is assigned during configuration, the function is inactive.                            |
| Dependencies to o   | ther supervision functions                                                                                             |
|                     | Safe Axis Speed can be used in combination with:                                                                       |
|                     | Safe Stand Still                                                                                                    |
|                     | Safe Axis Range                                                                                                    |
|                     | Safe Tool Speed                                                                                                    |
|                     | Safe Tool Zone                                                                                                    |
|                     | • all monitoring functions                                                                                             |
| Limitations         |                                                                                                    |
|                     | The highest maximum speed that can be configured is 3600 degrees/s for rotational axes and 10000 mm/s for linear axes. |

2.4.3. Safe Tool Speed

# 2.4.3. Safe Tool Speed

| Safe Tool Speed      |                                                                                                    |
|----------------------|----------------------------------------------------------------------------------------------------|
|                      | Safe Tool Speed is an active supervision function that supervises the speed of the tool, robot flange and arm check point.                                                                                                    |
|                      | NOTE!                                                                                                    |
| Ĭ                    | The resultant robot TCP speed could in some situations be higher than the programmed TCP speed. This could happen for some robot types if the move instructions are of type MoveJ or MoveAbsJ. If this occurs, either increase the STS <b>Max Speed</b> , or try to add intermediate robot targets in the RAPID program.                                                                                                    |
|                      | NOTE!                                                                                                    |
| Ĭ                    | When the robot is running in manual mode, neither the elbow point nor the TCP point will exceed 250mm/s. When the robot is running in auto mode, IRC5 will not consider the elbow speed when generating the path, only the defined TCP speed and reorient speed. (If additional axis exists in the system, the speed data for this will also be considered.) The result from this is that the elbow speed is sometimes higher than the programmed TCP speed. Since STS supervises TCP, tool0 and the elbow, the speed of these points must be taken into account when configuring STS or creating the RAPID program. |
| Supervision function | onality                                                                                                    |
|                      | Safe Tool Speed supervises the linear speed (in mm/s) for:                                                                                                    |
|                      | • TCP for the tool held by the robot                                                                                                    |
|                      | • Tool 0 (the robot flange)                                                                                                    |
|                      | • Arm check point (position depending on robot but located around axis 3)                                                                                                    |
|                      | If any of these points exceed the maximum speed, the safety controller triggers a stop. The speed violation will cause a category 0 stop or a category 1 stop, depending on the configuration.                                                                                                    |
| Settings             |                                                                                                    |
|                      | The following parameters need to be configured for Safe Tool Speed:                                                                                                    |
|                      | • Maximum allowed speed (in mm/s) for TCP, tool0 and arm check point.                                                                                                    |
|                      | • Category 0 stop or category 1 stop if a point exceeds its maximum speed.                                                                                                    |
|                      | • Assignment of safe digital inputs for activation of Safe Tool Speed.                                                                                                    |
|                      | How to define these settings is described in Safe Tool Speed configuration on page 81.                                                                                                    |
| Function activation  | Safe Tool Speed is activated by a safe digital input signal.                                                                                                    |

If no safe digital input signal is assigned during configuration, the function is inactive.

# 2 SafeMove functions

### 2.4.3. Safe Tool Speed

Continued

### Dependencies to other supervision functions

Safe Tool Speed can be used in combination with:

- Safe Stand Still
- Safe Axis Speed
- Safe Axis Range
- Safe Tool Zone
- all monitoring functions

2.4.4. Safe Axis Range

# 2.4.4. Safe Axis Range

| Safe Axis Range      |                                                                                                    |
|----------------------|----------------------------------------------------------------------------------------------------|
| cure / kie Kunge     | Safe Axis Range is an active supervision function that ensures that all axes are within the                                                                                                    |
|                      | defined ranges.                                                                                                    |
|                      | When configuring the Safe Axis Range function there is a possibility to invert the function                                                                                                    |
|                      | by unchecking the <b>Allow inside</b> check box.                                                                                                    |
| Supervision function | onality                                                                                                    |
|                      | Supervision of up to 9 axes (robot axes and additional axes) in each set. Up to 8 sets can be configured.                                                                                       |
|                      | If an axis in an active set exceeds its allowed range, the safety controller triggers a stop. This violation will cause a category 0 stop or a category 1 stop, depending on the configuration. |
| Settings             |                                                                                                    |
| -                    | The following parameters need to be configured for Safe Axis Range:                                                                                                    |
|                      | • Which axes to supervise.                                                                                                    |
|                      | • Axis ranges (degrees or mm) for each axis.                                                                                                    |
|                      | • Inclusive or exclusive range for each axis.                                                                                                    |
|                      | • Allow inside, i.e. to invert or not invert the result of the function.                                                                                                    |
|                      | • Category 0 stop or category 1 stop if an axis exceeds its maximum range.                                                                                                    |
|                      | • Assignment of safe digital inputs for activation of each set of axis ranges.                                                                                                    |
|                      | How to define these settings is described in Safe Axis Range configuration on page 82.                                                                                                    |
| Function activation  | 1                                                                                                    |
|                      | Each set of axis ranges is activated by a safe digital input signal.                                                                                                    |
|                      | If no safe digital input signal is assigned during configuration, the set is inactive.                                                                                                    |
| Dependencies to o    | ther supervision functions                                                                                                    |
|                      | Safe Axis Range can be used in combination with:                                                                                                    |
|                      | Safe Stand Still                                                                                                    |
|                      | Safe Axis Ranges                                                                                                    |
|                      | Safe Tool Speed                                                                                                    |
|                      | Safe Tool Zone                                                                                                    |
|                      | all monitoring functions                                                                                                    |
|                      | The ranges are defined independently of the ranges defined in the function Monitor Axis Range.                                                                                                  |
| Related information  | n                                                                                                    |

Monitor Axis Range on page 38

## 2 SafeMove functions

### 2.4.4. Safe Axis Range

Continued

#### Examples

This example shows a robot with defined axis ranges for axes 2 and 3 in three different positions. The function Safe Axis Range supervises that axis 2 is within range x2 and that axis 3 is within range x3.

In positions A and B, all supervised axes are within the allowed ranges. In position C, axis 3 is not within the defined range.

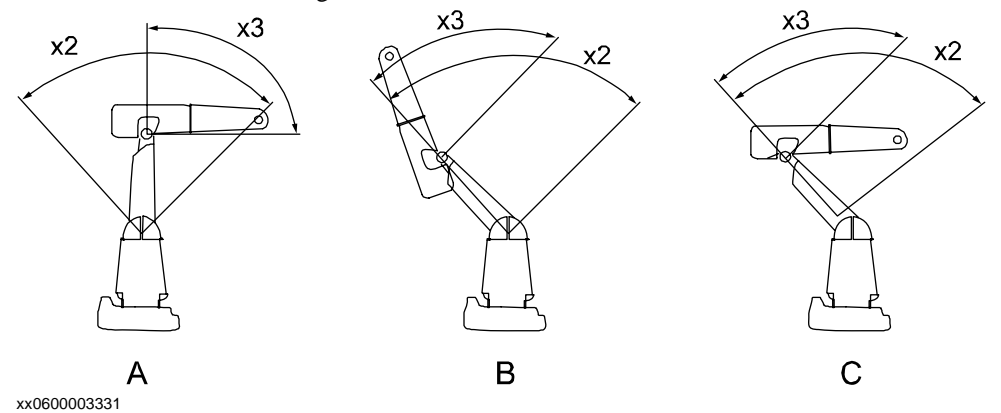

| x2 | Allowed axis position range for axis 2.                                                          |
|----|--------------------------------------------------------------------------------------------------|
| х3 | Allowed axis position range for axis 3.                                                          |
| А  | Robot position A. Both axis 2 and axis 3 are within the allowed ranges.                          |
| В  | Robot position B. Both axis 2 and axis 3 are within the allowed ranges.                          |
| С  | Robot position C. Axis 2 is within the allowed range but axis 3 is not within its allowed range. |

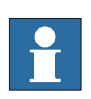

### NOTE!

The ranges define axis angles, not the position of the TCP. In robot position C, the TCP is still within what seems to be a safe range, but axis 3 is outside its defined range.

## WARNING!

Be aware of that the braking starts when the axis exceeds the configured limit value. The next following braking distance depends on robot type, load, position and speed.
2.4.5. Safe Tool Zone

### 2.4.5. Safe Tool Zone

### Safe Tool Zone

Safe Tool Zone is an active supervision function that supervises that the robot TCP and tool orientation are within their allowed zone, while moving at allowed speed.

#### Supervision functionality

Up to 8 zones can be configured. Each zone consists of:

- a geometrical shape in space, that the TCP should be inside or outside
- a tool orientation with an allowed tolerance
- a maximum speed for the TCP.

If the TCP, tool orientation or TCP speed is outside its allowed values, the safety controller triggers a stop. This violation will cause a category 0 stop or a category 1 stop, depending on the configuration.

### Settings

The following parameters need to be configured for Safe Tool Zone:

- Tool zones (shape, height, position).
- Tool orientation and tolerance for each zone.
- Tool speed limit.
- Assignment of a safe digital input for activation of each zone.
- Category 0 stop or category 1 stop if the tool violates its zone limits.

How to define these settings is described in Safe Tool Zone configuration on page 88.

#### **Function activation**

Safe Tool Zone is activated by safe digital input signals.

If no safe digital input signal is assigned during configuration, the function is inactive.

#### Dependencies to other supervision functions

Safe Tool Zone can be used in combination with:

- Safe Stand Still
- Safe Axis Speed
- Safe Tool Speed
- all monitoring functions

Limitations

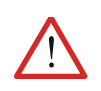

### WARNING!

Be aware of that the braking starts when the tool exceeds the configured limit value. The next following braking distance has an effect on robot type, load, position and speed.

2.4.6. Control Error Supervision

# 2.4.6. Control Error Supervision

### **Control Error Supervision**

Control Error Supervision is a function that supervises the difference between the reference value and the measured value of the motor position of each axis. Control Error Supervision is required to ensure the accuracy in the monitoring and supervision functions.

#### Supervision functionality

The control error (servo lag) is the absolute value of the difference between the reference value and the measured value of the motor position of each axis.

Control Error Supervision is activated automatically after the safety controller has been synchronized with the robot position.

When Control Error Supervision trips the following happens:

- The robot is stopped with a category 1 stop.
- An elog message (20454) is sent to the robot controller.
- A new synchronization is required.

### Illustration of control error

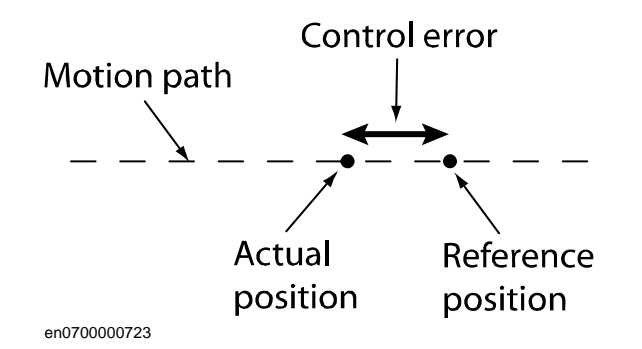

#### **Function activation**

Control Error Supervision is always active. It can only be relaxed by Operational Safety Range.

#### Dependencies to other functions

If Operational Safety Range is active, then Control Error Supervision is relaxed according to user definitions.

#### Settings

Control Error Supervision settings are only required for additional axes.

For additional axes, the following settings need to be configured:

- Servo Lag
- Servo Delay Factor

How to define these settings is described in Additional axis on page 65.

### **Related information**

Operational Safety Range on page 23.

2.5.1. Monitor Stand Still

# 2.5 Monitoring functions

### 2.5.1. Monitor Stand Still

| Monitor Standstill  |                                                                                                    |
|---------------------|----------------------------------------------------------------------------------------------------|
|                     | Monitor Stand Still is a passive monitoring function used to verify that none of the monitored                                                                                                    |
|                     | axes are moving.                                                                                                    |
| Monitoring function | ality                                                                                                    |
|                     | Monitor Stand Still can monitor if all axes stand still. If any monitored axis starts to move, a safe digital output signal goes low. If the axis is moved outside the supervision limit and then stops, the output signal will go high after a short time. |
|                     | 4 different sets of up to 9 axes in each set can be defined. Monitor Stand Still monitors the axis position for all axes in a set.                                                                                                    |
| Settings            |                                                                                                    |
|                     | For each set of axes the following parameters need to be configured for Monitor Stand Still:                                                                                                    |
|                     | • Assignment of safe digital output signal.                                                                                                    |
|                     | • Which axes to monitor.                                                                                                    |
|                     | How to define these settings is described in <i>Monitor Stand Still configuration on page 93</i> .                                                                                                    |
| Function activation |                                                                                                    |
|                     | Monitor Stand Still is always active.                                                                                                    |

# Dependencies to other supervision functions

Monitor Stand Still can be used in combination with all other SafeMove functions.

2.5.2. Monitor Axis Range

# 2.5.2. Monitor Axis Range

| <b>Monitor Axis Range</b> |                                                                                                    |
|---------------------------|----------------------------------------------------------------------------------------------------|
| _                         | Monitor Axis Range is a monitoring function that determines if all axes are within the defined ranges. Safe digital output signals are used to indicate when all axes are within their defined ranges. |
| •                         | Moniton Axis Dance can only sofally determine that the monitoned area are within the defined                                                                                                    |
|                           | ranges (i.e. when the output signal is high). It is not safe to assume that an axis is outside the defined range when the signal is low.                                                               |
| Monitoring function       | ality                                                                                                    |
|                           | Monitoring of up to 9 axes (robot axes and additional axes) in each set. Up to 8 sets can be configured.                                                                                               |
|                           | If an axis is outside its defined range, a safe digital output signal goes low. Each set of axes can be allocated an output signal.                                                                    |
| Settings                  |                                                                                                    |
|                           | The following settings need to be configured for Monitor Axis Range:                                                                                                    |
|                           | • Axis ranges (degrees or mm) for each axis.                                                                                                    |
|                           | • Assignment of safe digital output for each set of axis ranges.                                                                                                    |
|                           | • Invert axis for each axis.                                                                                                    |
|                           | • Allow inside for each set of axis ranges.                                                                                                    |
|                           | How to define these settings is described in <i>Monitor Axis Range configuration on page 94</i> .                                                                                                    |
| Dependencies to ot        | ner supervision functions                                                                                                    |
|                           | Monitor Axis Range can be used in combination with all other SafeMove functions.                                                                                                    |
|                           | The ranges are defined independently of the stop ranges defined in the function Safe Axis Range.                                                                                                    |

### **Related information**

Safe Axis Range on page 33

2.5.2. Monitor Axis Range

Continued

#### Example of ranges

This example shows a robot with defined axis ranges for axes 2 and 3 in three different positions. The function Monitor Axis Range monitors that axis 2 is within range x2 and that axis 3 is within range x3.

In positions A and B, all monitored axes are within the defined ranges. In position C, axis 3 is not within the defined range.

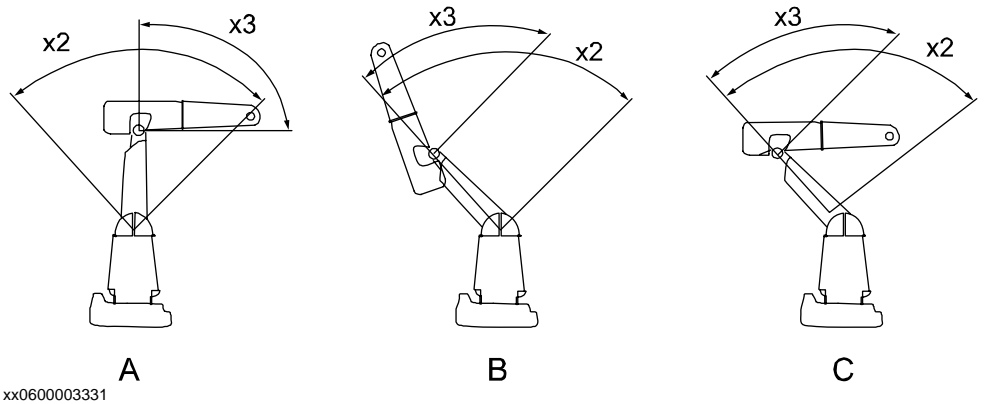

| 600003331 |                          |   |
|-----------|--------------------------|---|
| 2         | Defined axis position ra | 3 |

| x2 | Defined axis position range for axis 2.                                                          |
|----|--------------------------------------------------------------------------------------------------|
| x3 | Defined axis position range for axis 3.                                                          |
| A  | Robot position A. Both axis 2 and axis 3 are within the defined ranges.                          |
| В  | Robot position B. Both axis 2 and axis 3 are within the defined ranges.                          |
| С  | Robot position C. Axis 2 is within the defined range but axis 3 is not within its defined range. |

In this example, if range x2 and x3 are defined for the same signal, this signal will go low if any of the axes is outside its defined range.

Note! The ranges define axis angles, not the position of the TCP. In robot position C, the TCP is still within what seems to be a safe range, but axis 3 is outside its defined range.

### 2 SafeMove functions

### 2.5.2. Monitor Axis Range

Continued

#### Example of usage

Define two ranges for axis 1 and let a PLC decide when the axis must be inside range A and when it must be inside range B.

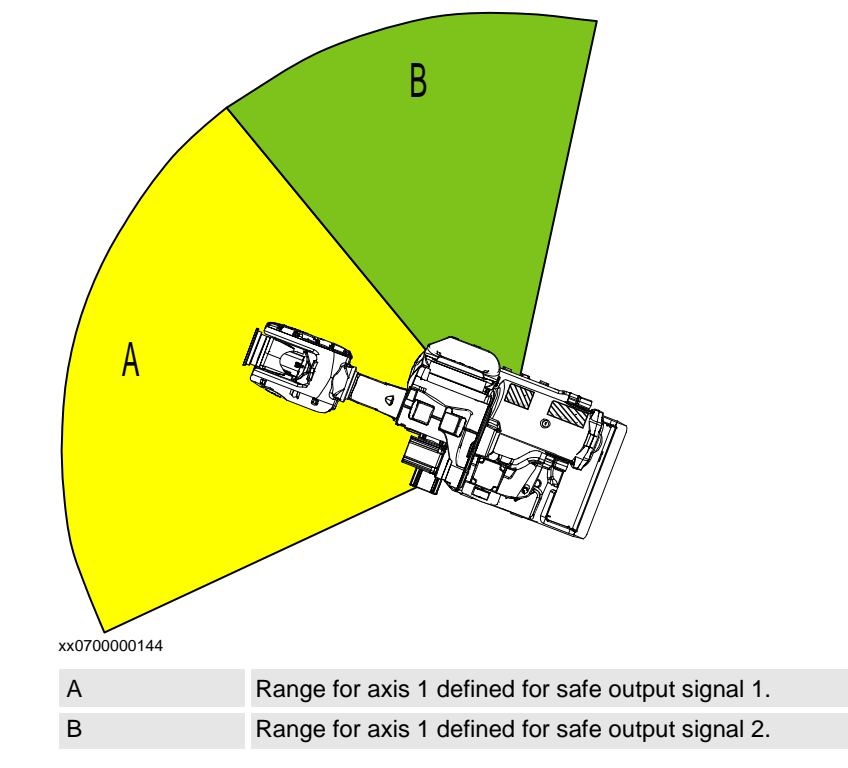

2.5.3. Monitor Tool Zone

### 2.5.3. Monitor Tool Zone

| Monitor Tool Zone |                                                                                               |
|-------------------|-----------------------------------------------------------------------------------------------|
|                   | Monitor Tool Zone is a passive supervision function that determines if the robot TCP and tool |
|                   | orientation are within their defined zones, while moving at defined speed.                    |
|                   | NOTEL                                                                                         |

NOTE!

Monitor Tool Zone can only safely determine that the TCP is within the defined zone (i.e. when the output signal is high). It is not safe to assume that the TCP is outside the defined zone when the signal is low.

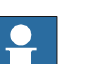

### NOTE!

The resultant robot TCP speed could in some situations be higher than the programmed TCP speed. This could happen for some robot types if the move instructions are of type MoveJ or MoveAbsJ. If this occurs, either increase the MTZ Max Speed, or try to add intermediate robot targets in the RAPID program.

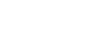

### NOTE!

When the robot is running in manual mode, neither the elbow point nor the TCP point will exceed 250mm/s. When the robot is running in auto mode, IRC5 will not consider the elbow speed when generating the path, only the defined TCP speed and reorient speed. (If additional axis exists in the system, the speed data for this will also be considered.) The result from this is that the elbow speed is sometimes higher than the programmed TCP speed. Since MTZ supervises TCP, tool0 and the elbow, the speed of these points must be taken into account when configuring MTZ or creating the RAPID program.

### Monitoring functionality

Up to 8 zones can be configured. Each zone consists of:

- a geometrical shape in space, that the TCP should be inside or outside
- a tool orientation with a tolerance ٠
- a maximum speed for the TCP.

If the TCP, tool orientation or tool speed is outside its defined zone, a safe digital output signal goes low.

The functionality also includes axis ranges for external axes per zone.

#### Settings

The following parameters need to be configured for Monitor Tool Zone:

- TCP data and tool geometry.
- Tool zones (shape, height, position).
- Tool orientation and tolerance for each zone.
- Tool speed limit.
- Assignment of a safe digital output signal for each zone.

How to define these settings is described in Monitor Tool Zone configuration on page 100.

#### **Function activation**

Monitor Tool Zone is always active.

Continues on next page

### 2 SafeMove functions

2.5.3. Monitor Tool Zone

Continued

### Dependencies to other supervision functions

Monitor Tool Zone can be used in combination with all other SafeMove functions.

3.1.1. I/O connector data

# **3 Installation**

### 3.1 Hardware installation

### 3.1.1. I/O connector data

Location

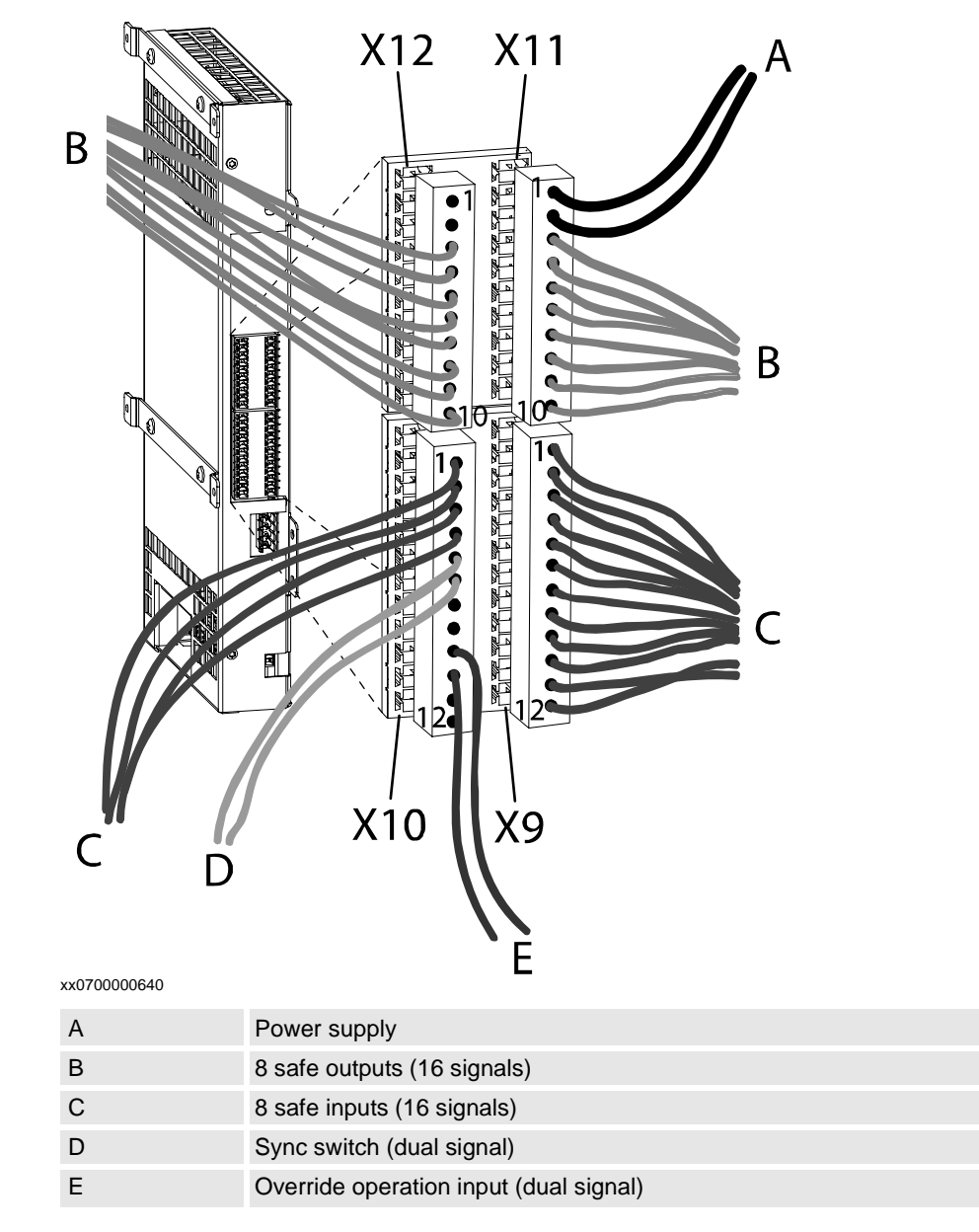

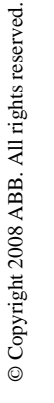

### NOTE!

Make sure the cables from X9-X12 are not damaged by the normally bunched cable cover, and vice versa. The cables from X9-X12 should be bunched with straps together with other cables against the controller wall.

Continues on next page

3.1.1. I/O connector data

Continued

### I/O connector pin descriptions

### Contact X9

| Pin | Signal                        | Description                                                                                                    |
|-----|-------------------------------|----------------------------------------------------------------------------------------------------|
| 1   | Activation input<br>signal 1A | Input signal used for activation of supervision functions. Which functions to activate with this signal is configured in the SafeMove Configurator.<br>Signals 1A and 1B are equivalent signals, i.e. both are set low to activate the supervision functions.                 |
| 2   | Activation input signal 1B    | ."-                                                                                                    |
| 3   | Activation input signal 2A    |                                                                                                    |
| 4   | Activation input signal 2B    |                                                                                                    |
| 5   | Activation input signal 3A    |                                                                                                    |
| 6   | Activation input signal 3B    |                                                                                                    |
| 7   | Activation input signal 4A    |                                                                                                    |
| 8   | Activation input signal 4B    | -"-                                                                                                    |
| 9   | Activation input<br>signal 5A | Input signal used for activation of supervision functions. Which functions to activate with this signal is configured in the SafeMove Configurator.<br>Signals 5A and 5B are antivalent signals, i.e. 5A is set high and 5B is set low to activate the supervision functions. |
| 10  | Activation input signal 5B    | -"-                                                                                                    |
| 11  | Activation input signal 6A    | -"-                                                                                                    |
| 12  | Activation input signal 6B    |                                                                                                    |

3.1.1. I/O connector data

Continued

#### Contact X10

| Pin | Signal                                  | Description                                                                                                    |
|-----|-----------------------------------------|----------------------------------------------------------------------------------------------------|
| 1   | Activation input<br>signal 7A           | Input signal used for activation of supervision functions. Which functions to activate with this signal is configured in the SafeMove Configurator.<br>Signals 7A and 7B are antivalent signals, i.e. 7A is set high and 7B is set low to activate the supervision functions. |
| 2   | Activation input signal 7B              | -"-                                                                                                    |
| 3   | Activation input signal 8A              | -"-                                                                                                    |
| 4   | Activation input signal 8B              | -"-                                                                                                    |
| 5   | Sync switch input<br>signal A           | Input signal for synchronization check.<br>A synchronization pulse is defined by this signal connected to<br>ground (0 V).<br>If dual channel sync switch is not used, this signal is not used. See<br>Sync switch input signal on page 50.                                   |
| 6   | Sync switch input signal B              | Input signal for synchronization check.<br>A synchronization pulse is defined by this signal connected to 24 V.                                                                                                    |
| 7   | Not used                                |                                                                                                    |
| 8   | Not used                                |                                                                                                    |
| 9   | Override<br>operation input<br>signal A | Override Operation is activated by having this signal connected to ground (0 V).<br>For information about Override Operation, see <i>Override Operation on page 22</i> .                                                                                                    |
| 10  | Override<br>operation input<br>signal B | Override Operation is activated by having this signal connected to 24 V.                                                                                                    |
| 11  | Not used                                |                                                                                                    |
| 12  | Not used                                |                                                                                                    |

### Contact X11

| Pin | Signal                      | Description                                                                                                    |
|-----|-----------------------------|----------------------------------------------------------------------------------------------------|
| 1   | Power input 24 V            | Plus pole for power to the I/O connector.                                                                                              |
| 2   | Power input 0 V             | Minus pole for power to the I/O connector.                                                                                             |
| 3   | Monitoring output signal 1A | Monitored high side output signal for monitoring functions. The monitoring output signals are configured in the SafeMove Configurator. |
|     |                             | Switches on or off 24 Volts supplied by the power input (pin 1 and 2 on contact X11).                                                  |
|     |                             | All monitoring outputs are equivalent signals, i.e. both signals are set high when the monitoring functions are not violated.          |
| 4   | Monitoring output signal 1B | -"-                                                                                                    |
| 5   | Monitoring output signal 2A | -"-                                                                                                    |
| 6   | Monitoring output signal 2B | -"-                                                                                                    |

Continues on next page

### 3.1.1. I/O connector data

### Continued

| Pin | Signal                         | Description |
|-----|--------------------------------|-------------|
| 7   | Monitoring output signal 3A    | -"-         |
| 8   | Monitoring output<br>signal 3B | -"-         |
| 9   | Monitoring output signal 4A    | -"-         |
| 10  | Monitoring output signal 4B    | -"-         |

### Contact X12

| Pin | Signal                         | Description                                                                                                    |
|-----|--------------------------------|----------------------------------------------------------------------------------------------------|
| 1   | Not used                       |                                                                                                    |
| 2   | Not used                       |                                                                                                    |
| 3   | Monitoring output<br>signal 5A | Monitored high side output signal for monitoring functions. The<br>monitoring output signals are configured in the SafeMove Configu-<br>rator.<br>Switches on or off 24 Volts supplied by the power input (pin 1 and<br>2 on contact X11). |
| 4   | Monitoring output signal 5B    | -"-                                                                                                    |
| 5   | Monitoring output signal 6A    | -"-                                                                                                    |
| 6   | Monitoring output<br>signal 6B | -"-                                                                                                    |
| 7   | Monitoring output signal 7A    | -"-                                                                                                    |
| 8   | Monitoring output signal 7B    | -"-                                                                                                    |
| 9   | Monitoring output<br>signal 8A | -"-                                                                                                    |
| 10  | Monitoring output<br>signal 8B | -"-                                                                                                    |

### Connecting to equivalent input signals

Activation input signals 1-4 are equivalent (both are set low to activate functions). SafeMove has no way of detecting if there is a short circuit between the A and B signal.

Connect these signals from a safety output that has a cross short detection.

3.1.1. I/O connector data

Continued

#### **Electrical data**

| Description                                             | Min value | Max value |
|---------------------------------------------------------|-----------|-----------|
| Voltage for I/O power supply <sup>1)</sup>              | 21.6 V    | 26.4 V    |
| Voltage for low value on digital input                  | -3 V      | +2 V      |
| Voltage for high value on digital input                 | +21 V     | +27 V     |
| Current at high value for Sync switch input             | ~10 mA    | ~10 mA    |
| Current at high value for all inputs except Sync switch | ~2 mA     | ~2 mA     |
| Max output current by one digital output                | -         | 0.8 A     |
| Sum of output current by all digital outputs            | -         | 3.5 A     |
| Output inductive load                                   | -         | 200 mH    |

<sup>1)</sup>The I/O power supply must be fused with 3.5 A.

Output type: N-channel high side switch

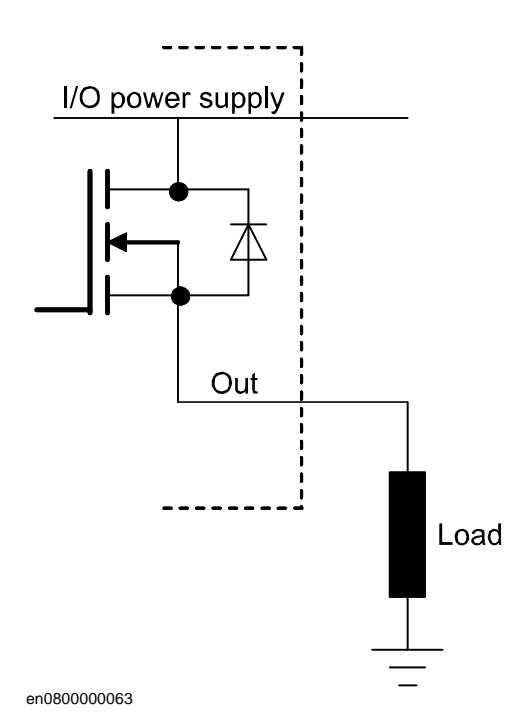

### Signal redundancy

Output signals

All monitoring output signals have redundancy as a safety measure, i.e. output signal 1A and output signal 1B should always be identical. If they differ for more than approximately 100 ms, there is an internal error and the signals are set low. Always handle this error by stopping all mechanical units.

### 3.1.1. I/O connector data

### Continued

Activation input signals

Activation input signals 1-4 use redundancy with equivalent input signals. That means input signal 1A and 1B should always be identical. The signals are set low to activate the supervision functions. If the A and B signals differ, the supervision functions are activated. However, if they differ for more than 2 seconds, there will be an I/O error elog and the error must be removed and a warm start performed.

Activation input signals 5-8 use redundancy with antivalent input signals. That means input signal 5A should always be the inverted signal of input signal 5B. Signal A is set high and signal B is set low to activate the supervision functions. If the A and B signals are identical, the supervision functions are activated. However, if they are identical for more than 2 seconds, there will be an I/O error elog and the error must be removed and a warm start performed.

If both the A and B input signal are open (unconnected) the assigned safety function will be activated. This is valid for both the equivalent and the antivalent activation input signals and will not be interpreted as an I/O error as long as both A and B are open.

### Sync switch input signal

If configured for dual channel sync switch, the sync switch input signal uses redundancy with antivalent inputs. That means input signal A should always be the inverted signal of input signal B. Signal A is pulsed to low and signal B is pulsed to high to activate the function. The pulses on the A and B signals must be simultaneous and last for at least 16 ms. If the A and B signals are identical, the function is NOT activated. If they are identical for more than 2 seconds, there will be an I/O error elog and the error must be removed and a warm start performed.

### Override Operation input signal

Override Operation input signal uses redundancy with antivalent inputs. That means input signal A should always be the inverted signal of input signal B. Signal A is set to low and signal B is set to high to activate the function. The function is active as long as the signals keep this state. If the A and B signals are identical, the function is NOT activated. If they are identical for more than 5 minutes, there will be an I/O error elog and the error must be removed and a warm start performed.

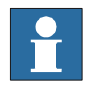

### NOTE!

When SafeMove is in disabled state, also the redundancy supervision of the I/O signals is disabled. This is a way to prevent safety errors during commissioning.

3.1.2. Connecting to a PLC

# 3.1.2. Connecting to a PLC

Principle for connecting signals to a PLC

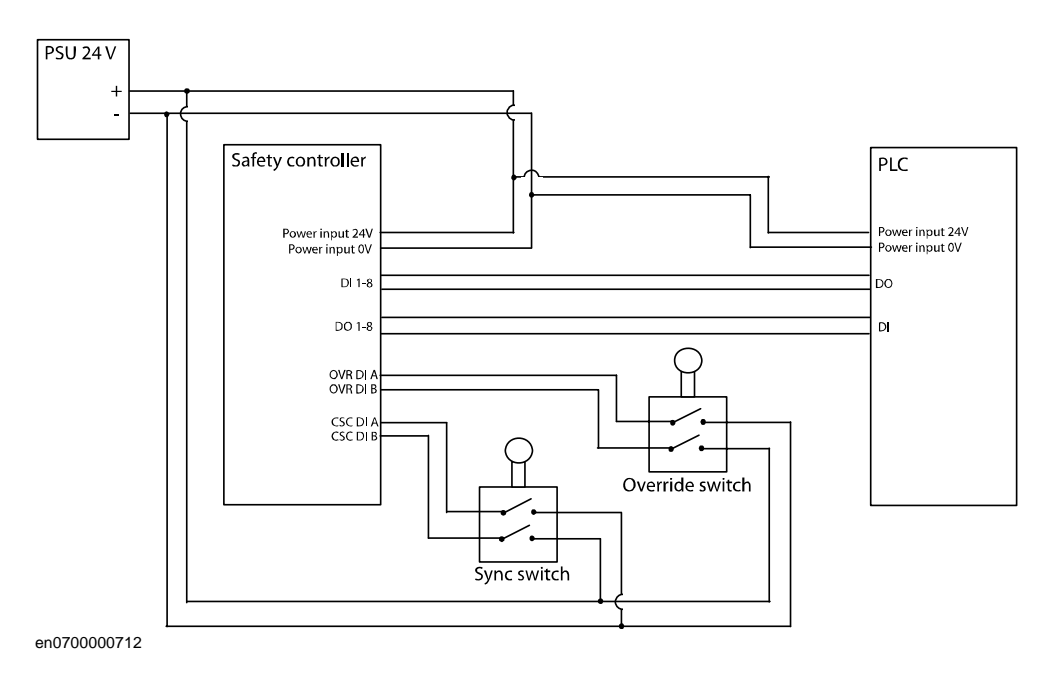

3.1.3. Sync switch input signal

# 3.1.3. Sync switch input signal

### Using the sync switch input signal

The safety controller requires an input signal for Cyclic Sync Check. Connect a signal from a sync switch. When the robot is in sync position, pin X10.6 should be set high and pin X10.5 should be set low. If dual channel wiring is not used, connect only pin X10.6.

Principle for sync switch connected to the safety controller using dual channel sync switch:

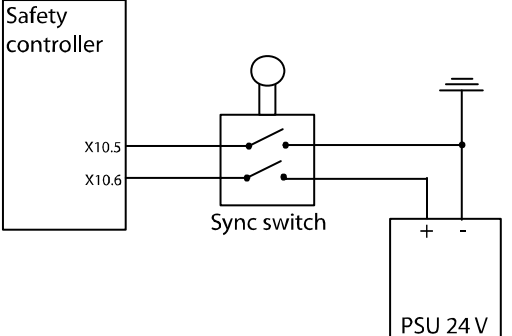

#### en070000658

Principle for sync switch connected to the safety controller using single channel sync switch:

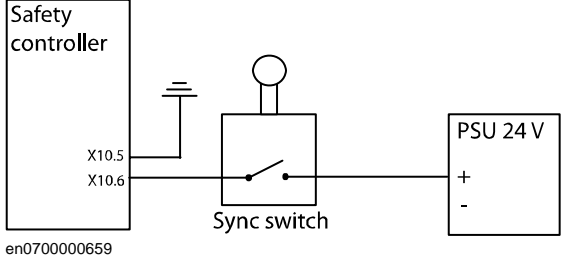

### Additional axis

When synchronizing an additional axis and a robot, use a separate sync switch for the additional axis and connect it in series with the sync switch for the robot.

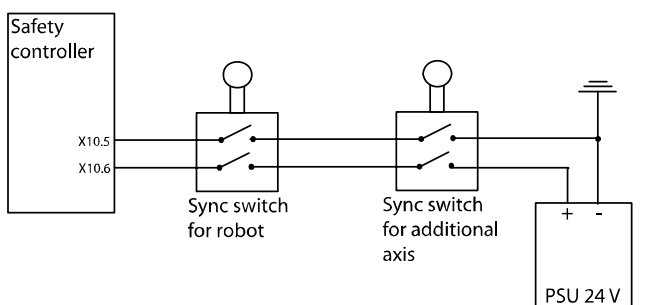

#### en0700000656

**Exception:** If the additional axis is a track motion or a robot-held tool, it can use the same sync switch as the robot. These types of additional axes can be treated as a 7th robot axis. Note that this makes it more complicated to find a non-singularity sync check position.

3.1.4. Override Operation input signal

### 3.1.4. Override Operation input signal

### Using the Override Operation input signal

To activate Override Operation, close an override switch. This switch can be implemented with, for example a key switch, button, contact strapping or PLC. When activating Override Operation, pin X10.9 should be set low (0 V) and pin X10.10 should be set high (24 V).

If the controller has the option for customer connection to operating mode selector (735-3, 735-4) these terminals ca be used to control the Override Operation function, for example, to keep it active when manual mode is selected. For more information, see *Product manual - IRC5* section *The MOTORS ON/MOTORS OFF circuit-Connection to operating mode selector*.

Principle for connecting the override switch to the safety controller:

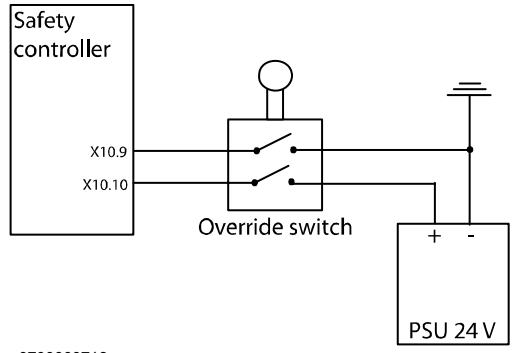

en0700000713

3.1.5. Function activation input signals

# 3.1.5. Function activation input signals

### Using the activation input signals

The safety controller has 8 dual input signals for activation of supervision functions. An activation input signal can be configured to activate one or several supervision functions. For configuration of input signals, see *Activation and I/O on page 72*.

The safety controller works with redundancy (dual input signals, dual processors, etc.). Unless both input signals indicate that a supervision function should be inactive, it will be active (for highest safety). Make sure that redundancy is used for the signals connected to the safety controllers input signals.

Power failure of an external equipment that sets all input signals low will result in all configured supervision functions being active.

A supervision function that is not configured to be activated by an input signal is permanently inactive.

### **Test pulses**

The input signals filter signals with duration shorter than 2 ms. Test pulses can be used on these signals, as long as they are shorter than 2 ms, without affecting the SafeMove functions.

3.1.6. Monitoring output signals

### 3.1.6. Monitoring output signals

#### Using the monitoring output signals

The safety controller has 8 dual output signals. These can be used to indicate status for the monitoring functions. They can be used to stop the robot if a dangerous status is detected. The robot cell responsible must make sure that the robot and all additional axes are stopped if there is a risk of danger. Connect the output signals to a PLC, or similar equipment, that can stop the robot based on signals from SafeMove and other safety equipment in the cell, e.g. light curtains.

The safety controller works with redundancy (dual processors, dual output signals, etc.). Safe robot behavior (e.g. robot inside defined range) is indicated by high value on the output signal, so that a power failure will be interpreted as unsafe and stop the robot.

Make sure that the output signals from the safety controller are connected in such a way that the redundancy is preserved (if one of the dual signals goes from 24 V to 0 V, the system should stop). Also make sure that a low signal always represents the safe state that stops the robot, so that a power failure on the PLC also stops the robot.

What the different output signals indicate is defined in the SafeMove Configurator, see *Configuring SafeMove on page 63*.

#### Test pulses on output signals

#### Test pulses during start-up

At the beginning of each system start-up there are test pulses on the outputs present. This must be considered at installation and commissioning so that it is not interpreted as, for example, an axis being outside its defined range.

#### Test pulses during operation

Due to safety reasons there are test pulses on the output signals during operation. The pulses have a maximum length of 2 ms and are only present when the outputs are high. This must be considered at installation and commissioning so that it is not interpreted as, for example, an axis being outside its defined range. Make sure the PLC or safety relay does not react on pulses shorter than 2 ms.

### 3.1.6. Monitoring output signals

Continued

### Using a safety relay

An output signal from the safety controller can be connected to a safety relay which can stop the robot immediately. This is implemented by letting the safety relay open the circuit for, for example, the general stop signal 1 and 2 on the panel board of the IRC5 controller.

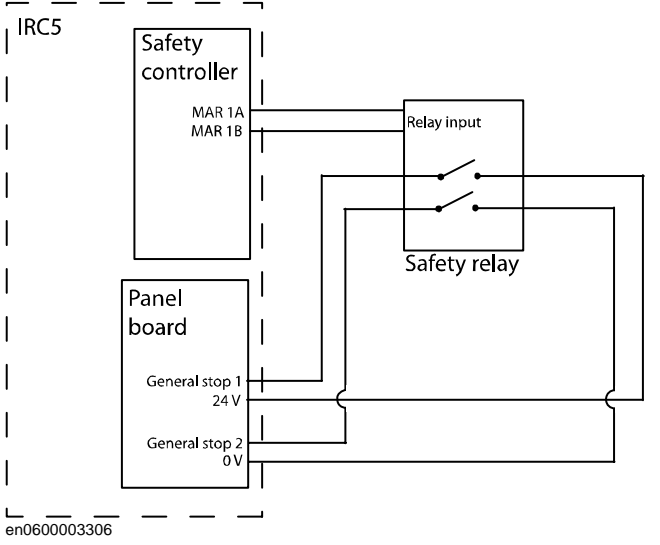

### Connect to Auto Stop on the panel board

A signal from a safety relay or a PLC can be connected to the Auto Stop signal of the panel board in the IRC5 controller. If the Auto Stop circuit is open, the robot cannot move in auto mode. However, it is still possible to move the robot in manual mode.

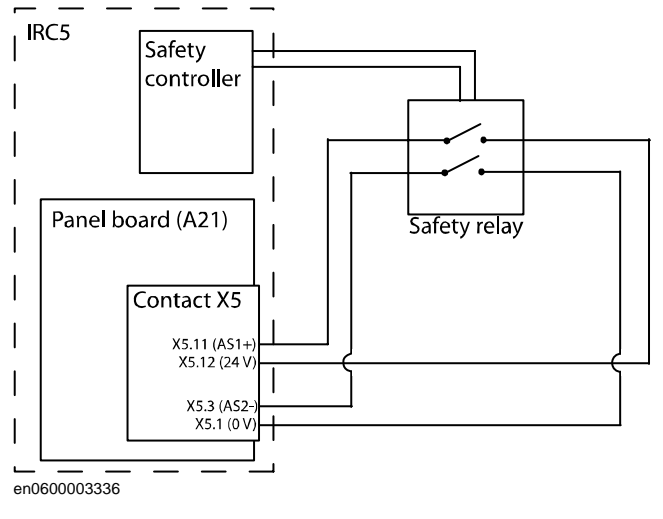

### Connect to General Stop on the panel board

A signal from a safety relay or a PLC can be connected to the General Stop signal of the panel board in the IRC5 controller. If the General Stop circuit is open, the robot cannot move either in auto or manual mode.

The connection are the same as for Auto Stop except General Stop 1 is connected to X5.10 and General Stop 2 is connected to X5.2.

Note that when the General Stop circuit is open, there is no way of jogging the robot back to the defined range. Recovery from this state is performed in the same way as *Recovery after a supervision function has triggered on page 127*.

3.1.7. Power supply

### 3.1.7. Power supply

#### Use IRC5 ground and isolate the I/O

The safety controller requires one system power supply and one I/O power supply. These two power sources must have a common ground potential. Besides, the I/O power supply must be fused with 3.5 A.

The I/O connector of the PLC must also have the same ground potential as the safety controller (i.e. as the IRC5 cabinet). Since the ground potential of the PLC is not necessarily the same as for IRC5, the I/O signals must be galvanically isolated from the PLC cabinet.

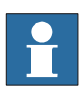

### NOTE!

The I/O power supply must be connected with SafeMove to be able to close the limit switch chain when it is disabled. If the limit switch chain is open, the robot cannot operate.

### Example of isolated I/O

In this example the I/O connector of the PLC is isolated from the PLC and receives its power supply from the same source as the safety controller's I/O connector. The Sync switch also uses the same power supply. The ground of the I/O power supply is connected to the ground of the system power supply (i.e. the ground of the IRC5 power supply).

This setup is usable up to a distance of 30 meters between the IRC5 cabinet and the PLC.

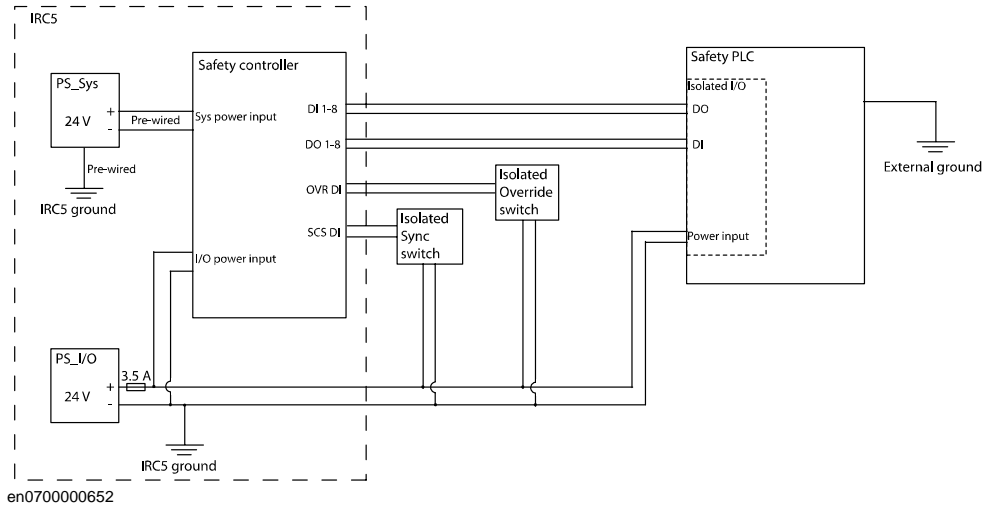

If you use a single cabinet IRC5 controller, the I/O power supply can use the internal power supply, located in the IRC5 cabinet. If you use a dual cabinet IRC5 controller, you need to use an external power source (for example I/O power supply in the control module).

3.1.7. Power supply

Continued

### Example with safety bus

A solution with a safety bus will automatically solve the problem of galvanic isolation from the PLC. It will also allow the distance between the IRC5 and PLC to be greater than 30 meters. The maximum distance for this solution depends on the safety bus used by the PLC.

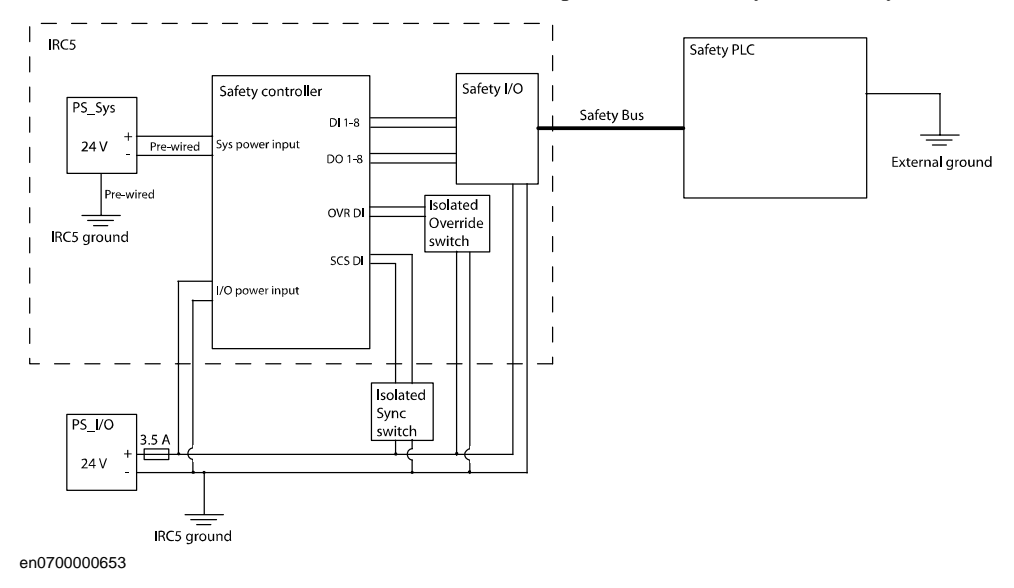

3.1.8. SMB connection for additional axis

### 3.1.8. SMB connection for additional axis

### Connect additional axis to SMB link 2

When a robot is ordered together with an additional axis, the drive module or single cabinet controller is equipped with a contact for SMB link 2 (A4.XS41). Connect the SMB cable from the additional axis to this connection.

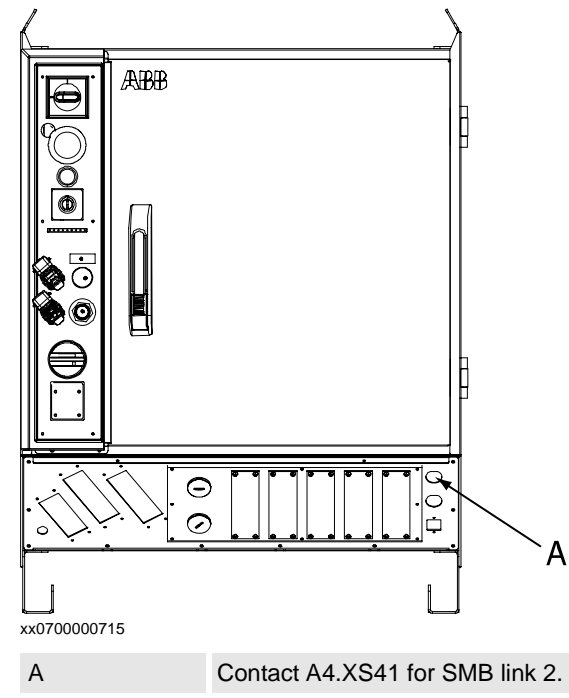

### 3.1.8. SMB connection for additional axis

Continued

#### Connect additional axis to SMB link 1 directly on the robot

Connect the SMB cable from the additional axis to the SMB connection on the robot. By connecting the additional axis here, it will be read as axis 7 on the SMB cable from the robot to the safety controller.

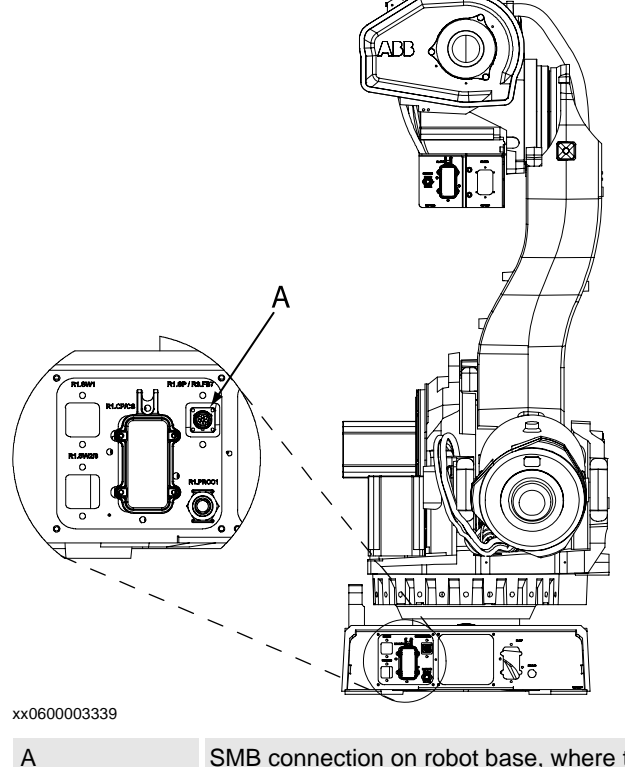

SMB connection on robot base, where the additional axis can be connected as the 7th axis in SMB link 1.

This contact may be present for IRB 660, IRB 66XX and IRB 7600.

A similar contact exists for IRB1600, but is on a cable coming out of the robot base.

For other robot models, there is no prepared contact for a 7th axis on SMB link 1.

### More information about SMB connections

More descriptions of the SMB connections can be found in *Application manual - Additional axes and stand alone controller*.

3.2.1. Installing required software

### 3.2 Software installation

# 3.2.1. Installing required software

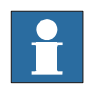

### NOTE!

before configuring SafeMove.

RobotStudio must be of the same version or later than the RobotWare used.

| Install RobotStudio | )                                                                                                    |
|---------------------|----------------------------------------------------------------------------------------------------|
|                     | The SafeMove Configurator is installed with RobotStudio. Install RobotStudio as described in <i>Operating manual - Getting started</i> , <i>IRC5 and RobotStudio</i> . |
|                     | RobotStudio can be installed with the options Minimal or Full, and the SafeMove                                                                                        |
|                     | Configurator is installed with either of these installation options. The SafeMove                                                                                      |
|                     | Configuration tool is available in the Online tab of RobotStudio.                                                                                                    |
| Create a robot sys  | tem                                                                                                    |
|                     | Create a robot system as described in Operating manual - Getting started, IRC5 and                                                                                     |
|                     | RobotStudio. Use a drive module key that gives access to SafeMove and select the option 810-                                                                           |
|                     | 2 SafeMove.                                                                                                    |
| Configure IRC5      |                                                                                                    |
|                     | Configure the robot system (coordinate systems, tools, work objects, robot cell layout, etc.)                                                                          |

© Copyright 2008 ABB. All rights reserved.

3.2.1. Installing required software

### 4.1. Configure system parameters

### About the system parameters

The configuration of system parameters required for a robot system should be made before starting with the safety configuration.

In addition to the system parameters that need to be configured for a robot system without SafeMove, there are a few parameters that are specific for SafeMove. These are described in this section.

| All mechanical units for additional axes shall have the parameters <i>Activate at Start Up</i> and <i>Deactivation Forbidden</i> set to On. (All mechanical units must always be active.)                                                                                                    |
|----------------------------------------------------------------------------------------------------|
| If an axis should be evoluded from Cuelie Prote Check, set the personator Department Cuelie                                                                                                    |
| If an axis should be avaluated from Cyclic Droke Check, set the personator Department Cyclic                                                                                                    |
| Brake Check for axis to On. This must correspond with the axes that are deactivated in the configuration of Cyclic Brake Check. See Cyclic Brake Check configuration on page 76.                                                                                                    |
| The maximum working area for axes has to be limited according to limitations specified in section <i>Supported additional axes on page 13</i> . This must be taken into consideration when entering the parameters <i>Upper Joint Bound</i> and <i>Lower Joint Bound</i> . (The parameter values in radians or meters on arm side.)                                                                                                    |
|                                                                                                    |
| If Cyclic Brake Check is executed on an additional axis a lowest safe brake torque must be defined. A 5% margin is added during the test for setting the fail limit, the warning limit is plus 15%. The parameter used is <i>Max Static Arm Torque</i> defined in Nm on motor side.                                                                                                    |
| SafeMoveConfirmStop                                                                                                    |
| The system input signal SafeMoveConfirmStop can be used as a complement to the Motors On button when restoring an error. See <i>Recovery after safety violation on page 127</i> . This system input can be configured as a physical or virtual I/O signal in IRC5. To configure SafeMoveConfirmStop, use the <b>Configuration Editor</b> in RobotStudio. For details about how to use the <b>Configuration Editor</b> , refer to <i>Operating manual - RobotStudio</i> . |
| NOTE!                                                                                                    |
| It is recommended to use the system input signal for interconnection with a press button, or similar, in the first place. Use caution if the PLC is used to control the signal. Avoid situations when pulsing the signal, since this may lead to a security risk.                                                                                                    |
|                                                                                                    |

4.2. Create a safety user

### 4.2. Create a safety user

#### Why do you need a safety user

Configuring SafeMove is normally done initially and then never changed (until the robot is used for a different purpose). It is vital that the safety configuration is not changed by unauthorized personnel. It is therefore recommended to have specific safety users who are granted the right to configure SafeMove.

#### Prerequisites

You must have created a robot system with the option 810-2 SafeMove. How to create a system is described in *Operating manual - RobotStudio*.

#### How to create a safety user

### Action

- Request write access from RobotStudio: In the Robot View Explorer, right-click on the controller and select Request Write Access.
   If in manual mode, confirm the write access on the FlexPendant.
- Start UAS Administrative Tool: In the Robot View Explorer, right-click on the controller and select Authenticate and then Edit User Accounts.
- 3. Select the tab Groups.
- 4. Click Add and type a name for the group, e.g. "Safety".
- 5. Select the group you have created and check **Safety Controller configuration** and **Write access to controller disks**.

The group may have more grants, but these two are the minimum required.

- 6. Select the tab Users.
- 7. Click Add and type a name for the user, e.g. "SafetyUser", and a password for the user.
- 8. Select the user you have created and check the group you previously created, e.g. **Safety**.

The user may belong to more groups.

- 9. Click **OK**.
- 10. Restart the controller.

### TIP!

Create different user groups as described in *Operating manual - RobotStudio*, section *Managing the user authorization system*. Make sure that one administrator has the grant *Manage UAS settings* and that the regular users (operators, Default user, etc.) do not have the grants *Safety Controller configuration*, *Write access to controller* or *Manage UAS settings*.

4.3.1. About the SafeMove Configurator

### 4.3 Configuring SafeMove

### 4.3.1. About the SafeMove Configurator

#### What is the SafeMove Configurator

In the SafeMove Configurator you can configure the ranges, zones and tolerances used by the functions of SafeMove.

#### Prerequisites

Only a safety user is allowed to download a configuration. A safety user must be created before configuring SafeMove (see *Create a safety user on page 62*).

#### Start the SafeMove Configurator

### Action

- 1. In RobotStudio's Robot View Explorer, right-click on the controller and select **Authenti**cate and then Login as a Different User.
- 2. Select the safety user, e.g. SafetyUser. Type the password and click Login.
- 3. In the menu **Online**, select **Safety Configuration**, then select the safety controller, e.g. **SafeMove 1**.

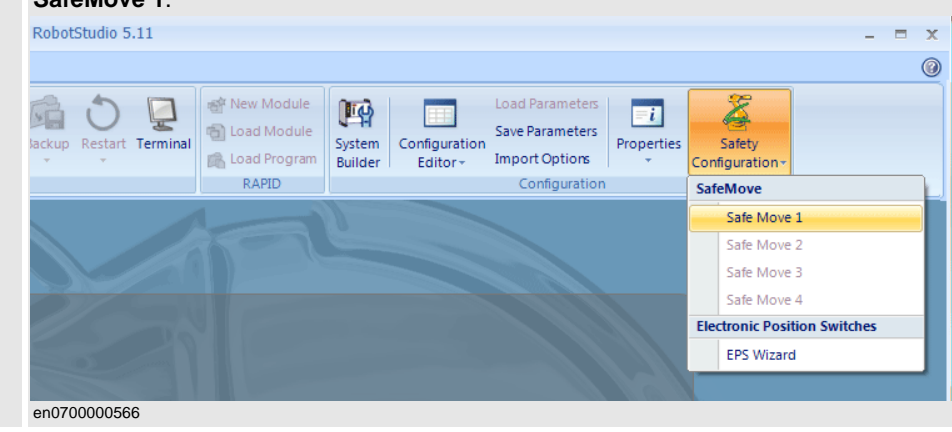

### Save before closing the SafeMove Configurator

By saving the configuration, you can later load the configuration and continue to work on it. How to save and download a configuration to the safety controller is described in *Save and download to safety controller on page 105*.

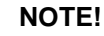

If the SafeMove Configurator is closed, all information is lost. Make sure to save before you close the SafeMove Configurator.

### NOTE!

The SafeMove Configurator cannot be used to configure Electronic Position Switches. Use EPS Configuration Wizard for that.

4.3.2. Mechanical Units configuration

# 4.3.2. Mechanical Units configuration

### About the dialog Mechanical Units

In the dialog Mechanical Units, there is one tab for each mechanical unit.

#### Robot

The tab that represents the robot looks like this:

| Start Page SafeMove 1: 'S                | SafeMove'on ROB_1'                                                                                 |
|------------------------------------------|----------------------------------------------------------------------------------------------------|
| Configuration 👻                          | Retrieving Mechanical Unit ListingDone                                                             |
| Configuration                            |                                                                                                    |
| Mechanical Units                         | Mechanical Unit's election and Loninguration                                                       |
| Activation and I/O                       | BOB 1 TEACK O STN1 O STN2                                                                          |
| Synchronization                          |                                                                                                    |
| Cyclic Brake Check                       |                                                                                                    |
| Operational Safety Range                 | TCP Robot 6 Axis                                                                                   |
| Active Supervision                       | V Include in SafeMove Setup                                                                        |
| Safe Standstill                          |                                                                                                    |
| Safe Axis Speed                          | Pure France                                                                                        |
| Safe Tool Speed                          | Dase name                                                                                          |
| Sate Axis Range                          |                                                                                                    |
| Sare Tool Zone                           | X [mm] 0.000000 Quaternion 1 1.000000                                                              |
| Passive Monitoring<br>Monitor Standstill | Y (mm) 0.000000 Quaternion 2 0.000000                                                              |
| Monitor Standstill<br>Monitor Axis Range | Z [mm] 0,000000 Quaternion 3 0,000000                                                              |
| Monitor Tool Zone                        | Dustanian A 000000                                                                                 |
| Calibration                              |                                                                                                    |
| Calibration Offsets                      |                                                                                                    |
|                                          | - Tool Parameters                                                                                  |
|                                          | Place note:                                                                                        |
|                                          | The tool parameters below are copies of tool data values defined in RAPID.                         |
|                                          | If the tool add values on the controller is changed,<br>these values will also have to be updated. |
|                                          | Copy Tooldata Values                                                                               |
|                                          |                                                                                                    |
|                                          |                                                                                                    |
|                                          | Y [mm] U.00000 Q Uuaternion 2 0.00000 Q                                                            |
|                                          | Z [mm] 0.00000 (c) Quaternion 3 0.00000 (c)                                                        |
|                                          | Quaternion 4 0.000000 🗘                                                                            |
|                                          |                                                                                                    |
|                                          |                                                                                                    |
|                                          | Safe Brake Ramp Data                                                                               |
|                                          |                                                                                                    |
|                                          | Start Speed Utriset (mm/s) 100 😋                                                                   |
|                                          |                                                                                                    |
|                                          |                                                                                                    |
|                                          |                                                                                                    |
|                                          |                                                                                                    |
|                                          | en0700000567                                                                                       |

Check the box Include in SafeMove Setup if you want to configure the robot.

Base Frame

All values for the base frame are automatically loaded from the robot controller.

| X, Y, Z        | X, Y and Z values for the base frame's origin, expressed in the world coordinate system. |
|----------------|------------------------------------------------------------------------------------------|
| Quaternion 1-4 | Defines the orientation of the base frame, compared to the world coordinate system.      |

4.3.2. Mechanical Units configuration

Continued

### **Tool Parameters**

Click on **Get Tooldata** and select the tool that this robot uses. All the fields in **Tool Parameters** are then automatically filled with the information from that tool.

| X, Y, Z        | Coordinates for the tool center point (TCP) in relation to tool0 (the mounting flange). |
|----------------|-----------------------------------------------------------------------------------------|
| Quaternion 1-4 | Orientation of the tool coordinate system in relation to tool0.                         |

### Safe Brake Ramp Data

| Start Speed Offset | Affects the Safe Brake Ramp function. See figure in section |
|--------------------|-------------------------------------------------------------|
|                    | Brake Data on page 66.                                      |
|                    | Default value: 100 mm/s.                                    |
|                    |                                                             |

#### Additional axis

A tab that represents an additional axis looks like this:

| Servo Lag          | Estimated lag (in radians on motor side) for the additional axis.                                                                                                    |
|--------------------|----------------------------------------------------------------------------------------------------|
| Servo Delay Factor | Estimated delay factor between reference position and<br>measured position (number of 4 ms units) when moving the<br>additional axis. (See Test Signal Viewer, Signal Ident. 17 and<br>18.) |

### 4.3.2. Mechanical Units configuration

### Continued

|                    | Standstill Tolerance                    | Used for Safe Stand Still. The motor is in regulation during Safe Stand Still, and a small movement may be allowed. The size of the allowed movement is specified in <b>Standstill Tolerance</b> (in radians on motor side). Typical value is 0.50 radians.                                                                  |
|--------------------|-----------------------------------------|----------------------------------------------------------------------------------------------------|
| Measurement Channe | I                                       |                                                                                                    |
|                    | Link                                    | See system parameter <i>Measurement Link</i> in type <i>Measurement Channel</i> .                                                                                                    |
|                    | Node                                    | See system parameter Measurement Node in type<br>Measurement Channel.                                                                                                    |
|                    | Measurement Board Pos.                  | See system parameter <i>Board Position</i> in type <i>Measurement Channel</i> .                                                                                                    |
| Joint Limits       |                                         |                                                                                                    |
|                    | Upper Limit                             | Upper limit of the axis (in degrees or mm on arm side,<br>depending on if <b>Rotating Move</b> is checked). See system<br>parameter <i>Upper Joint Bound</i> in type <i>Arm</i> .<br>Maximum values: ± 25 668 degrees on arm side or ± 100 000<br>mm.<br>(General limitation: Maximum ± 32000 revolutions on motor<br>side.) |
|                    | Lower Limit                             | Lower limit of the axis (in degrees or mm on arm side,<br>depending on if <b>Rotating Move</b> is checked). See system<br>parameter <i>Lower Joint Bound</i> in type <i>Arm</i> .<br>Maximum values: ± 25 668 degrees on arm side or ± 100 000<br>mm.<br>(General limitation: Maximum ± 32000 revolutions on motor<br>side.) |
|                    | For information about max/r on page 13. | nin limits for additional axes, refer to <i>Supported additional axes</i>                                                                                                    |
| Transmission       | <b>T</b>                                |                                                                                                    |
|                    | Iransmission Gear Ratio                 | See system parameter Transmission Gear Ratio in type Trans-<br>mission.                                                                                                    |
| Brake Data         |                                         |                                                                                                    |
|                    | Ramp Delay                              | Delays the Safe Brake Ramp function. See figure below.<br>Default value: 200 ms.                                                                                                    |
|                    | Brake Ramp Limit                        | Used for Safe Brake Ramp function. If the actual deceleration is<br>lower than the specified Brake Ramp Limit, then Safe Brake<br>Ramp will cause a category 0 stop. The value to type should be<br>for the arm side.                                                                                                    |
|                    | Start Speed Offset                      | Affects the Safe Brake Ramp function. See figure below.<br>Default value: 100 mm/s.                                                                                                    |

4.3.2. Mechanical Units configuration

Continued

The brake configuration affects the function Safe Brake Ramp. **Ramp Delay** and **Start Speed Offset** affect where the ramp should start and **Brake Ramp Limit** affects the gradient of the Safe Brake Ramp speed limit.

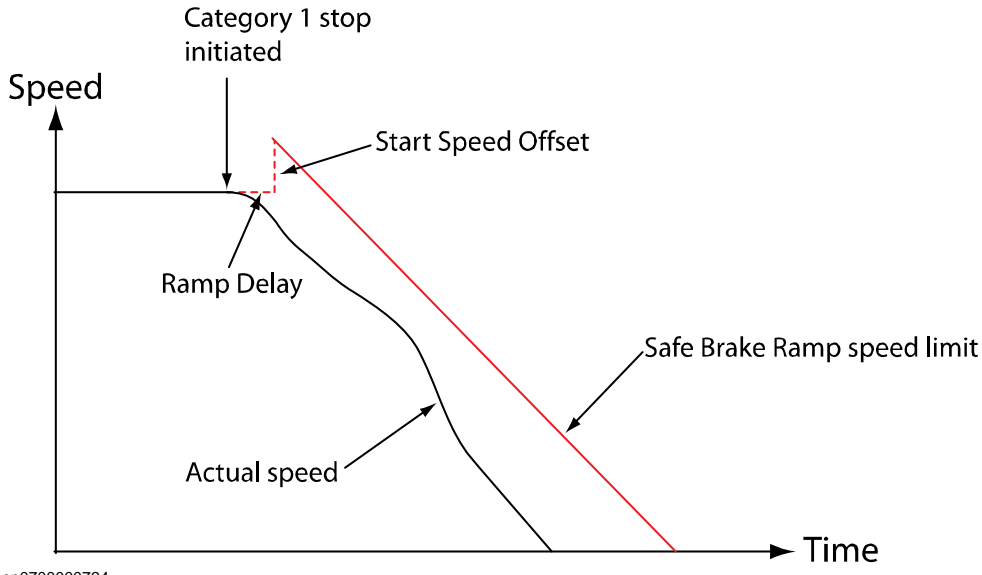

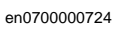

For a category 1 stop, a drive module that controls both robot and additional axes will adjust the deceleration for all units to the unit with the slowest deceleration. The Safe Brake Ramp speed limit is also adjusted to the unit with the slowest deceleration. If one of the additional axes has Safe Brake Ramp deactivated, the Safe Brake Ramp speed limit will be calculated from the ramp delay time 1 second.

For a robot standing on a track motion, the Safe Brake Ramp speed limit is calculated from the slowest deceleration of the robot and the track motion.

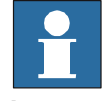

#### NOTE!

Due to the Safe Brake Ramp functionality it is important that a correct value of Brake Ramp Limit is typed for the external axes.

### 4.3.2. Mechanical Units configuration

### Continued

How to calculate the Brake Ramp Limit

The method described below is possible to use for external axes that are configured and tuned by the customer. Note that the values of ACC\_DATA in the IRC5 configuration file for the external axes must be set correctly.

The value of wc\_dec belonging to ACC\_DATA is the deceleration value in rad/s<sup>2</sup> or  $m/s^2$  on the arm side, and is used by IRC5 during a category 1 stop. Reduce this deceleration value by approximately 20% to get a suitable margin.

Example for rotational motor:

Brake Ramp Limit=0.8\*wc\_dec\*180/pi

The Brake Ramp Limit parameter can also be obtained by doing the test on the system. Follow the steps in this procedure:

|    | Action                                                                                                    | Note                                                                                                    |
|----|----------------------------------------------------------------------------------------------------|----------------------------------------------------------------------------------------------------|
| 1. | Configure the IRC5 to generate a category 1 stop when the emergency stop button is pressed.                                                                            | See Operating manual - IRC5 with Flex-<br>Pendant, section Safety signals.                                                                                                   |
| 2. | Start the Test Signal Viewer, and then log the joint speed.                                                                                                    |                                                                                                    |
| 3. | Run the axis with maximum speed value (or near maximum).                                                                                                    |                                                                                                    |
| 4. | Press the emergency stop button.                                                                                                    | In the Test Signal Viewer, the resulting<br>graph shows the speed (rad/s on motor<br>side) versus time (s). The gradient of the<br>deceleration part gives the deceleration. |
| 5. | To get the deceleration value on the arm side, divide the motor deceleration value with the transmission ratio, and then convert the value to degrees/s <sup>2</sup> . |                                                                                                    |
| 6. | To get a suitable margin, reduce the resulting deceleration by approximately 20%.                                                                                      |                                                                                                    |

### Additional information for ABB track motions

The following table gives parameter values for the track motions (IRT 104, IRBT 4004, IRBT 6004, and IRBT 7004):

| Part                | Parameter               | Parameter value        |
|---------------------|-------------------------|------------------------|
| Measurement Channel | Link                    | 2                      |
|                     | Bord Position           | 1                      |
|                     | Node                    | 1                      |
| Transmission Data   | Transmission Gear Ratio | 182.73096 (-182.73096) |
|                     |                         |                        |

The following table gives parameter values for the robot travel track (RTT):

| Part                | Parameter               | Parameter value      |
|---------------------|-------------------------|----------------------|
| Measurement Channel | Link                    | 1                    |
|                     | Bord Position           | 2                    |
|                     | Node                    | 7                    |
| Transmission Data   | Transmission Gear Ratio | 295.6793 (-295.6793) |

4.3.2. Mechanical Units configuration

Continued

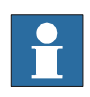

### NOTE!

The negative sign for **Transmission Gear Ratio** means mirrored carriage or double carriage on the same track.

4.3.3. Calibration Offsets configuration

# 4.3.3. Calibration Offsets configuration

### User interface appearance

| Configuration       Retrieving Mechanical Unit: UsingDone         Configuration       Mechanical Unit: StangeDone         Activation and I/O       Get From Manipulator         Cyclic Brale Check.       Download to SaleMove         Case Specific State       Eather State Check.         Operational Safety Range       Download to SaleMove         Active Supervision       Safe Chack.         Safe Chack.       Download to SaleMove         Safe Specific State Check.       Download to SaleMove         Safe Specific State Check.       Download to SaleMove         Safe Specific State Check.       Download to SaleMove         Safe Specific State Check.       Download to SaleMove         Safe Specific State Check.       Download to SaleMove         Safe Anis Specific State Check.       Download to SaleMove         Passive Monitoring       Axis 1         Mentor Axis Range       Axis 1         Cabracion Diffeet [rad]       0.0000000 @         Axis 5       Cabracion Diffeet [rad]       0.0000000 @         Cabracion Diffeet [rad]       0.0000000 @       Axis 6         Cabracion Diffeet [rad]       0.0000000 @       THACK         State 8       Cabracion Diffeet [rad]       0.0000000 @         State 8       Cabracion Diffeet [r                                                                                                    | Start Page SafeMove 1: '                                                                                                    | 'SafeMove' on 'ROB_1'                                                                                                    |                                                                                                    |                                                                                                    |             |                                        | $\rightarrow$ × |
|----------------------------------------------------------------------------------------------------|----------------------------------------------------------------------------------------------------|----------------------------------------------------------------------------------------------------|----------------------------------------------------------------------------------------------------|----------------------------------------------------------------------------------------------------|-------------|----------------------------------------|-----------------|
| Configuration       Motor Calibration Offset Configuration         Methomskalluks       Activation and 1/0         Synchronization       Get From Manipulator       Upload from SafeMove       Load From File         Cycle Rate Check       Download to SafeMove       Save to File         Active Supervision       Safe Acids Speed       Safe Acids Speed         Safe Tool Speed       Acid 1       Octonomous (Calibration Offset (rad)       Octonomous (Calibration Offset (rad) | Configuration 👻                                                                                                    |                                                                                                    |                                                                                                    |                                                                                                    |             | Retrieving Mechanical Unit ListingDone |                 |
| Axis 8<br>Calibration Offset [rad]                                                                                                    | Start Page SafeMove 1:<br>Configuration  Mechanical Units Activation and I/O Synchronization Cyclic Brake Check Operational Safety Range Active Supervision Safe Standstill Safe Axis Range Safe Tool Speed Safe Tool Speed Safe Tool Zone Passive Monitoring Monitor Standstill Monitor Axis Range Calibration Calibration Offsets | "SafeMove' on ROB_1"<br>Motor Calibration Offset Config<br>Get From Manipulator<br>ROB_1<br>Axis 1<br>Calibration Offset [rad]<br>Axis 5<br>Calibration Offset [rad]<br>Axis 7<br>Calibration Offset [rad]<br>TRACK<br>STN1<br>STN1 | upload from SafeMove           Download to SafeMove           0.0000000 \$           0.0000000 \$           0.0000000 \$ | ) Load From File<br>Save to File<br>Axis 2<br>Calibration Offset [rad]<br>Axis 4<br>Calibration Offset [rad]<br>Axis 6<br>Calibration Offset [rad] | 0.000000 () | Retrieving Mechanical Unit ListingDone |                 |
| en0700000573                                                                                                    |                                                                                                    | Axis 8<br>Calibration Offset [rad]<br>en0700000573                                                                                                    | 0,0000000 📚                                                                                                    |                                                                                                    |             |                                        |                 |

### About the motor calibration offsets

The first time you configure a new robot you must provide the motor calibration offsets. These values are required to achieve a high precision in the supervision of the axes positions.

The calibration offset parameters are found in the system parameter *Calibration Offset* in type *Motor Calibration*, topic *Motion*.

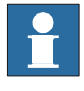

### NOTE!

Observe that the motor calibration values need to be set both for the robot controller and for the safety controller. Therefore this dialog must be filled in even if the calibration offsets already are set in the robot controller. Every time the calibration values are changed in the robot controller they also need to be changed in the SafeMove Configurator.

### Set the calibration offsets

To set the motor calibration values, click on the button **Get From Manipulator** or enter the values.

To download the offset values to the safety controller, click on Download to SafeMove.

If the motor calibration values are already set and downloaded to SafeMove, it is not necessary to do it again unless the values have changed.

If the values have changed, the old values can be uploaded by clicking **Upload from SafeMove**. Change the values and then click on **Download to SafeMove**.
4.3.3. Calibration Offsets configuration

Continued

#### Save and load calibration offset

The offset data is saved to a file by clicking on **Save to File**. This does not download the data to the safety controller.

To load offset data from a previously saved file, click on Load From File.

4.3.4. Activation and I/O

# 4.3.4. Activation and I/O

# User interface appearance

| Start Page SafeMove 1:   | 'SafeMove' on 'ROB_1'                                                                                           | < + ×                                  |
|--------------------------|----------------------------------------------------------------------------------------------------|----------------------------------------|
| Configuration -          |                                                                                                    | Retrieving Mechanical Unit ListingDone |
| Configuration            |                                                                                                    |                                        |
| Mechanical Units         | Function Activation and I/U Assignment                                                                          |                                        |
| Activation and I/O       |                                                                                                    |                                        |
| Synchronization          | Override Input                                                                                                  | Safe Brake Ramp                        |
| Cyclic Brake Check       | Enable Override                                                                                                 | Enable Safe Brake Ramp                 |
| Operational Safety Range |                                                                                                    |                                        |
| Active Supervision       | í literatura de la companya de la companya de la companya de la companya de la companya de la companya de la co |                                        |
| Safe Standstill          | Supervision Activation                                                                                          | Monitoring Outputs                     |
| Safe Axis Speed          | c Innut ID 1                                                                                                    | Cutnut ID 1                            |
| Safe Tool Speed          | +                                                                                                    |                                        |
| Safe Axis Range          | X Safe Axis Bange 1 (SAB 1)                                                                                     | No Assigned Monitoring                 |
| Safe Tool Zone           |                                                                                                    |                                        |
| Passive Monitoring       | X Sate Tool Zone 1 (STZ 1)                                                                                      | Output ID 2                            |
| Monitor Standstill       | Input ID 2                                                                                                    |                                        |
| Monitor Axis Range       |                                                                                                    | No Assigned Monitoring                 |
| Monitor Tool Zone        | X Safe Axis Range 2 (SAR 2)                                                                                     | Clutrut ID 3                           |
| Calibration              |                                                                                                    |                                        |
| Calibration Offsets      | Input ID 3                                                                                                    | No Assigned Monitoring                 |
|                          |                                                                                                    |                                        |
|                          | No Assigned Supervision                                                                                         | Output ID 4                            |
|                          | Input ID 4                                                                                                    |                                        |
|                          |                                                                                                    | No Assigned Monitoring                 |
|                          | No Assigned Supervision                                                                                         | E Output ID 5                          |
|                          |                                                                                                    |                                        |
|                          | Input ID 5                                                                                                    | No Assigned Monitoring                 |
|                          |                                                                                                    | No Assigned Monitoling                 |
|                          | No Assigned Supervision                                                                                         | Output ID 6                            |
|                          | Input ID 6                                                                                                    | +                                      |
|                          |                                                                                                    | No Assigned Monitoring                 |
|                          | No Assigned Supervision                                                                                         | - Output ID 7                          |
|                          |                                                                                                    |                                        |
|                          | Input ID 7                                                                                                    | No Assigned Monitoring                 |
|                          |                                                                                                    | No Assigned Monitoling                 |
|                          | No Assigned Supervision                                                                                         | Output ID 8                            |
|                          | Input ID 8                                                                                                    |                                        |
|                          | +                                                                                                    | No Assigned Monitoring                 |
|                          | No Assigned Supervision                                                                                         |                                        |
|                          |                                                                                                    |                                        |
|                          |                                                                                                    |                                        |

en0700000679

## **Override Input**

To enable the override function, select the **Enable Override** check box.

4.3.4. Activation and I/O

Continued

#### **Supervision Activation**

Here you can specify which supervision functionality to be activated by each input signal. An input signal can be used to activate 1 or up to 5 supervision functions.

## Example, using input 1

Specify the supervision functions that should be activated by input signal 1.

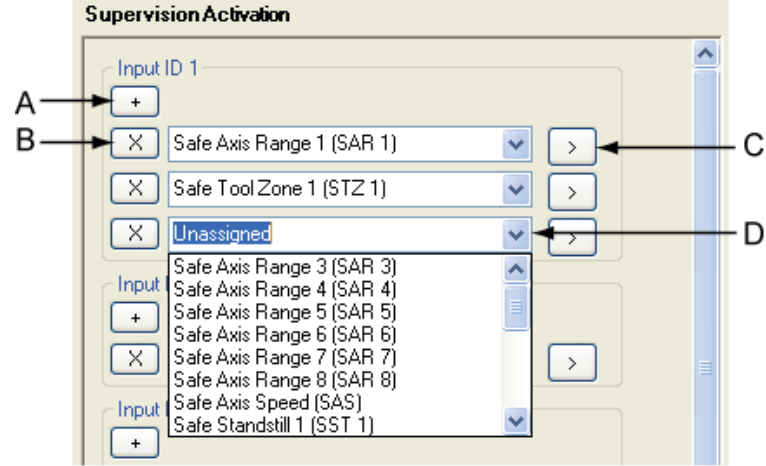

en0700000570

Add a supervision function by clicking on the + button (A in the picture). Then select a function from the drop down list (D in the picture).

Change a supervision function by selecting a new one in the drop down list (D in the picture).

Remove a supervision function by clicking on the **X** button in front of that function (B in the picture).

Go directly to the configuration of a selected supervision function by clicking on the > button after that function (C in the picture).

# **Monitoring Outputs**

There are 20 different monitoring functions to choose from. Totally there are only 8 digital output signals, but it is possible to configure several monitoring signals of the same type to one digital output signal, for example, MAR1 and MAR2 to the same digital ouput signal. You must select here which monitoring functions to use and which output signals to connect them to.

For each output signal, select which monitoring function that should set the output value for that signal.

To select a monitoring function for an output signal, click on the + button and then select the function from the drop down list.

4.3.5. Synchronization configuration

# 4.3.5. Synchronization configuration

## User interface appearance

| Configuration  Configuration Synchronization Position                                     |
|-------------------------------------------------------------------------------------------|
| Configuration Methodical Links Synchronization Position                                   |
| Mechanical Units Synchronization Position                                                 |
| metra into                                                                                |
| Activation and I/O                                                                        |
| Synchronization                                                                           |
| Cyclic Brake Check                                                                        |
| Operational Safety Range Synchronization Cycle (h) Prewarning Time (h) Max Time Limit (s) |
| Active Supervision 12 Channel Sync Switch                                                 |
| Safe Standstill                                                                           |
| Safe Axis Speed Get Current Axis Positions                                                |
| Safe Tool Speed                                                                           |
| Safe Axis Range                                                                           |
| Safe Tool Zone Synchronization Position                                                   |
| Passive Monitoring                                                                        |
| Monitor Standstill ROB_1                                                                  |
| Monitor Axis Range                                                                        |
| Monitor Tool Zone                                                                         |
| Calibration I 🐱                                                                           |
| Calibration Offsets                                                                       |
|                                                                                           |
|                                                                                           |
| Avis 3                                                                                    |
| 0.00 C Position [dea] 0.00 Position [dea]                                                 |
|                                                                                           |
|                                                                                           |
| Axis 5                                                                                    |
| 0.00  Position [deg] 0.00  Position [deg]                                                 |
|                                                                                           |
|                                                                                           |
|                                                                                           |
|                                                                                           |
|                                                                                           |
|                                                                                           |
| Avis 7                                                                                    |
| 0.00 C Position (mm)                                                                      |
|                                                                                           |
|                                                                                           |
|                                                                                           |
|                                                                                           |

en0700000571

#### Set synchronization cycle

**Synchronisation Cycle** defines the maximum allowed time (in hours) between synchronization checks.

Before the cycle time has expired, a warning will be shown on the FlexPendant. **Prewarning Time** defines how long before the cycle time is up this warning should occur.

When the cycle time has expired without a sync check, the robot is stopped. By pressing the motors on button on the robot controller, the robot can be moved for a short period of time with reduced speed, which should be enough to perform a synchronization. **Max Time Limit** specifies the length of the period in which an unsynchronized robot can be moved after pressing the motors on button.

4.3.5. Synchronization configuration

Continued

#### Dual or single channel sync switch

Normally a dual input signal is used for the synchronization check, connected to pin X10.5 and X10.6 on the I/O connector. If **Dual Channel Sync Switch** is not selected, a single input signal is used, connected to pin X10.6.

It is recommended to use dual channel sync switch since it increases the possibilities to detect failures in the sync switch signal and increase the safety.

#### Set the synchronization positions

Jog the robot to the synchronization position used by Cyclic Sync Check and click on **Get Current Axis Positions**. It is also possible to specify the axis position values manually.

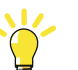

## TIP!

Save the synchronization position as a jointtarget in your RAPID program. For more information, see *Create RAPID program for synchronization on page 119*.

4.3.6. Cyclic Brake Check configuration

# 4.3.6. Cyclic Brake Check configuration

## User interface appearance

| Start Page SafeMove 1:   | 'SafeMove' on 1ROB_1'                                                                      | $\mathrel{\checkmark} \mathrel{\succ} x$ |
|--------------------------|--------------------------------------------------------------------------------------------|------------------------------------------|
| Configuration 👻          |                                                                                            | Retrieving Mechanical Unit ListingDone   |
| Configuration            | Carlie Darke Charle (CDC) Carlier                                                          |                                          |
| Mechanical Units         | Lyclic Brake Lneck (LBL) Lonriguration                                                     |                                          |
| Activation and I/O       | Enable Cyclic Brake Check                                                                  | <u>×</u>                                 |
| Synchronization          |                                                                                            |                                          |
| Cyclic Brake Check       | Max CBC test interval [h] On Cyclic Brake Check Failure:                                   |                                          |
| Operational Safety Range | 200 🗢 Reduced max speed [mm/s]                                                             |                                          |
| Active Supervision       | 250 🖨                                                                                      |                                          |
| Safe Standstill          | Prewarning Time (h)                                                                        |                                          |
| Safe Axis Speed          | 6 ¢                                                                                        |                                          |
| Sare Tool Speed          |                                                                                            |                                          |
| Dare AXIS Range          | Supervision Threshold [rad] Max Allowed Test Time per Joint [s] Standstill Tolerance [rad] |                                          |
| Dare 1001 Zone           |                                                                                            |                                          |
| Monitor Standstill       |                                                                                            |                                          |
| Monitor Axis Range       | ROB_1                                                                                      |                                          |
| Monitor Tool Zone        | Note: If you deactivate Cyclic Brake Check for an axis in SafeMove,                        |                                          |
| Calibration              | it also has to be disabled in Motion Configuration.                                        |                                          |
| Calibration Offsets      |                                                                                            |                                          |
|                          | Deactivate Supervision of Axis 1. Deactivate Supervision of Axis 4.                        |                                          |
|                          | Deactivate Supervision of Axis 2.                                                          |                                          |
|                          | Deactivate Supervision of Axis 3     Deactivate Supervision of Axis 6                      |                                          |
|                          |                                                                                            |                                          |
|                          |                                                                                            |                                          |
|                          |                                                                                            |                                          |
|                          | Note: If you deactivate Cyclic Brake Check for an axis in SafeMove,                        |                                          |
|                          |                                                                                            |                                          |
|                          | Deservices Consulting of Aria                                                              |                                          |
|                          |                                                                                            |                                          |
|                          |                                                                                            |                                          |
|                          | STN1                                                                                       |                                          |
|                          | Note: If you deactivate Cyclic Brake Check for an axis in SafeMove,                        |                                          |
|                          | it also has to be disabled in Motion Configuration.                                        |                                          |
|                          |                                                                                            |                                          |
|                          | Deactivate Supervision of Axis                                                             |                                          |
|                          |                                                                                            |                                          |
|                          | STN2                                                                                       |                                          |
|                          | Note: If you deactivate Cyclic Brake Check for an axis in SafeMove,                        |                                          |
|                          | it also has to be disabled in Motion Configuration.                                        |                                          |
|                          |                                                                                            |                                          |
|                          | en0700000572                                                                               |                                          |

# Cyclic Brake Check

| Enable Cyclic Brake Check       | Activates the function Cyclic Brake Check.                                                                                                    |  |
|---------------------------------|----------------------------------------------------------------------------------------------------|--|
| Max CBC test interval           | Defines the maximum allowed time (in hours) between brake checks.                                                                                                    |  |
| Reduced max speed               | Maximum allowed TCP speed if the brake test has failed.                                                                                                    |  |
| Prewarning Time                 | Before the cycle time has expired, a warning will be shown or<br>the FlexPendant. <b>Prewarning Time</b> defines how long before<br>the cycle time is up this warning should occur.                                                                                                  |  |
| Warning Only                    | If <b>Warning Only</b> is not checked, the robot is stopped when<br>the cycle time has expired without a brake check.<br>If <b>Warning Only</b> is checked, the robot will not be stopped.<br>There will only be a warning when the cycle time has expired<br>without a brake check. |  |
| Supervision Threshold           | Threshold to verify that a brake check has been made.                                                                                                    |  |
| Max Allowed Test Time per Joint | The maximum number of seconds that each axis is tested.<br>Not to be changed by user.                                                                                                    |  |

4.3.6. Cyclic Brake Check configuration

Continued

| Standstill Tolerance              | Used for Safe Stand Still during brake test. The motor is in regulation during brake test, and a small movement may be allowed. The size of the allowed movement is specified in <b>Standstill Tolerance</b> (in radians on motor side). Typical value is 2 radians.        |
|-----------------------------------|----------------------------------------------------------------------------------------------------|
| Deactivate Supervision of<br>Axis | If one axis should be excluded from the Cyclic Brake Check,<br>select the axis that should be excluded.<br>This must correspond with the axes that has the system<br>parameter <i>Deactivate Cyclic Brake Check for axis</i> set to On.<br>See <i>Type Arm on page 61</i> . |

4.3.7. Operational Safety Range configuration

# 4.3.7. Operational Safety Range configuration

# User interface appearance

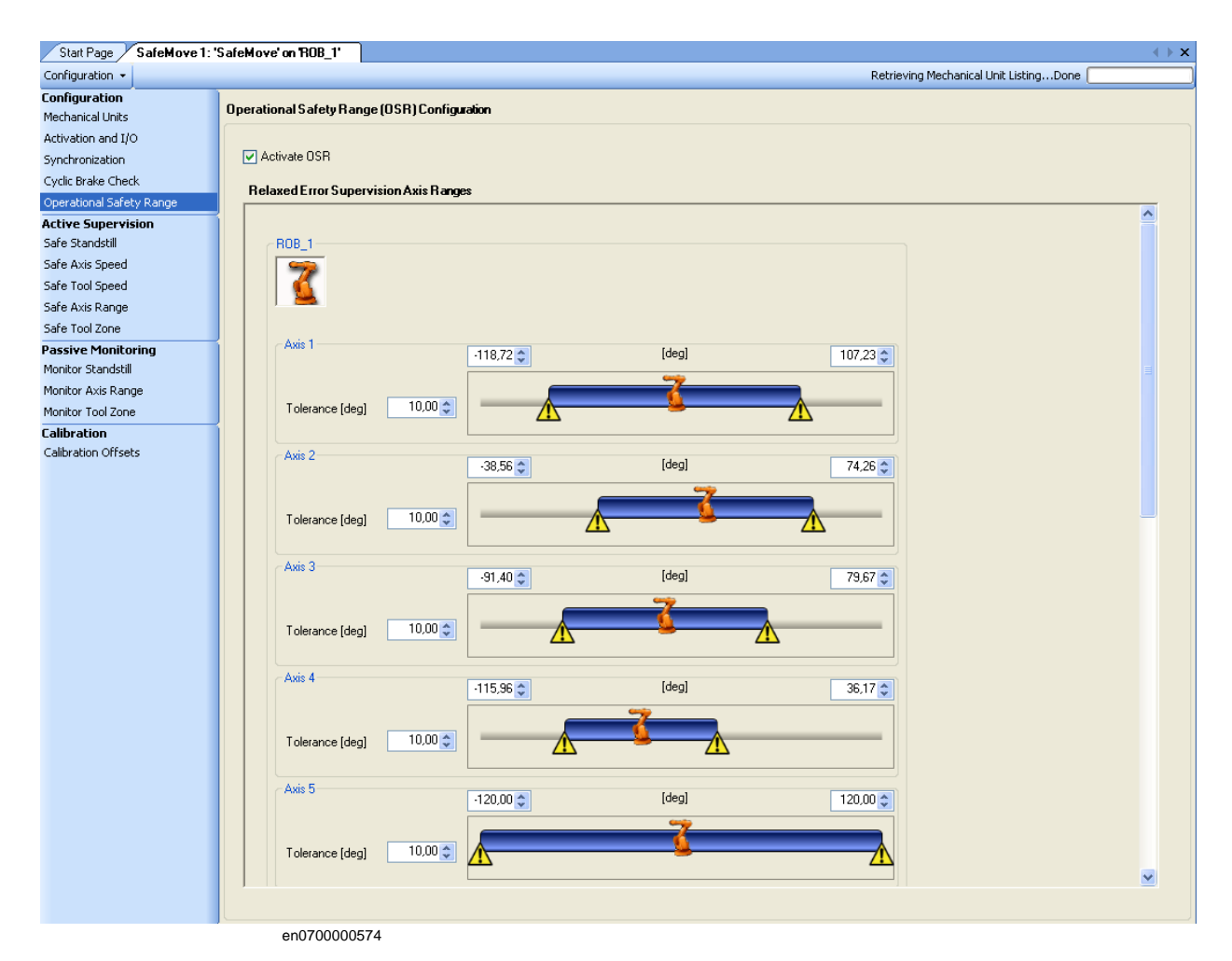

### **Configure Operational Safety Range**

If using soft servo or Force Control, the servo lag can easily exceed the limits for the function Control Error Supervision. In this dialog you can set axis ranges where the tolerance for Control Error Supervision is higher.

To activate Operational Safety Range, select the Activate OSR check box.

For each axis, set the range where the tolerance of the Control Error Supervision should be higher (the blue area). Also set how high this tolerance should be. The tolerance (in degrees on arm side) is specified in **Tolerance**.

4.3.8. Safe Stand Still configuration

# 4.3.8. Safe Stand Still configuration

## User interface appearance

Up to four Safe Stand Still sets can be configured and there is one tab for each set.

| Start Page SafeMove 1: "          | 'SafeMove' on ROB_1'                                                       | $\to \mathbf{x}$ |
|-----------------------------------|----------------------------------------------------------------------------|------------------|
| Configuration 👻                   | Retrieving Mechanical Unit ListingDone                                     |                  |
| Configuration<br>Mechanical Units | Safe Standstill Supervision (SST) Configuration                            |                  |
| Activation and I/O                | Activities                                                                 |                  |
| Synchronization                   | Autrado                                                                    |                  |
| Cyclic Brake Check                | Unassigned 2                                                               |                  |
| Operational Safety Range          | SST1 SST2 SST3 SST4                                                        |                  |
| Active Supervision                |                                                                            |                  |
| Safe Standstill                   |                                                                            |                  |
| Sare Axis Speed                   | <b>6</b>                                                                   |                  |
| Sare Tool Speed                   | J CP Robot 6 Axis                                                          | _                |
| Safe Axis Range                   | Axis 1 Axis 2                                                              |                  |
| Passive Monitoring                | ✓ Supervise Tolerance [rad] 0,10 🗢 🗸 Supervise Tolerance [rad] 0,10 🗢      |                  |
| Monitor Standstill                |                                                                            |                  |
| Monitor Axis Range                | Axis 3 Axis 4                                                              |                  |
| Monitor Tool Zone                 | ✓ Supervise Tolerance [rad] 0,10 ↔      ✓ Supervise Tolerance [rad] 0,10 ↔ |                  |
| Calibration                       |                                                                            |                  |
| Calibration Offsets               | Anit E Anit C                                                              |                  |
|                                   | Ans 5                                                                      | ≡                |
|                                   | V Supervise Tolerance (rau) 0,10 V Supervise Tolerance (rau) 0,10 V        |                  |
|                                   |                                                                            |                  |
|                                   |                                                                            |                  |
|                                   | ∠TRACK                                                                     |                  |
|                                   |                                                                            |                  |
|                                   | Single Axis                                                                |                  |
|                                   | - Ávis 7                                                                   |                  |
|                                   | Supervise Tolerance (rad) 0.10                                             |                  |
|                                   |                                                                            |                  |
|                                   |                                                                            |                  |
|                                   |                                                                            |                  |
|                                   | STN1                                                                       |                  |
|                                   |                                                                            |                  |
|                                   |                                                                            |                  |
|                                   | Single Axis                                                                |                  |
|                                   | Axis 8                                                                     |                  |
|                                   | V Supervise Tolerance [rad] 0,10                                           |                  |
|                                   |                                                                            | ~                |
|                                   | en0700000575                                                               |                  |

### Select axes for the supervision set

Check the check box for all axes that should be supervised by the Safe Stand Still function.

The text box **Activation** shows the signal used to activate this function. The > button next to it is a short cut to **Activation and I/O**, where the activation signals are configured.

#### Set supervision tolerance for Safe Stand Still

The supervision of movement limit is by default set to 0.1 radians on motor side. Depending on interference forces in Safe Stand Still mode (type loading forces), the limit can be set between 0.01 and 0.5 radians.

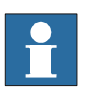

## NOTE!

Do not use larger value than necessary. An increased value increases the robot movement if an error occurs.

4.3.9. Safe Axis Speed configuration

# 4.3.9. Safe Axis Speed configuration

# User interface appearance

| Chart Page CofeMous 1:                   | Catableus'an 1200.1              |                                                |                                           |
|------------------------------------------|----------------------------------|------------------------------------------------|-------------------------------------------|
| Configuration -                          | Saremove on HUB_1                |                                                | Retrieving Mechanical Unit ListingDone    |
| Configuration                            |                                  | 2) C C C                                       |                                           |
| Mechanical Units                         | Sare Axis Speed Supervision (SAS | s j Conriguration                              |                                           |
| Activation and I/O                       | Ston Mode                        | Activation                                     |                                           |
| Cyclic Brake Check                       | STOPO 🗸                          | Unassigned >                                   |                                           |
| Operational Safety Range                 |                                  |                                                |                                           |
| Active Supervision                       | Maximum Axis Speeds              |                                                |                                           |
| Safe Standstill                          | _ R08_1                          |                                                |                                           |
| Safe Tool Speed                          |                                  |                                                |                                           |
| Safe Axis Range                          | 🔨                                |                                                |                                           |
| Safe Tool Zone                           | Axis 1                           |                                                |                                           |
| Passive Monitoring<br>Monitor Standstill | Supervise                        | 250,0 🗢 Max Speed [deg/s]                      |                                           |
| Monitor Axis Range                       | - Avia 2                         |                                                |                                           |
| Monitor Tool Zone                        | Supervise                        | 250,0 😂 Max Speed [deg/s]                      |                                           |
| Calibration                              |                                  |                                                |                                           |
| Calibration Offsets                      | Axis 3                           | 250 0 A May Cread Idea (d                      |                                           |
|                                          |                                  | 250,0 💌 Max Speed [deg/s]                      |                                           |
|                                          | Axis 4                           |                                                |                                           |
|                                          | Supervise                        | 250,0 🗢 Max Speed [deg/s]                      |                                           |
|                                          | Axis 5                           |                                                |                                           |
|                                          | Supervise                        | 250,0 🗢 Max Speed [deg/s]                      |                                           |
|                                          | Axis 6                           |                                                |                                           |
|                                          | Supervise                        | 250,0 🗢 Max Speed [deg/s]                      |                                           |
|                                          |                                  |                                                |                                           |
|                                          | TRACK                            |                                                |                                           |
|                                          | <b>KOX</b>                       |                                                |                                           |
|                                          | 90                               |                                                |                                           |
|                                          | Axis 7                           |                                                |                                           |
|                                          | Supervise                        | 250,0 🗢 Max Speed [mm/s]                       |                                           |
|                                          |                                  |                                                |                                           |
|                                          | STN1                             |                                                |                                           |
|                                          |                                  |                                                |                                           |
|                                          |                                  |                                                |                                           |
|                                          | en0700000576                     |                                                |                                           |
|                                          |                                  |                                                |                                           |
| Stop Mode                                |                                  |                                                |                                           |
|                                          | Select from St                   | top Mode if an axis speed violation sh         | ould result in a category 0 stop or a     |
|                                          | category 1 sto                   | n For descriptions of stop categories          | see Terminology on page 16                |
|                                          | category 1 sto                   | p. 1 of descriptions of stop categories,       | see terminology on page 10.               |
|                                          |                                  |                                                |                                           |
| Activation sign                          | al                               |                                                |                                           |
|                                          | The text box A                   | ctivation shows the signal used to act         | ivate this function. The > button next to |
|                                          |                                  |                                                |                                           |
|                                          | it is a short cu                 | t to Activation and IO, where the activ        | ation signals are configured.             |
|                                          |                                  |                                                |                                           |
| Set maximum s                            | peed for the axes                |                                                |                                           |
|                                          | Chealt the sta                   | at how Supervise for all avec that at an       | Id has supervised by the Sofe Arris Sand  |
|                                          | Check the che                    | ck box <b>Supervise</b> for all axes that shou | nu be supervised by the Sale Axis Speed   |
|                                          | function. For e                  | each of those axes, set the maximum a          | llowed speed, in degrees/s or mm/s.       |
|                                          | The highest m                    | aximum speed that can be configured            | is 0.3600 degrees/s for rotational area   |
|                                          | i ne ingliest in                 | iaximum specu mai can be comigured             | is 0-5000 degrees/s for rotational axes   |
|                                          | and 0-10000 r                    | nm/s for linear axes.                          |                                           |
|                                          |                                  |                                                |                                           |
|                                          |                                  |                                                |                                           |

4.3.10. Safe Tool Speed configuration

# 4.3.10. Safe Tool Speed configuration

## User interface appearance

| Start Page SafeMove 1: *          | SafeMove'on 1ROB_1'                             | <.>×                                   |
|-----------------------------------|-------------------------------------------------|----------------------------------------|
| Configuration 👻                   |                                                 | Retrieving Mechanical Unit ListingDone |
| Configuration<br>Mechanical Units | Safe Tool Speed Supervision (STS) Configuration |                                        |
| Activation and I/O                |                                                 |                                        |
| Synchronization                   | Stop Mode                                       | Activation                             |
| Cyclic Brake Check                | STOP1                                           |                                        |
| Operational Safety Range          |                                                 |                                        |
| Active Supervision                | MaximumToolSpeed                                |                                        |
| Safe Standstill                   |                                                 |                                        |
| Safe Axis Speed                   | ROB_1                                           |                                        |
| Safe Tool Speed                   | 9                                               |                                        |
| Safe Axis Range                   | 🕵                                               |                                        |
| Safe Tool Zone                    |                                                 |                                        |
| Passive Monitoring                | 250.0 A May Speed [mm/a]                        |                                        |
| Monitor Standstill                |                                                 |                                        |
| Monitor Axis Range                |                                                 |                                        |
| Monitor Tool Zone                 |                                                 |                                        |
| Calibration                       |                                                 |                                        |
| Calibration Offsets               |                                                 |                                        |
|                                   | en070000578                                     |                                        |

#### Stop Mode

Select from **Stop Mode** if a tool speed violation should result in a category 0 stop or a category 1 stop. For descriptions of stop categories, see *Terminology on page 16*.

#### Activation signal

The text box **Activation** shows the signal used to activate this function. The > button next to it is a short cut to Activation and IO, where the activation signals are configured.

#### Set maximum allowed tool speed

The maximum allowed speed (in mm/s) for the tool center point (TCP), tool0 and elbow relative to world coordinate system should be specified in **Max Speed**.

#### NOTE!

Note that the tool must be correctly declared in order for the TCP speed to be calculated correctly.

4.3.11. Safe Axis Range configuration

# 4.3.11. Safe Axis Range configuration

## User interface appearance

Up to 8 Safe Axis Range sets can be configured and there is one tab for each set.

| Start Page SafeMove 1:            | SafeMove' on 'ROB_1'                                                                                                    | $\mathrel{\leftrightsquigarrow}$       |
|-----------------------------------|----------------------------------------------------------------------------------------------------|----------------------------------------|
| Configuration 👻                   |                                                                                                    | Retrieving Mechanical Unit ListingDone |
| Configuration<br>Mechanical Units | Safe Axis Range Supervision (SAR) Configuration                                                                                                    |                                        |
| Activation and I/O                |                                                                                                    |                                        |
| Synchronization                   | Stop Mode Activation                                                                                                    |                                        |
| Cyclic Brake Check                | STOP1 V Input 1                                                                                                    |                                        |
| Operational Safety Range          |                                                                                                    |                                        |
| Active Supervision                |                                                                                                    |                                        |
| Safe Standstill                   | SAR 1 SAR 2 SAR 3 SAR 4 SAR 5 SAR 6 SAR 7 SAR 8                                                                                                    |                                        |
| Safe Axis Speed                   |                                                                                                    |                                        |
| Safe Tool Speed                   | _ BOB 1                                                                                                    |                                        |
| Safe Axis Range                   |                                                                                                    |                                        |
| Safe Tool Zone                    |                                                                                                    |                                        |
| Passive Monitoring                |                                                                                                    |                                        |
| Monitor Standstill                |                                                                                                    |                                        |
| Monitor Axis Range                | Supervise Axis                                                                                                    |                                        |
| Monitor Tool Zone                 | Invert Carlos Carlos Ca |                                        |
| Calibration Officeto              |                                                                                                    |                                        |
| Calibration on SCO                |                                                                                                    |                                        |
|                                   |                                                                                                    |                                        |
|                                   | Supervise Axis                                                                                                    |                                        |
|                                   |                                                                                                    |                                        |
|                                   |                                                                                                    |                                        |
|                                   |                                                                                                    |                                        |
|                                   | Axis 3 [deg] 50.00                                                                                                    |                                        |
|                                   | Supervise Axis                                                                                                    |                                        |
|                                   |                                                                                                    |                                        |
|                                   |                                                                                                    |                                        |
|                                   |                                                                                                    |                                        |
|                                   |                                                                                                    |                                        |
|                                   | Supervise Axis                                                                                                    |                                        |
|                                   |                                                                                                    |                                        |
|                                   |                                                                                                    |                                        |
|                                   |                                                                                                    |                                        |
|                                   | en070000581                                                                                                    |                                        |
|                                   |                                                                                                    |                                        |
| Stop Mode                         |                                                                                                    |                                        |
| •                                 |                                                                                                    |                                        |
|                                   | Select from <b>Stop Mode</b> if an axis position violation shou                                                                                                    | Id result in a category 0 stop or a    |
|                                   | category 1 stop. For descriptions of stop categories, see                                                                                                    | Ferminalagy on page 16                 |
|                                   | category i stop. I of descriptions of stop categories, see                                                                                                    | erninology on page 10.                 |
|                                   |                                                                                                    |                                        |

 Activation signal

 The text box Activation shows the signal used to activate this function. The > button next to it is a short cut to Activation and IO, where the activation signals are configured.

 Set axis ranges

 For each axis where you want to define an axis range, check the box Supervise Axis. Set the range by dragging the markers along the slide bar or write values in the boxes above the slide bar. The defined ranges is shown in blue on the scale.

 By checking the box Invert for an axis the defined range is now outside the markers. The defined range where the robot is allowed to be is illustrated with an icon of a robot. The robot stops when one (or more) axis is outside its allowed range.

4.3.11. Safe Axis Range configuration

Continued

#### Allow inside

By unchecking **Allow Inside**, the logical output of the function is inverted. This means that a robot position is only considered forbidden if all configured axes are inside their defined ranges.

Allow inside checked and not inverted axis ranges

If **Allow inside** is checked and the axis ranges are not inverted, the robot's allowed zone (where the robot can move) is when all axes are inside their defined ranges.

| ROB_1                           | side     |         |
|---------------------------------|----------|---------|
| Axis 1<br>Supervise Axis Invert | -60,00 🗢 | 60,00 📚 |
| Axis 2<br>Supervise Axis Invert | -20,00 🗘 | 35,00 🗢 |

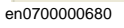

The robot's allowed zone corresponds to the orange area in the graph below.

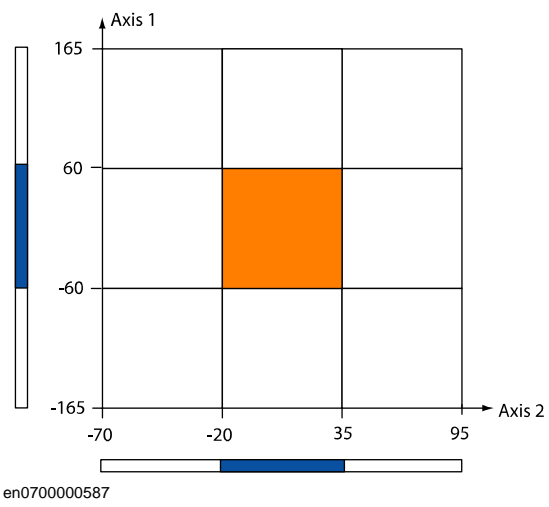

## 4.3.11. Safe Axis Range configuration

## Continued

Allow inside unchecked and not inverted axis ranges

If **Allow inside** is unchecked and the axis ranges are not inverted, the robot's allowed zone is everywhere except where all axes are inside their defined ranges.

| ROB_1                           | nside    |         |
|---------------------------------|----------|---------|
| Axis 1<br>Supervise Axis Invert | -60,00 🗢 | 60,00 🗢 |
| Axis 2<br>Supervise Axis Invert | -20,00 🗢 | 35,00 🗢 |

#### en0700000681

The robot's allowed zone corresponds to the orange area in the graph below.

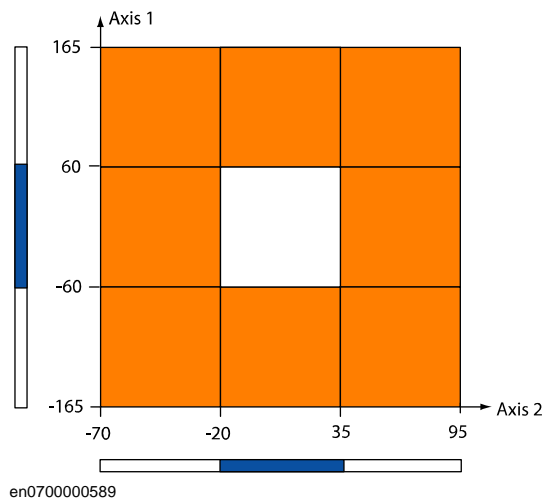

4.3.11. Safe Axis Range configuration

Continued

## Allow inside checked and inverted axis ranges

If **Allow inside** is checked and the axis ranges are inverted, the robot's allowed zone is when all axes are inside their defined ranges (outside the markers of the slide bar).

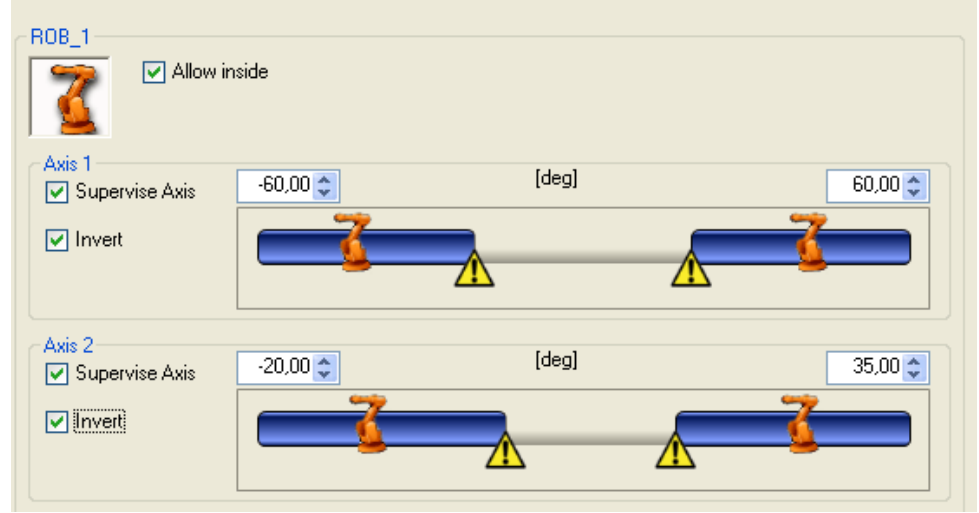

#### en0700000682

The robot's allowed zone corresponds to the orange area in the graph below.

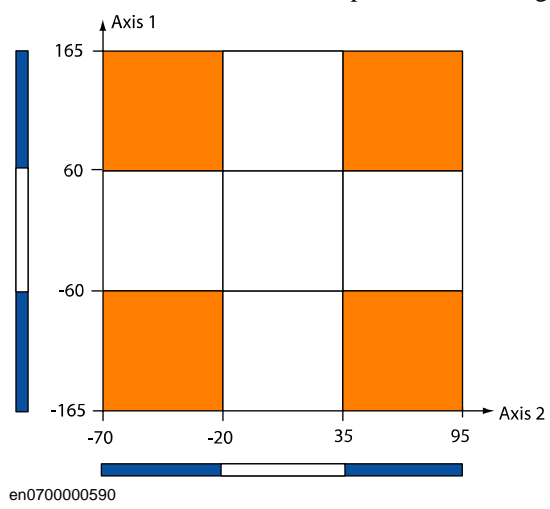

© Copyright 2008 ABB. All rights reserved.

## 4.3.11. Safe Axis Range configuration

## Continued

Allow inside unchecked and inverted axis ranges

If **Allow inside** is unchecked and the axis ranges are inverted, the robot's allowed zone is when one of the axes is outside the defined range (between the markers of the slide bar).

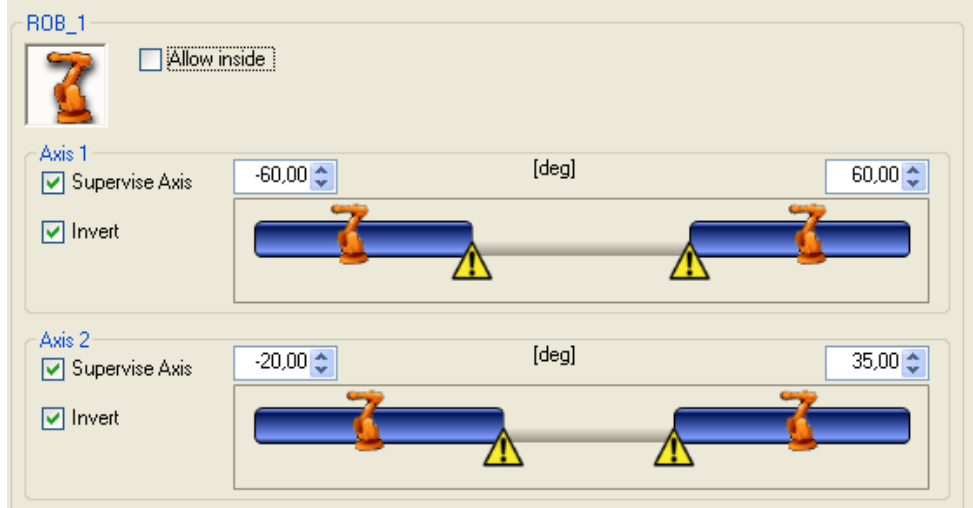

#### en0700000683

The robot's allowed zone corresponds to the orange area in the graph below.

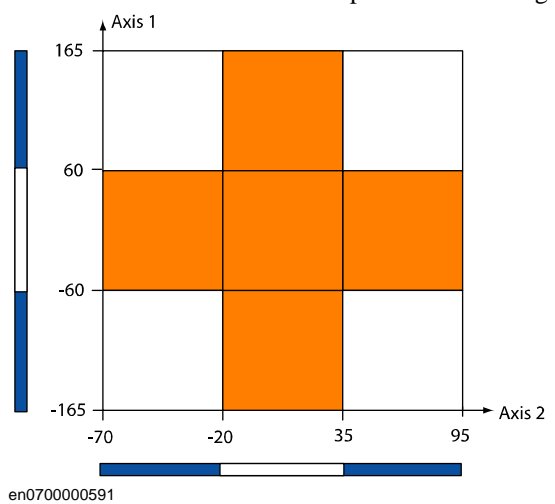

4.3.11. Safe Axis Range configuration

Continued

Example of how to use allow inside

A robot may have two working areas defined by axis ranges for axis 1 (SAR1 and SAR2). To be able to move between these two working areas, axis 1 may be in the range in between, under the condition that axis 2 is pointing up or backwards. By defining SAR3 as axis one being between SAR1 and SAR2 and axis 2 pointing forward, and inverting the function, the SAR3 function will stop the robot if both axis 1 and axis 2 are pointing strait forward.

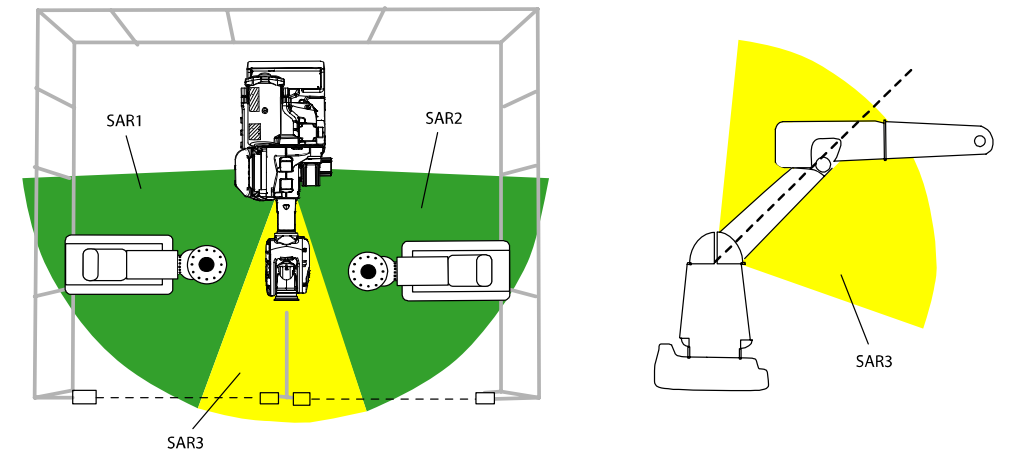

xx0700000583

| ROB_1                    | nside    |       |         |
|--------------------------|----------|-------|---------|
| Axis 1<br>Supervise Axis | -20,00 📚 | [deg] | 35,00 🗢 |
| ☐ Invert                 |          |       |         |
| Axis 2<br>Supervise Axis | 0,00 🗢   | [deg] | 95,00 🛟 |
| ☐ Invert                 |          |       |         |

en0700000593

4.3.12. Safe Tool Zone configuration

# 4.3.12. Safe Tool Zone configuration

## User interface appearance

Up to 8 Safe Tool Zone sets can be configured and there is one tab for each set.

| Start Page SafeMove 1: 'SafeMove' on ROB_1' |                                               |                                        |  |  |  |
|---------------------------------------------|-----------------------------------------------|----------------------------------------|--|--|--|
| Configuration 👻                             |                                               | Retrieving Mechanical Unit ListingDone |  |  |  |
| Configuration                               | Safe Lool Zone Supervision (STZ) Conferencies |                                        |  |  |  |
| Mechanical Units                            |                                               |                                        |  |  |  |
| Activation and I/O                          |                                               |                                        |  |  |  |
| Synchronization                             | Stop Mode Activation                          |                                        |  |  |  |
| Cyclic Brake Check                          | STUP1                                         |                                        |  |  |  |
| Operational Safety Range                    |                                               |                                        |  |  |  |
| Active Supervision                          | STZ1 STZ2 STZ3 STZ4 STZ5 STZ6 STZ7 STZ8       |                                        |  |  |  |
| Sare Standstill                             | Max Tool Speed in Zone 250 🗢 [mm/s]           | <u>~</u>                               |  |  |  |
| Safe Tool Speed                             |                                               |                                        |  |  |  |
| Safe Tuur Speed                             | Get Current TCP                               | Import STZ 1 Points                    |  |  |  |
| Safe Tool Zope                              | Zone Definition                               |                                        |  |  |  |
| Passive Monitoring                          | Index X [mm] Y [mm] Index X [mm]              |                                        |  |  |  |
| Monitor Standstill                          | ▶ 1 450 550                                   | Îx                                     |  |  |  |
| Monitor Axis Range                          | 2 600 550                                     |                                        |  |  |  |
| Monitor Tool Zone                           | 3 600 400                                     |                                        |  |  |  |
| Calibration                                 | 4 450 400                                     |                                        |  |  |  |
| Calibration Offsets                         | 5 350 475                                     |                                        |  |  |  |
|                                             |                                               |                                        |  |  |  |
|                                             |                                               |                                        |  |  |  |
|                                             |                                               |                                        |  |  |  |
|                                             | 5                                             |                                        |  |  |  |
|                                             |                                               |                                        |  |  |  |
|                                             |                                               |                                        |  |  |  |
|                                             | Delete Selected Row Arrange Index Values      |                                        |  |  |  |
|                                             |                                               |                                        |  |  |  |
|                                             | Zone Height                                   |                                        |  |  |  |
|                                             | Top 1000 🗢 [mm]                               |                                        |  |  |  |
|                                             | Bottom 0 💭 [mm]                               |                                        |  |  |  |
|                                             | Y                                             |                                        |  |  |  |
|                                             | Height 1000 [mm]                              | Bf                                     |  |  |  |
|                                             |                                               |                                        |  |  |  |
|                                             |                                               |                                        |  |  |  |
|                                             | Enable Tool Orientation Supervision           |                                        |  |  |  |
|                                             | Tool Orientation Configuration                |                                        |  |  |  |
|                                             |                                               |                                        |  |  |  |
|                                             | Let Current Tool Vectors                      |                                        |  |  |  |
|                                             |                                               |                                        |  |  |  |
|                                             |                                               |                                        |  |  |  |

en0700000599

4.3.12. Safe Tool Zone configuration

Continued

The following picture shows the tool orientation configuration.

| Start Page SafeMove 1: "              | "SafeMove' on TROB_1"                                                     | • • |
|---------------------------------------|---------------------------------------------------------------------------|-----|
| Configuration -                       | Retrieving Mechanical Unit ListingDone                                    | _   |
| Configuration<br>Mechanical Units     | Safe ToolZone Supervision (STZ) Configuration                             |     |
| Activation and I/O                    |                                                                           |     |
| Synchronization                       | Stop Mode Activation                                                      |     |
| Cyclic Brake Check                    | STOP1                                                                     |     |
| Operational Safety Range              |                                                                           |     |
| Active Supervision<br>Safe Standstill | STZ 1 STZ 2 STZ 3 STZ 4 STZ 5 STZ 6 STZ 7 STZ 8                           | ~   |
| Safe Axis Speed                       | Enable Tool Orientation Supervision                                       |     |
| Safe Tool Speed                       | C Tool Orientation Configuration                                          |     |
| Safe Axis Range                       |                                                                           |     |
| Safe Tool Zone                        | Get Current Tool Vectors                                                  |     |
| Passive Monitoring                    |                                                                           |     |
| Monitor Standstill                    | ZAxis                                                                     |     |
| Monitor Axis Range                    | Reference Vector (world coordinates) Reference Vector (world coordinates) |     |
| Monitor Tool Zone                     | × 1000 × 0000 ×                                                           |     |
| Calibration Offsets                   |                                                                           |     |
|                                       | © 000,0 Y © 000,0 Y                                                       |     |
|                                       | Normalize Z 0,000 C Normalize Z -1,000 C                                  |     |
|                                       |                                                                           |     |
|                                       | Tolerance Cone, α [deg] 180,00 📚 Tolerance Cone, β [deg] 180,00 📚         |     |
|                                       | Show Reference Figure                                                     |     |
|                                       |                                                                           |     |
|                                       | Reference vector X-Axis Tool z vector                                     |     |
|                                       | Reference vector Z-Axis                                                   |     |
|                                       | Tool x vector Tolerance cone Z-Axis                                       |     |
|                                       | Tolerance cone X-Axis                                                     | ~   |

en0800000068

Continues on next page

## 4.3.12. Safe Tool Zone configuration

Continued

The following picture shows the working range for external axes.

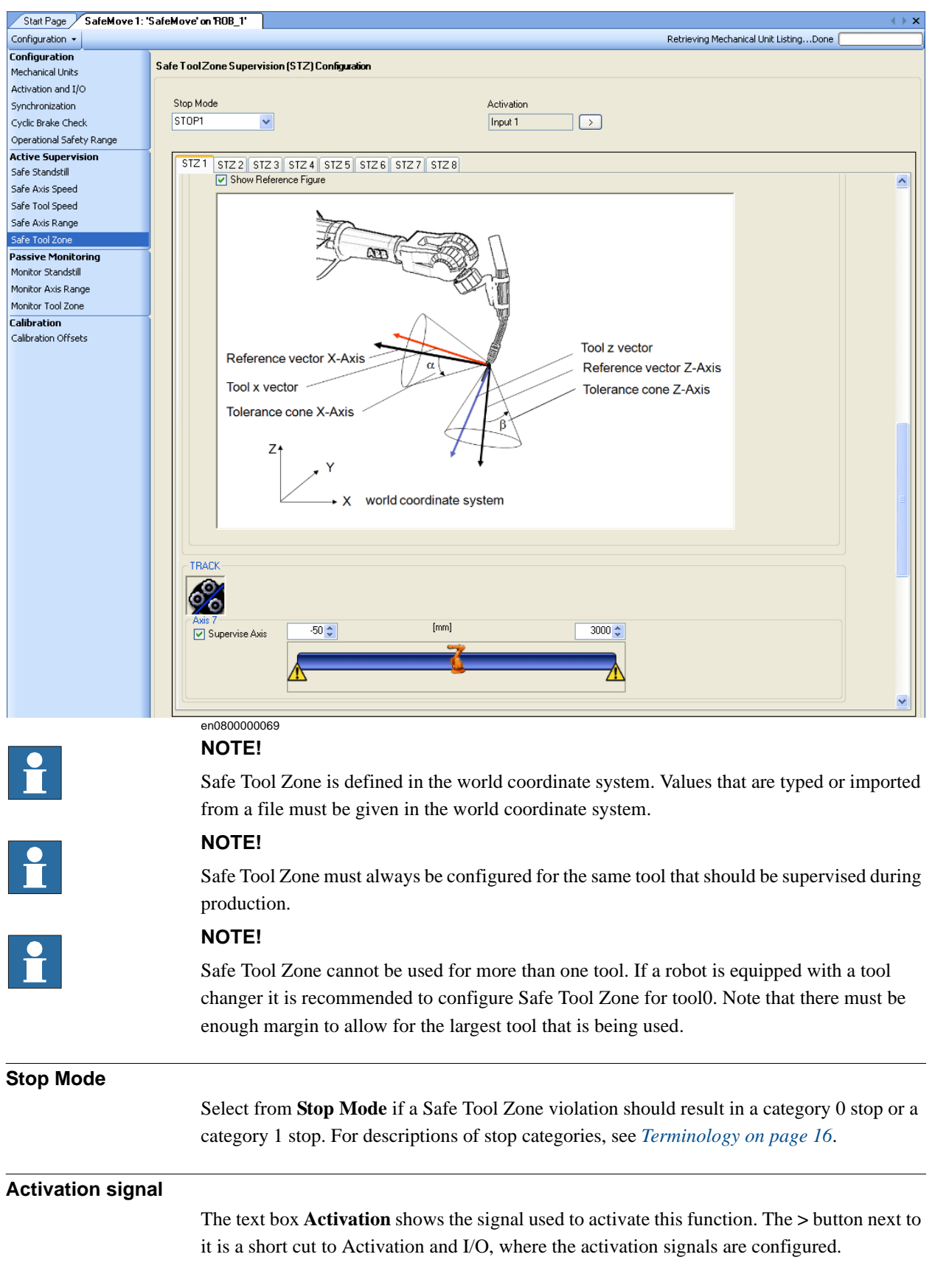

4.3.12. Safe Tool Zone configuration

Continued

#### Max tool speed

Set the maximum allowed tool speed in **Max Tool Speed in Zone**. The robot will stop if this speed is exceeded.

## **Zone Definition**

The points that define the zone are typed manually.

|    | Action                                                                                                    | Note/illustration                                                                                                    |
|----|----------------------------------------------------------------------------------------------------|----------------------------------------------------------------------------------------------------|
| 1. | Click on the first line and type "1" under <b>Index</b> and the first points x value under <b>X</b> and y value under <b>Y</b> .                                                                                                    | Index         X         Y           ★             xx0700000698                                                                                                    |
| 2  | As the first line is filled out, a second line appears. Click on the second line and fill out index 2 and the x and y values for the second point.                                                                                                    | Index         X         Y           1         100         100           *                                                                                                    |
| 3  | <ul> <li>Fill out the rest of the points (3-8 points) needed to complete the zone.</li> <li>The shape of the zone is shown in the graphical display.</li> <li>To delete a row, select the row and click <b>Delete Selected Row</b>.</li> <li>To arrange the index values, click <b>Arrange Index Values</b>.</li> </ul> | Index       X (mm)       Y (mm)         1       450       550         2       600       550         3       600       400         4       450       400         5       350       475         *                                     |
| 4  | Under <b>Zone Height</b> , fill out the max and min values for z in <b>Top</b> and <b>Bottom</b> .                                                                                                    | Zone Height           Top         1000 \$ [mm]           Bottom         0 \$ [mm]           Height         1000 [mm]           en080000066         6                                                                                |
| 5  | If the tool zone should be defined as<br>outside the configured polygon, instead of<br>inside, check the box <b>Allow Inside</b> .                                                                                                    | Index         X (mm)         Y (mm)           1         450         550           2         600         550           3         600         400           4         450         400           5         350         475           * |

Continues on next page

#### 4.3.12. Safe Tool Zone configuration

Continued

| Get current TCP    |                                                                                                    |
|--------------------|----------------------------------------------------------------------------------------------------|
|                    | When clicking the Get Current TCP button, the current TCP values appear in the table.                         |
|                    | NOTE!                                                                                                    |
| Ĭ                  | The TCP values are based on the active tool on the IRC5 controller and not the mechanical unit's defined TCP. |
| Importing points   |                                                                                                    |
|                    | The button Import STZ 1 Points can only be used if a RAPID system module has been                             |
|                    | installed.                                                                                                    |
| Tool Orientation C | Configuration                                                                                                 |
|                    | The tool orientation does not have to be configured. To allow any tool orientation, clear the                 |
|                    | check box Enable Tool Orientation Configuration.                                                              |
|                    | To configure an allowed tool orientation, check <b>Enable Tool Orientation Supervision</b> . Jog              |

the robot so that the tool gets the orientation, encode Enclose Fool Orientation Supervision soget **Vectors**. Now the values for the **Reference Vectors** are updated, and these vectors coincide with the tool coordinate vectors for the current robot position and the current active tool on the IRC5 controller. Set the **Tolerance Cone** for both X and Z directions by defining the angles  $\alpha$  and  $\beta$ .

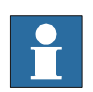

# NOTE!

Tool reference vectors are defined in the world coordinate system.

4.3.13. Monitor Stand Still configuration

# 4.3.13. Monitor Stand Still configuration

## User interface appearance

Up to four Monitor Stand Still sets can be configured and there is one tab for each set.

| Start Page SafeMove 1: "          | SafeMove' on 'ROB_1'              |                   | < ► ×                                  |
|-----------------------------------|-----------------------------------|-------------------|----------------------------------------|
| Configuration 👻                   |                                   |                   | Retrieving Mechanical Unit ListingDone |
| Configuration<br>Mechanical Units | Monitor Standstill (MST) Configur | ation             |                                        |
| Activation and I/O                |                                   | Output Signal     |                                        |
| Synchronization                   |                                   | Unassigned >      |                                        |
| Cyclic Brake Check                |                                   |                   |                                        |
| Operational Safety Range          | MST 1 MST 2 MST 3 MST 4           |                   |                                        |
| Active Supervision                | ROB_1                             | tor Stand Still 4 | <u>A</u>                               |
| Safe Standstill                   |                                   |                   |                                        |
| Sare Axis Speed                   |                                   |                   |                                        |
| Safe Avic Pange                   | J 🚞 TCP Robot                     | 6 Axis            |                                        |
| Safe Tool Zone                    | Axis 1                            | Axis 2            |                                        |
| Passive Monitoring                | Activate                          | Activate          |                                        |
| Monitor Standstill                |                                   |                   |                                        |
| Monitor Axis Range                | Axis 3                            | Axis 4            |                                        |
| Monitor Tool Zone                 | Activate                          | Activate          |                                        |
| Calibration                       | 1                                 |                   |                                        |
| Calibration Offsets               | - Avis 5                          | Avis B            |                                        |
|                                   | Activate                          | Activate          |                                        |
|                                   |                                   |                   |                                        |
|                                   |                                   |                   |                                        |
|                                   |                                   |                   |                                        |
|                                   | TRACK                             |                   |                                        |
|                                   |                                   |                   |                                        |
|                                   | Single Axis                       |                   |                                        |
|                                   | Axis 7                            |                   |                                        |
|                                   | Activate                          |                   |                                        |
|                                   |                                   |                   |                                        |
|                                   |                                   |                   |                                        |
|                                   |                                   |                   |                                        |
|                                   |                                   |                   |                                        |
|                                   |                                   |                   |                                        |
|                                   | STN1                              |                   |                                        |
|                                   |                                   |                   |                                        |
|                                   | Single Axis                       |                   |                                        |
|                                   | Axis 8                            |                   |                                        |
|                                   | Activate                          |                   | ~                                      |
|                                   | 00020000622                       |                   |                                        |

#### Select axes for the monitoring set

Check the check box **Activate** for all axes that should be monitored by the Monitor Stand Still function.

#### **Output signal**

The text box **Output Signal** shows the output signal set by this function. The > button next to it is a short cut to Activation and I/O, where the output signals are configured.

4.3.14. Monitor Axis Range configuration

# 4.3.14. Monitor Axis Range configuration

# User interface appearance

Up to 8 Monitor Axis Range sets can be configured and there is one tab for each set.

| Start Page SafeMove 1: " | 'SafeMove' on 'ROB_1'      |               |                     |          |                                        | < ► ×   |
|--------------------------|----------------------------|---------------|---------------------|----------|----------------------------------------|---------|
| Configuration -          |                            |               |                     |          | Retrieving Mechanical Unit ListingDone |         |
| Configuration            |                            | and a water   |                     |          |                                        |         |
| Mechanical Units         | monitor Axis nanye (MAN) t | Junnyulauun   |                     |          |                                        |         |
| Activation and I/O       |                            |               | _                   |          |                                        |         |
| Synchronization          |                            |               | Outpu               | t Signal |                                        |         |
| Cyclic Brake Check       |                            |               | Unas                | signed > |                                        |         |
| Operational Safety Range | ļ                          |               |                     |          |                                        |         |
| Active Supervision       | MAB 1 MAB 2 MAB 3          | MAR 4 MAR 5 M | AB 6 MAB 7 MAB 8    |          |                                        |         |
| Safe Standstill          | manz mans                  | MALLA MALLO M | All 0 Mall 7 Mall 0 |          |                                        |         |
| Sare Axis Speed          |                            |               |                     |          |                                        | <u></u> |
| Sare Tool Speed          | ROB_1                      |               |                     |          |                                        |         |
| Safe Axis Range          | Mlow 😪 Allow               | Inside        |                     |          |                                        |         |
| Bassive Monitoring       | 💁                          |               |                     |          |                                        |         |
| Monitor Standstill       | - Auio 1                   |               |                     |          |                                        |         |
| Monitor Axis Range       | Monitor Axis               | -30,00 😂      | [deg]               | 30,00 😂  |                                        |         |
| Monitor Tool Zone        |                            |               |                     |          |                                        | =       |
| Calibration              | Invert                     |               |                     |          |                                        |         |
| Calibration Offsets      |                            |               |                     |          |                                        |         |
|                          |                            |               |                     |          |                                        |         |
|                          | Axis 2                     | 27.00         | [dea]               | 4.00     |                                        |         |
|                          | Monitor Axis               | -27,00        | 1 <i>21</i>         | 4,00 🗸   |                                        |         |
|                          | ✓ Invert                   |               |                     |          |                                        |         |
|                          |                            |               |                     |          |                                        | -       |
|                          |                            |               |                     |          |                                        |         |
|                          | - Avis 3                   |               |                     |          |                                        |         |
|                          | Monitor Axis               | -160,00 😂     | [deg]               | 175,00 😂 |                                        |         |
|                          |                            |               | ~                   |          |                                        |         |
|                          | invert                     |               | <u> </u>            |          |                                        |         |
|                          |                            |               |                     |          |                                        |         |
|                          |                            |               |                     |          |                                        |         |
|                          | Axis 4                     | -200 00 📤     | [deg]               | 200.00 🔦 |                                        |         |
|                          |                            |               |                     |          |                                        |         |
|                          | Invert                     |               | 4                   |          |                                        |         |
|                          |                            |               | -                   |          |                                        |         |
|                          |                            |               |                     |          |                                        |         |
|                          | en070000608                |               |                     |          |                                        |         |

# Output signal

The text box **Output Signal** shows the output signal set by this function. The > button next to it is a short cut to Activation and I/O, where the output signals are configured.

## Set axis ranges

For each axis where you want to define an axis range, check the box **Monitor Axis**. Set the range by dragging the markers along the slide bar or write values in the boxes above the slide bar. The defined range is blue on the scale.

By checking the box **Invert** for an axis the defined range is now between the markers.

The output signal goes low when one (or more) axis is outside its defined range.

4.3.14. Monitor Axis Range configuration

Continued

#### Allow inside

By unchecking Allow Inside, the logical output of the function is inverted.

Allow inside checked and not inverted axis ranges

If **Allow inside** is checked and the axis ranges are not inverted, the output signal is set low when one axis is outside its defined range.

| ROB_1                  | nside    |       |          |
|------------------------|----------|-------|----------|
| Axis 1<br>Monitor Axis | -60,00 🗢 | [deg] | 60,00 🛟  |
| Invert                 |          |       |          |
| Axis 2                 | -20,00 😂 | [deg] | 35,00 😂  |
| Invert                 |          |       | <u> </u> |

#### en0700000610

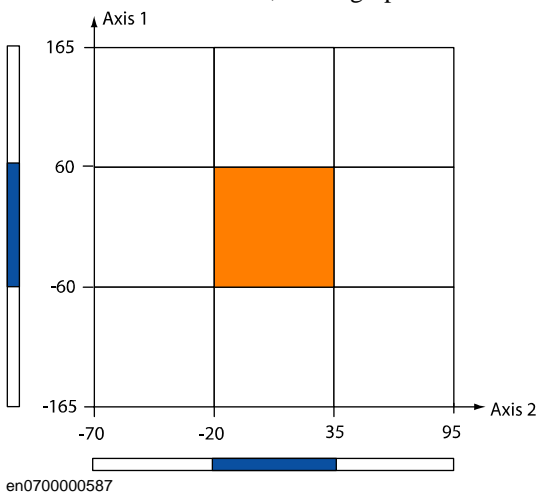

## 4.3.14. Monitor Axis Range configuration

## Continued

Allow inside unchecked and not inverted axis ranges

If **Allow inside** is unchecked and the axis ranges are not inverted, the output signal is set low when all configured axes are in the defined range.

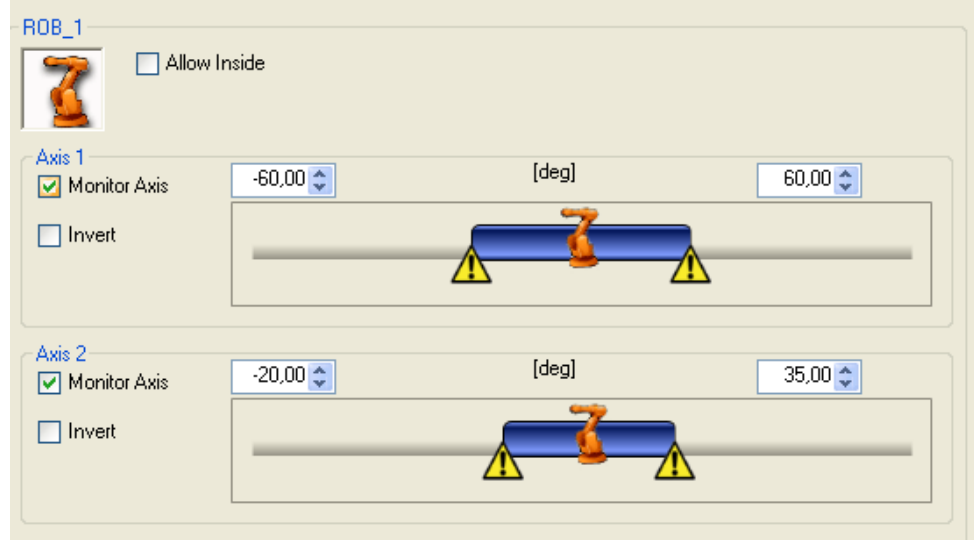

#### en070000686

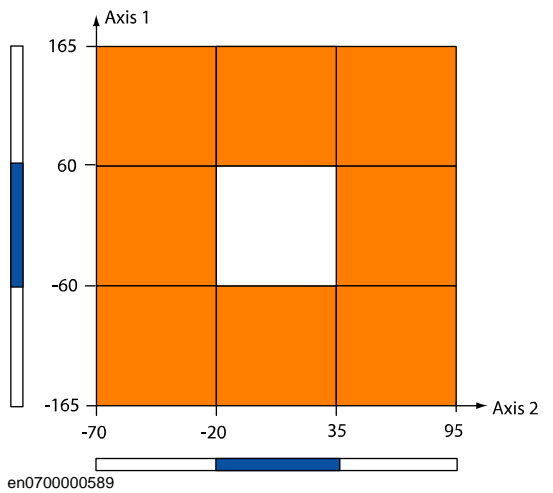

4.3.14. Monitor Axis Range configuration

Continued

## Allow inside checked and inverted axis ranges

If **Allow inside** is checked and the axis ranges are inverted, the signal goes low when one axis is in its undefined range (between the markers of the slide bar).

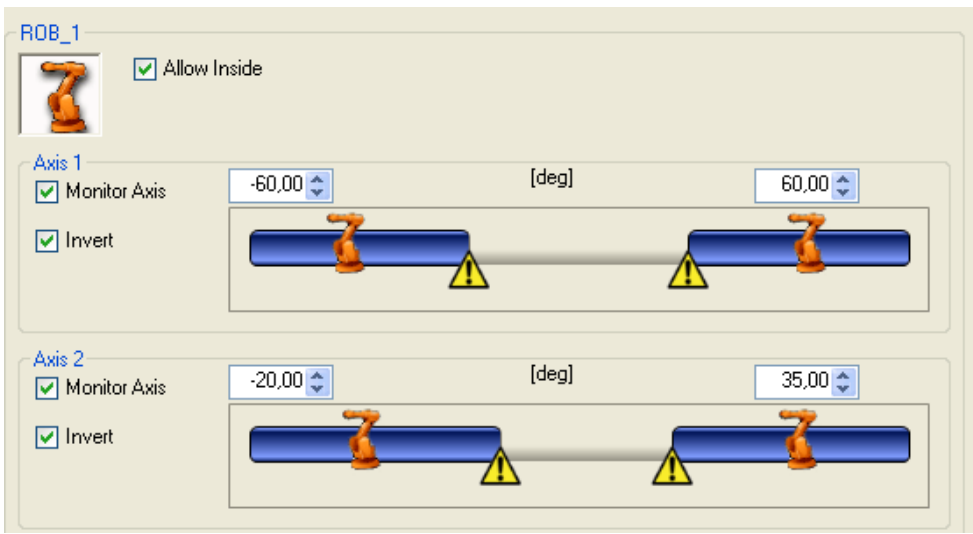

#### en0700000687

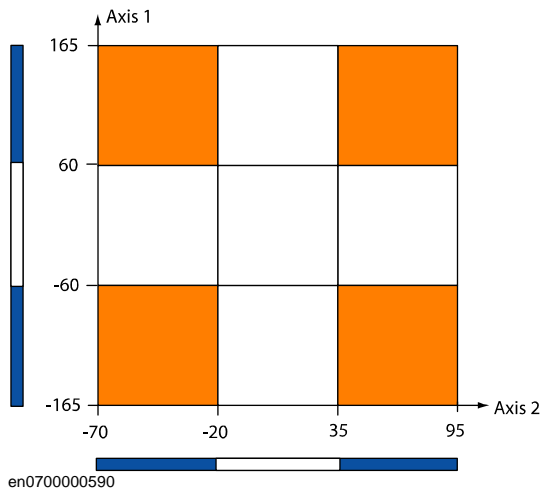

## 4.3.14. Monitor Axis Range configuration

## Continued

Allow inside unchecked and inverted axis ranges

If **Allow inside** is unchecked and the axis ranges are inverted, the signal will go low when all configured axes are in their defined ranges (outside the markers of the slide bar).

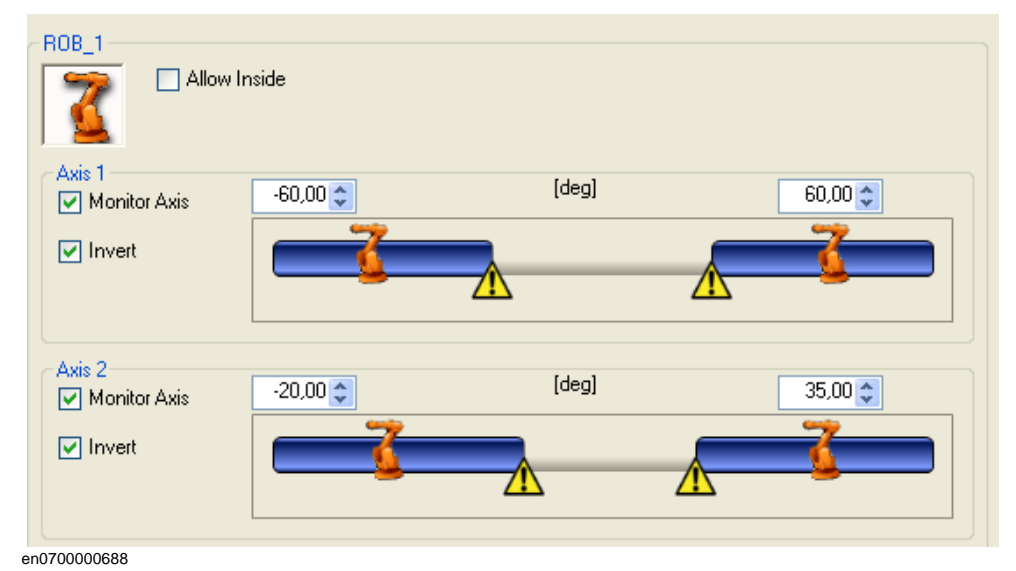

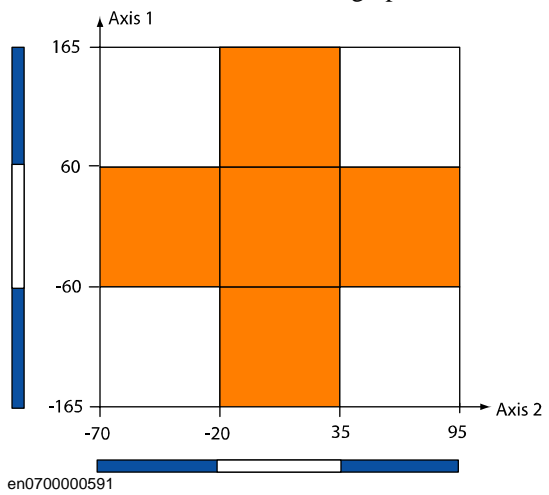

4.3.14. Monitor Axis Range configuration

Continued

## Example of how to use the allow inside

A robot may have two working areas defined by axis ranges for axis 1 (MAR1 and MAR2). To be able to move between these two working areas, axis 1 may be in the range in between, under the condition that axis 2 is pointing up or backwards. By defining MAR3 as axis one being between MAR1 and MAR2 and axis 2 pointing forward, and unchecking **Allow inside**, the MAR3 output signal will go low if both axis 1 and axis 2 are pointing strait forward.

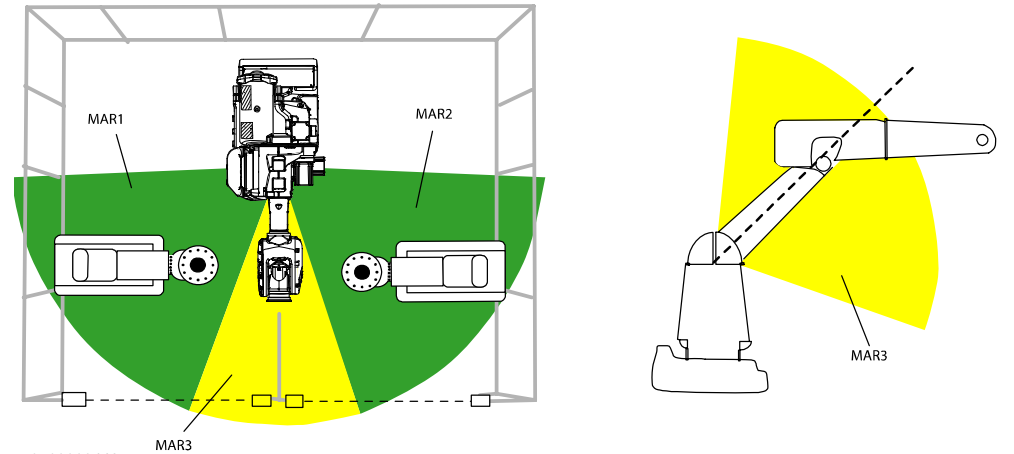

xx0700000442

| ROB_1                       | nside    |       |          |
|-----------------------------|----------|-------|----------|
| Axis 1<br>Axis Monitor Axis | -60,00 🛟 | [deg] | 60,00 📚  |
|                             |          |       |          |
| Invert                      |          |       | <u>^</u> |
| Axis 2<br>Monitor Axis      | -20,00 📚 | [deg] | 35,00 😂  |
| Invert                      |          |       |          |

en0700000686

4.3.15. Monitor Tool Zone configuration

# 4.3.15. Monitor Tool Zone configuration

## User interface appearance

Up to 8 Monitor Tool Zone sets can be configured and there is one tab for each set.

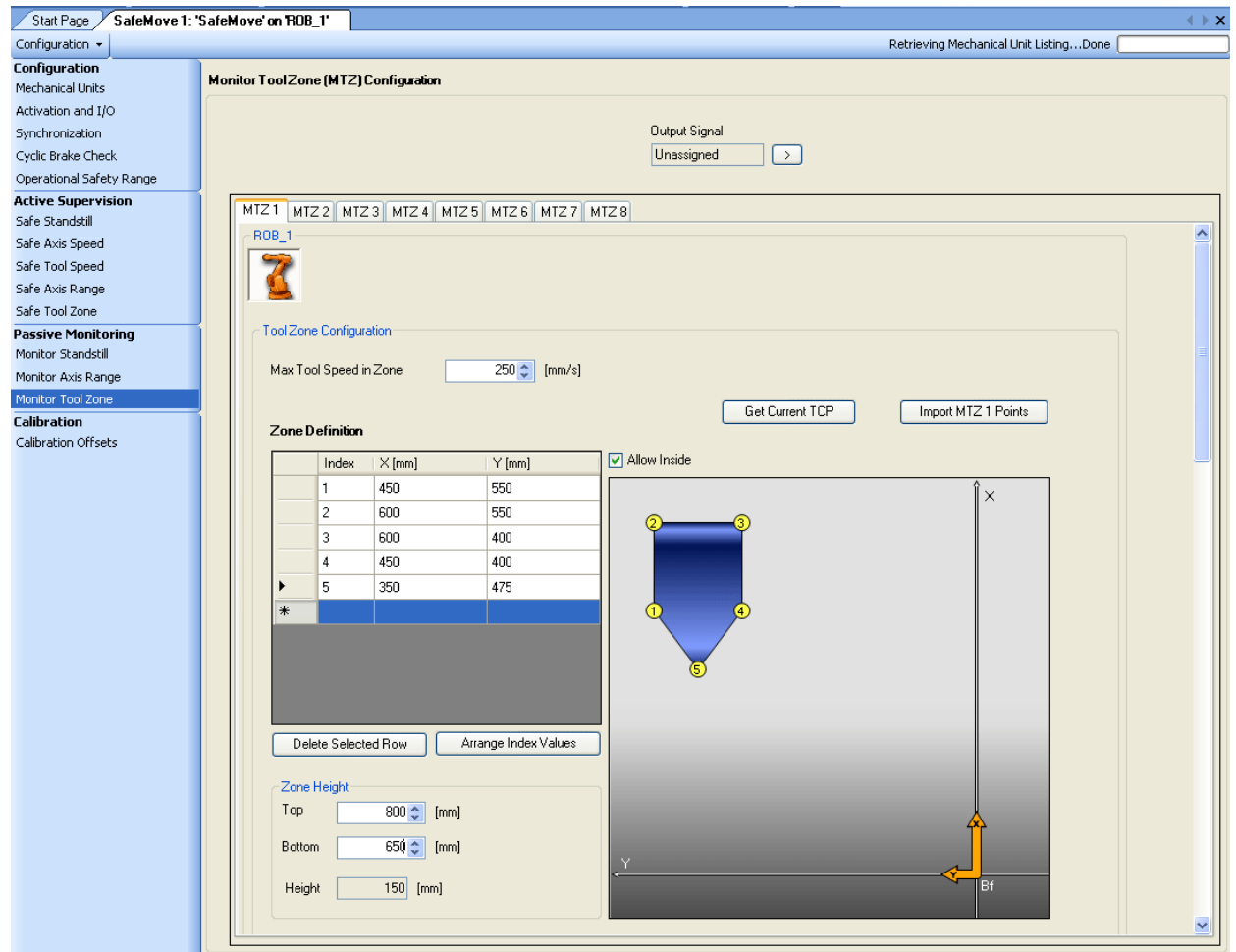

en0700000701

4.3.15. Monitor Tool Zone configuration

Continued

The following picture shows the tool orientation configuration.

| Start Page SafeMove 1: "          | 'SafeMove' on ROB_1'                                                      | <br> |
|-----------------------------------|---------------------------------------------------------------------------|------|
| Configuration 👻                   | Retrieving Mechanical Unit ListingDone                                    |      |
| Configuration<br>Mechanical Units | Monitor ToolZone (MTZ) Configuration                                      |      |
| Activation and I/O                |                                                                           |      |
| Synchronization                   | Output Signal                                                             |      |
| Cyclic Brake Check                | Unassigned                                                                |      |
| Operational Safety Range          |                                                                           |      |
| Active Supervision                | MTZ1 MTZ2 MTZ3 MTZ4 MTZ5 MTZ6 MTZ7 MTZ8                                   |      |
| Sare Standstill                   | Enable Tool Orientation Monitoring                                        | ~    |
| Safe Axis Speed                   | C Tool Orientation Configuration                                          |      |
| Safe Avic Dance                   |                                                                           |      |
| Safe Tool Zone                    | Get Current Tool Vectors                                                  |      |
| Passive Monitoring                |                                                                           |      |
| Monitor Standstill                | Z-Axis                                                                    |      |
| Monitor Axis Range                | Reference Vector (world coordinates) Reference Vector (world coordinates) |      |
| Monitor Tool Zone                 | X 1000 A X 0.000 A                                                        |      |
| Calibration                       |                                                                           |      |
| Calibration Offsets               |                                                                           |      |
|                                   | Normalize Z 0,000 Normalize Z -1,000                                      |      |
|                                   | Tolerance Cone, α [deg]     180,00 \$   Tolerance Cone, β [deg]           |      |
|                                   | Show Reference Figure                                                     | ≡    |
|                                   |                                                                           |      |
|                                   | Reference vector X-Axis<br>Tool x vector<br>Tolerance cone X-Axis         | ~    |

en0800000070

Continues on next page

## 4.3.15. Monitor Tool Zone configuration

Continued

The following picture shows the working range for external axes.

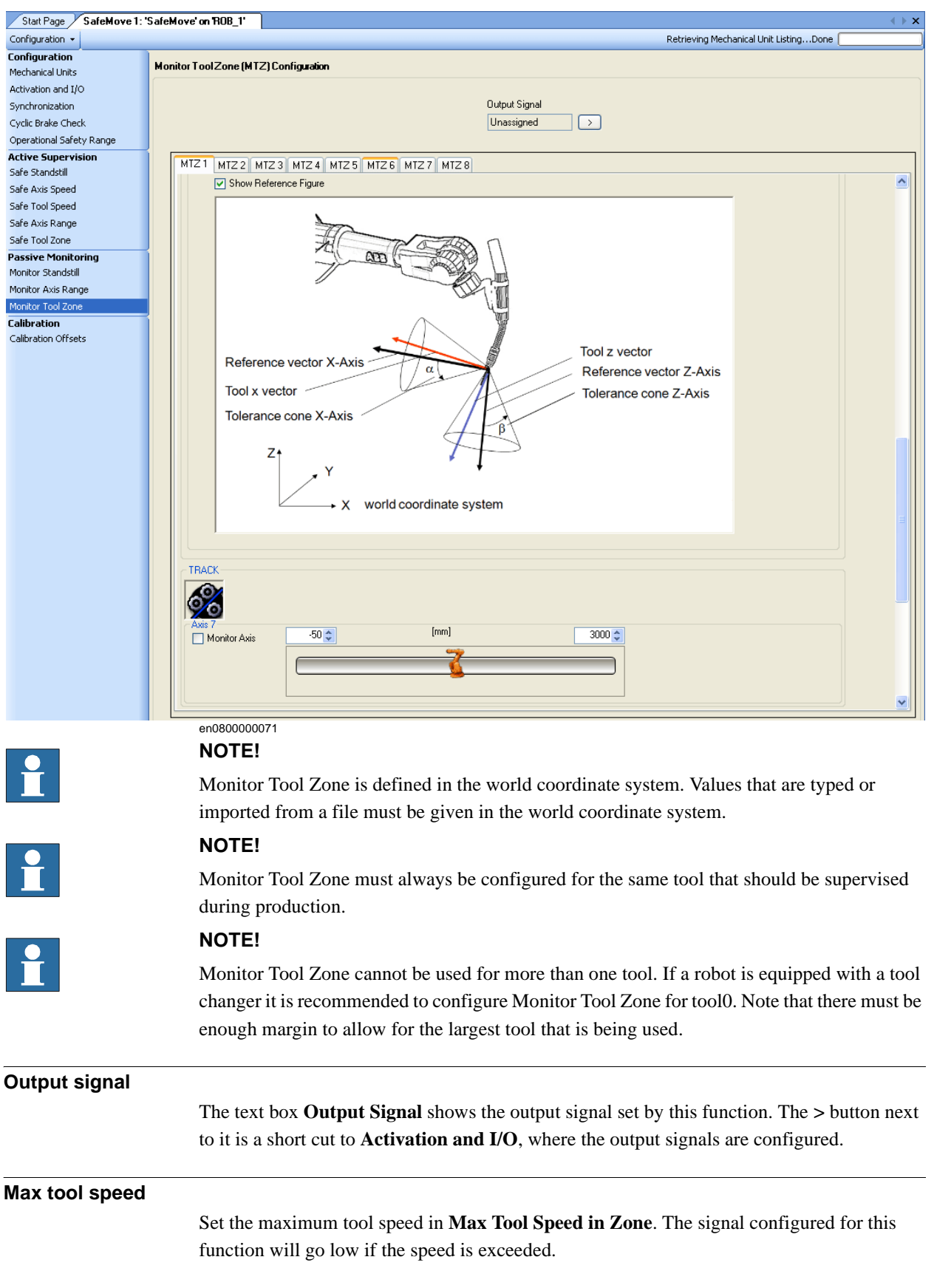

4.3.15. Monitor Tool Zone configuration

Continued

| Zone Definition | ۱ |
|-----------------|---|
|-----------------|---|

The points that define the zone are typed manually.

|    | Action                                                                                                    | Note/illustration                                                                                                    |
|----|----------------------------------------------------------------------------------------------------|----------------------------------------------------------------------------------------------------|
| 1. | Click on the first line and type "1" under <b>Index</b> and the first points x value under <b>X</b> and y value under <b>Y</b> .                                                                                                    | Index     X     Y       *                                                                                                    |
| 2. | As the first line is filled out, a second line<br>appears. Click on the second line and fill<br>out index 2 and the x and y values for the<br>second point.                                                                                                    | Index         X         Y           1         100         100           *                                                                                                    |
| 3. | Fill out the rest of the points (3-8 points)<br>needed to complete the zone.<br>The shape of the zone is shown in the<br>graphical display.<br>To delete a row, select the row and click<br><b>Delete Selected Row</b> .<br>To arrange the index values, click<br><b>Arrange Index Values</b> . | Index         X [mm]         Y [mm]           1         450         550           2         600         550           3         600         400           4         450         400           5         350         475           ★                                                                                                    |
| 4. | Under <b>Zone Height</b> , fill out the max and min values for z in <b>Top</b> and <b>Bottom</b> .                                                                                                    | Zone Height           Top         1000 ♀           Bottom         0 ♀           Height         1000           mm]           Height         1000           en0800000066                                                                                                    |
| 5. | If the tool zone should be defined as<br>outside the configured polygon, instead of<br>inside, check the box <b>Allow Inside</b> .                                                                                                    | Index         X [mm]         Y [mm]           1         450         550           2         600         550           3         600         400           4         450         400           5         350         475           *         -         -           Delete Selected Row         Atrange Index Values           xx0700000700         - |

## 4.3.15. Monitor Tool Zone configuration

Continued

| Get current TCP  |                                                                                                    |
|------------------|----------------------------------------------------------------------------------------------------|
|                  | When clicking the Get Current TCP button, the current TCP values appear in the table.                         |
|                  | NOTE!                                                                                                    |
| Ĭ                | The TCP values are based on the active tool on the IRC5 controller and not the mechanical unit's defined TCP. |
| Importing points |                                                                                                    |
|                  | The button Import MTZ 1 Points can only be used if a RAPID system module is imported.                         |
|                  |                                                                                                    |

# **Tool Orientation Configuration**

The tool orientation does not have to be configured. To exclude tool orientation from the monitoring, clear the check box **Enable Tool Orientation Configuration**.

To configure a tool orientation, check **Enable Tool Orientation Supervision**. Jog the robot so that the tool gets the orientation it should have. Click on **Get Current Tool Reference Vectors**. Set the **Tolerance Cone** for both X and Z directions.

4.3.16. Save and download to safety controller

# 4.3.16. Save and download to safety controller

|                                                                                                    | iguration and                                                                                                    | then s                                                                        | elect Downlo                                                                                                    | bad to C                                                                                                    | ontroller.                                       |            |
|----------------------------------------------------------------------------------------------------|----------------------------------------------------------------------------------------------------|-------------------------------------------------------------------------------|----------------------------------------------------------------------------------------------------|----------------------------------------------------------------------------------------------------|--------------------------------------------------|------------|
|                                                                                                    | <i>a</i> l • ) <b>∓</b>                                                                                                    |                                                                               |                                                                                                    |                                                                                                    |                                                  |            |
| Online                                                                                                    |                                                                                                    |                                                                               |                                                                                                    |                                                                                                    |                                                  |            |
|                                                                                                    |                                                                                                    |                                                                               |                                                                                                    |                                                                                                    | ) The Flex Pe                                    | en         |
| Ľ⊘ I                                                                                                    |                                                                                                    | <b>~</b>                                                                      | s "o I                                                                                                    | 4                                                                                                    | File Tr                                          | ra         |
| Add Re                                                                                                    | equest Release                                                                                                    | Authen                                                                        | ticate Events RA                                                                                                    | PID Inputs/C                                                                                                    | Dutputs Rapid                                    |            |
| Controller • 1 with                                                                                             | Access                                                                                                    | 22 1                                                                          |                                                                                                    | 1001                                                                                                    | Controlle                                        | er         |
| Online                                                                                                    | ∓x                                                                                                    | SafeMov                                                                       | e 1: 'SafeMoveSyste                                                                                                    | em' on 'SEGO                                                                                                    | T-W-0000173'                                     |            |
| SafeMoveSystem                                                                                                  | n on 'SEGOT-W-000                                                                                                    | Configurati                                                                   | ion 🗸                                                                                                    |                                                                                                    |                                                  | -          |
| Configuration                                                                                                   |                                                                                                    | New                                                                           | Configuration                                                                                                    |                                                                                                    |                                                  |            |
| Event Log                                                                                                    |                                                                                                    | 🗃 Load.                                                                       |                                                                                                    |                                                                                                    | al Unit Selection a                              | in .       |
|                                                                                                    |                                                                                                    | Save.                                                                         |                                                                                                    |                                                                                                    |                                                  | 1          |
|                                                                                                    |                                                                                                    | Down                                                                          | nload to Controller                                                                                                    |                                                                                                    | - The second                                     | L          |
|                                                                                                    |                                                                                                    | Unlog                                                                         | ad from Controller                                                                                                    | -                                                                                                    | TCP Robot 6                                      | 4          |
|                                                                                                    |                                                                                                    | Abou                                                                          | it SafeMove Config                                                                                                    | urator                                                                                                    | in SafeMove Setu                                 | р          |
|                                                                                                    |                                                                                                    | Active Sup                                                                    | ervision                                                                                                    |                                                                                                    | 1                                                |            |
|                                                                                                    |                                                                                                    | Safe Stands                                                                   | still                                                                                                    | -Base Fra                                                                                                    | me                                               |            |
|                                                                                                    |                                                                                                    | Safe Axis Sp                                                                  | peed                                                                                                    |                                                                                                    |                                                  |            |
| 0070000600                                                                                                    |                                                                                                    | Safe Tool S                                                                   | need                                                                                                    |                                                                                                    | 0.000000                                         |            |
| NOTE!<br>This does not<br>on page 71.                                                                           | download the                                                                                                    | e calibra                                                                     | tion data. Se                                                                                                    | e also Sa                                                                                                    | ave and load                                     | d calibrat |
| NOTE!<br>This does not<br>on page 71.<br>A report of the<br>Confirm Configuration                               | download the<br>safety config                                                                                                    | e calibra<br>juration                                                         | ition data. Se<br>is shown.                                                                                                    | e also Sa                                                                                                    | ave and load                                     | d calibrat |
| NOTE!<br>This does not<br>on page 71.<br>A report of the<br>Confirm Configuration                               | download the<br>safety config                                                                                                    | e calibra<br>juration<br><u>ABB Sa</u>                                        | tion data. Se<br>is shown.<br>afety Configuratio                                                                                                    | e also Sa                                                                                                    | ave and load                                     | d calibrat |
| NOTE!<br>This does not<br>on page 71.<br>A report of the<br>Confirm Configuration                               | download the<br>safety config                                                                                                    | e calibra<br>guration<br><u>ABB Sa</u><br>validation proce                    | ition data. Se<br>is shown.<br>afety Configuration<br>dures can be found in the S                                                                                                    | e also Sa<br><u>n Report</u><br>SafeMove applicati                                                                                                    | ave and load                                     | d calibrat |
| NOTE!<br>This does not<br>on page 71.<br>A report of the<br>Confirm Configuration<br>A detailed d<br>General I  | download the<br>safety config<br>lescription of functions and v                                                                                                    | e calibra<br>guration<br><u>ABB Sa</u><br>validation proce                    | tion data. Se<br>is shown.<br>afety Configuration<br>dures can be found in the S                                                                                                    | e also Sa<br>n Report<br>SafeMove applicati                                                                                                    | ave and load                                     | d calibrat |
| NOTE!<br>This does not<br>on page 71.<br>A report of the<br>Confirm Configuration<br>A detailed d<br>General I  | download the<br>safety config<br>lescription of functions and w<br><u>information</u><br>User: SafetyUser                                                                                                    | e calibra<br>guration<br><u>ABB Sa</u><br>validation proces                   | tion data. Se<br>is shown.<br>afety Configuration<br>dures can be found in the S<br>Pim: 4656                                                                                                    | e also Sa<br>n Report<br>SafeMove applicati                                                                                                    | ave and load                                     | d calibrat |
| NOTE!<br>This does not<br>on page 71.<br>A report of the<br>Confirm Configuration<br>A detailed d<br>General I  | download the<br>safety config<br>lescription of functions and on<br><u>nformation</u><br>User: SafetyUser<br>Controller ID: ROB_1                                                                                                    | e calibra<br>guration<br><u>ABB Sa</u><br>validation proce                    | tion data. Se<br>is shown.<br>afety Configuration<br>dures can be found in the S<br>Pin: 4556<br>Date: 2008-05-20 14:42:                                                                                                    | e also Sa<br>n Report<br>SafeMove applicati                                                                                                    | ave and load                                     | d calibrat |
| NOTE!<br>This does not<br>on page 71.<br>A report of the<br>Confirm Configuration<br>A detailed of<br>General I | download the<br>safety config<br>lescription of functions and on<br><u>nformation</u><br>User: SafetyUser<br>Controller To: R0B_1<br>Safety Controller Type<br>Safety Controller Type                                                                                                    | e calibra<br>guration<br><u>ABB Sa</u><br>validation proces                   | tion data. Se<br>is shown.<br>afety Configuration<br>dures can be found in the S<br>Pin: 4656<br>Date: 2008-05-20 14:42:<br>SafeMove<br>10.0                                                                                                    | e also Sa<br>n Report<br>SafeMove applicati                                                                                                    | ave and load                                     | d calibrat |
| NOTE!<br>This does not<br>on page 71.<br>A report of the<br>Confirm Configuration<br>A detailed of<br>General I | download the<br>safety config<br>escription of functions and v<br><u>nformation</u><br>User: SafetyUser<br>Controller TD: R0B_1<br>Safety Controller Zonfigu<br>Numerical Signature:                                                                                                    | e calibra<br>guration<br>ABB Sz<br>validation process                         | tion data. Se<br>is shown.<br>afety Configuration<br>dures can be found in the S<br>Pin: 4656<br>Date: 2008-05-20 14-32:<br>SafeMove<br>1.0.0<br>117 246 187 63 239 51 1                                                                                                    | e also Sa<br>n Report<br>SafeMove applicati<br>24<br>19 226 95 24 93 21                                                                                                    | ave and load<br>on manual.                       | d calibrat |
| NOTE!<br>This does not<br>on page 71.<br>A report of the<br>Confirm Configuration<br>A detailed d<br>General I  | download the<br>safety config<br>escription of functions and v<br>nformation<br>User: SafetyUser<br>Controller TD: ROB_1<br>Safety Controller Configu<br>Numerical Signature:<br>Robet Information                                                                                                    | e calibra<br>guration<br><u>ABB Sz</u><br>validation proces                   | tion data. Se<br>is shown.<br>afety Configuration<br>dures can be found in the 3<br>Pin: 4656<br>Date: 2008-05-20 14:42:<br>SafeMove<br>1.0.0<br>117 246 187 63 239 51 1                                                                                                    | e also Sa<br>n Report<br>BafeMove applicati<br>24<br>19 226 95 24 93 21                                                                                                    | ave and load<br>on manual.<br>19 180 219 160 214 | d calibrat |
| NOTE!<br>This does not<br>on page 71.<br>A report of the<br>Confirm Configuration<br>A detailed of<br>General I | download the<br>safety config<br>escription of functions and v<br>nformation<br>User: SafetyUser<br>Controller ID: ROB_1<br>Safety Controller Configu<br>Numerical Signature:<br>Robot Information                                                                                                    | e calibra<br>guration<br>ABB Sz<br>validation proces                          | tion data. Se<br>is shown.<br>afety Configuration<br>dures can be found in the S<br>Date: 2008-05-20 14:42:<br>SafeMove<br>1.0.0<br>117 246 187 63 239 51 1<br>117 246 187 63 239 51 1                                                                                                    | e also Sa<br>n Report<br>BafeMove applicati<br>24<br>19 226 95 24 93 21                                                                                                    | ave and load<br>on manual.<br>19 180 219 160 214 | d calibrat |
| NOTE!<br>This does not<br>on page 71.<br>A report of the<br>Confirm Configuration<br>A detailed of<br>General 1 | download the<br>safety config<br>escription of functions and on<br><u>nformation</u><br>User: SafetyUser<br>Controller ID: ROB_1<br>Safety Controller Type<br>Safety Controller Configu<br>Numerical Signature:<br>Robot Information                                                                                                    | e calibra<br>guration<br><u>ABB Sa</u><br>validation proces                   | tion data. Se<br>is shown.<br>afety Configuration<br>dures can be found in the S<br>Date: 2008:405:20 11:42:<br>SafeMove<br>10.0<br>117 246 187 63 239 51 1<br>ROB_1<br>6<br>0000 57                                                                                                    | e also Sa<br>n Report<br>SafeMove applicati<br>24<br>19 226 95 24 93 21                                                                                                    | ave and load                                     | d calibrat |
| NOTE!<br>This does not<br>on page 71.<br>A report of the<br>Confirm Configuration<br>A detailed d<br>General 1  | download the<br>safety config<br>escription of functions and on<br>nformation<br>User: SafetyUser<br>Controller ID: ROB_1<br>Safety Controller Type<br>Safety Controller Configu<br>Numerical Signature:<br>Robot Information<br>Robot Name<br>Number of Axis<br>Serial Number<br>Start Speed Of<br>Start Speed Of                                                                                                    | e calibra<br>guration<br><u>ABB Sa</u><br>validation proces                   | tion data. Se<br>is shown.<br>afety Configuration<br>dures can be found in the S<br>Date: 2008.05.20 114:12:<br>SafeMove<br>10.0<br>117 246 187 63 239 51 1<br>ROB_1<br>6<br>2400-55<br>100.00[n                                                                                                    | <b>e also S</b><br><b>n Report</b><br>SafeMove applicati<br>24<br>19 226 95 24 93 21<br>19 226 95 24 93 21<br>19 226 95 24 93 21                                                                                                    | ave and load                                     | d calibrat |
| NOTE!<br>This does not<br>on page 71.<br>A report of the<br>Confirm Configuration<br>A detailed d<br>General 1  | download the<br>safety config<br>escription of functions and on<br>nformation<br>User: SafetyUser<br>Controller ID: ROB_1<br>Safety Controller Configu<br>Numerical Signature:<br>Robot Information<br>Robot Name<br>Number of Axis<br>Serial Number<br>Start Speed Of<br>Limits Joint 1                                                                                                    | e calibra<br>guration<br><u>ABB Sc</u><br>validation proces<br>ration Version | tion data. Se<br>is shown.<br>afety Configuration<br>dures can be found in the S<br>Date: 2008.05.20 14:42:<br>SafeMove<br>10.0<br>117 246 187 63 239 51 1<br>6<br>2400-55<br>100.001<br>(190.000                                                                                                    | e also Sa<br>n Report<br>SafeMove applicati<br>24<br>19 226 95 24 93 21<br>19 226 95 24 93 21<br>19 226 95 24 93 21                                                                                                    | on manual.                                       | d calibrat |
| NOTE!<br>This does not<br>on page 71.<br>A report of the<br>Confirm Configuration<br>A detailed d<br>General 1  | download the<br>safety config<br>escription of functions and on<br>nformation<br>User: SafetyUser<br>Controller ID: ROB_1<br>Safety Controller Type<br>Safety Controller Configu<br>Numerical Signature:<br>Robot Information<br>Robot Information<br>Serial Number<br>Start Speed Off<br>Limits Joint 1<br>Limits Joint 1<br>Limits Joint 2<br>Limits Joint 2                                                                                                    | e calibra<br>guration<br><u>ABB S:</u><br>validation proces                   | tion data. Se<br>is shown.<br>afety Configuration<br>dures can be found in the S<br>Date: 2008:05:20 14:42:<br>SafeMove<br>10.0<br>117 246 187 63 239 51 :<br>ROB_1<br>6<br>2400:55<br>100.00[<br>(180.00]<br>(180.00]<br>(180.00]                                                                                                    | e also Si<br>n Report<br>SafeMove applicati<br>24<br>19 226 95 24 93 21<br>19 226 95 24 93 21<br>10 (00) [deg]<br>- (110.00) [deg]<br>- (175.00) [deg]                                                                                                    | on manual.                                       | d calibrat |
| NOTE!<br>This does not<br>on page 71.<br>A report of the<br>Confirm Configuration<br>A detailed d<br>General 1  | download the<br>safety config<br>tescription of functions and on<br>nformation<br>User: SafetyUser<br>Controller ID: ROB_1<br>Safety Controller Tope<br>Safety Controller Tope<br>Safety Controller Tope<br>Safety Controller Configu<br>Numerical Signature:<br>Robot Information<br>Robot Name<br>Number of Axis<br>Serial Number<br>Start Speed Off<br>Limits Joint 1<br>Limits Joint 2<br>Limits Joint 2<br>Limits Joint 3<br>Limits Joint 4                                                                                                    | e calibra<br>guration<br><u>ABB Sa</u><br>validation proces                   | tion data. Se<br>is shown.<br>afety Configuration<br>dures can be found in the S<br>Pim: 4656<br>Date: 2008:05:20 14:42:<br>SafeMove<br>1.0.0<br>117 246 187 63 239 51 :<br>ROB_1<br>6<br>200.05[<br>100.00[<br>(-160.00]<br>(-160.00]<br>(-200.00]<br>(-200.                                                                                                    | e also Si<br>n Report<br>SafeMove applicati<br>24<br>19 226 95 24 93 21<br>- (180.00) [deg]<br>- (170.00) [deg]<br>- (170.00) [deg]<br>- (175.00) [deg]<br>- (175.00) [deg]<br>- | on manual.                                       | d calibrat |
| NOTE!<br>This does not<br>on page 71.<br>A report of the<br>Confirm Configuration<br>A detailed d<br>General 1  | download the<br>safety config<br>escription of functions and on<br>nformation<br>User: SafetyUser<br>Controller ID: ROB_1<br>Safety Controller Type<br>Safety Controller Type<br>Safety Controller Type<br>Safety Controller Configu<br>Numerical Signature:<br>Robot Information<br>Robot Name<br>Number of Axis<br>Serial Number<br>Start Speed Off<br>Limits Joint 1<br>Limits Joint 3<br>Limits Joint 4<br>Limits Joint 4<br>Limits Joint 5<br>Limits Joint 5                                                                                                    | e calibra<br>guration<br><u>ABB Sa</u><br>validation proces                   | tion data. Se<br>is shown.<br>afety Configuration<br>dures can be found in the S<br>Pim: 4656<br>Date: 2008-05-20 14:42:<br>SafeMove<br>1.0.0<br>1177 246 187 63 239 51 3<br>1177 246 187 63 239 51 3<br>1177 246 187 63 239 51 3<br>100.00[n<br>(+160.00]<br>(+160.00]<br>(+160.00]<br>(+160.00]<br>(+200.00]<br>(+200.00]<br>(                                                                   | e also Si<br>n Report<br>SafeMove applicati<br>24<br>9 226 95 24 93 21<br>(180.00) [deg]<br>- (175.00) [deg]<br>- (175.00) [deg]<br>- (120.00) [deg]<br>- (120.00) [deg]<br>- (1 | ave and load                                     | d calibrat |
| Difference of the contract of the contract of the continue configuration A detailed of General 1                | download the<br>safety config<br>escription of functions and on<br>nformation<br>User: SafetyUser<br>Controller ID: ROB_1<br>Safety Controller ID: ROB_1<br>Safety Controller ID: ROB_1<br>Safety Controller Zonfigue<br>Numerical Signature:<br>Robot Information<br>Safety Controller Zonfigue<br>Numer of Axis<br>Safety Controller Zonfigue<br>Numer of Axis<br>Safety Safety | e calibra<br>guration<br><u>ABB Sa</u><br>validation proces                   | tion data. Se<br>is shown.<br>afety Configuration<br>dures can be found in the S<br>Pin: 4656<br>Date: 2009:05:20 14:42:<br>SafeMove<br>1.0.0<br>1177 246 187 63 239 51 3<br>1177 246 187 63 239 51 3<br>00.00[n<br>(190.00]<br>(190.00]<br>(190 | e also Si<br>n Report<br>SafeMove applicati<br>24<br>19 226 95 24 93 21<br>- (180.00) [deg]<br>- (110.00) [deg]<br>- (110.00) [deg]<br>- (120.00) [deg]<br>- (120.00) [deg]<br>- (120.00) [deg]                                                                                                    | ave and load                                     | d calibrai |

Download configuration to the safety controller

## 4.3.16. Save and download to safety controller

## Continued

## Action

 A dialog with the PIN code for the configuration file is shown. Write this PIN code down. You will need it when activating the safety configuration on your system, see Activating the safety configuration on page 109. The PIN code is also available in the Safety Configuration Report.

Click **OK** to close the dialog.

## Save the configuration

## Action

- 1. Click on **Configuration** and then select **Save**. It is possible to store the current configuration on your local file system.
- 2. Select a file name and location for the file. Click on **Save**.

#### Load a saved configuration

#### Action

- 1. Click on **Configuration** and then select **Load**. It is possible to load a saved configuration from your local file system
- 2. Browse and select a file. Click on **Open**.

## Get configuration from safety controller

It is possible to upload the configuration from the safety controller to the SafeMove Configurator. This makes it easy to view the configuration or to make changes to it and download it again.

Click on Configuration and then select Upload from controller.

### Start a new safety configuration

To reset the SafeMove Configurator to its default values and start a new configuration:

Click on **Configuration** and then select **New Configuration**.
4.4.1. Configuration for MultiMove

# 4.4 Configuration for MultiMove

# 4.4.1. Configuration for MultiMove

#### Configuration file corresponding to drive module

In a MultiMove system there is one safety controller for each drive module that uses SafeMove. A configuration file must be downloaded to each safety controller. It is important that the configuration file downloaded to a safety controller contains the configuration for those mechanical units controlled by that drive module.

#### MultiMove system with 4 safety controllers

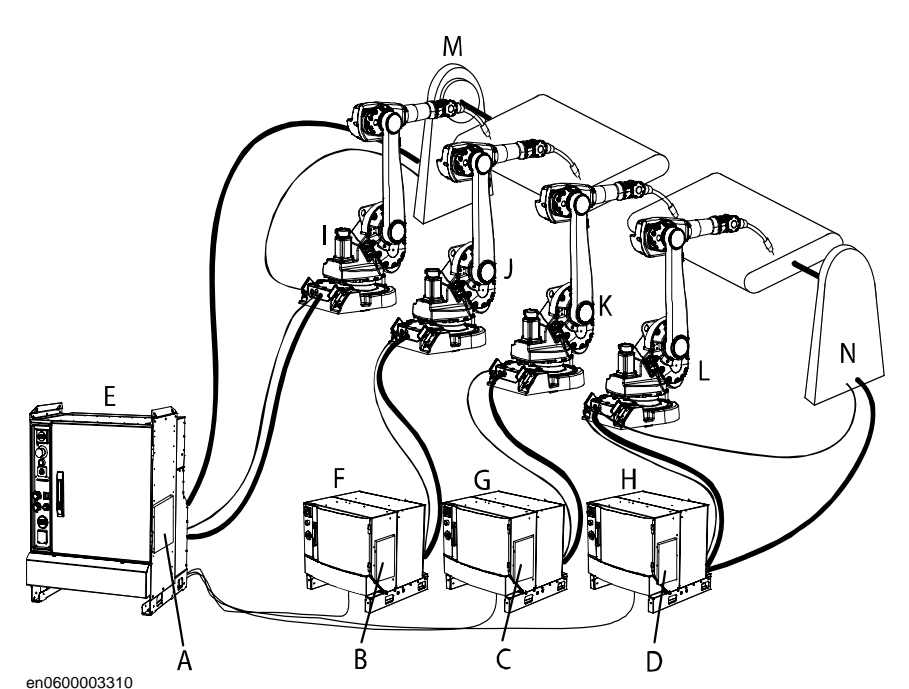

| A | Safety controller 1 placed in the controller cabinet. Used to monitor robot 1 and additional axis 1. |
|---|----------------------------------------------------------------------------------------------------|
| В | Safety controller 2 placed in drive module 2. Used to monitor robot 2.                               |
| С | Safety controller 3 placed in drive module 3. Used to monitor robot 3.                               |
| D | Safety controller 4 placed in drive module 4. Used to monitor robot 4 and additional axis 2.         |
| E | Controller cabinet                                                                                   |
| F | Drive module 2                                                                                       |
| G | Drive module 3                                                                                       |
| Н | Drive module 4                                                                                       |
| I | Robot 1                                                                                              |
| J | Robot 2                                                                                              |
| К | Robot 3                                                                                              |
| L | Robot 4                                                                                              |
| Μ | Additional axis 1                                                                                    |
| Ν | Additional axis 2                                                                                    |

Continues on next page

#### 4.4.1. Configuration for MultiMove

Continued

#### How to configure SafeMove for MultiMove

When configuring a MultiMove system, configure the first safety controller as described in *Configuring SafeMove on page 63* (in the example above: robot 1 and additional axis 1).

When the first configuration file is downloaded to the safety controller, click on the **Tools** menu and select **SafeMove Configurator** followed by **Safety Controller 2**. Configure the SafeMove functions for the mechanical units connected to drive module 2.

Repeat this procedure once for every safety controller and make sure the selected drive module corresponds to the mechanical units configured.

As default all axes in a MultiMove system are executed during brake test. If not all drive modules are equipped with safety controllers, it is possible to exclude brake test for axes not supervised in SafeMove. This is done by setting the motion configuration parameter *Deactivate Cyclic Brake Check for axis* to On. See *Configure system parameters on page 61*.

4.5.1. Activating the safety configuration

# 4.5 Activation of safety configuration

# 4.5.1. Activating the safety configuration

#### Prerequisite

Before activating the safety configuration you must create the safety configuration file and remember the PIN code for that file (see*Configuring SafeMove on page 63*).

#### Activation procedure

#### Action

- 1. When a safety configuration is downloaded to your robot system, the controller must be restarted (warm start).
- 2. When the controller starts up, an elog message (20266) will ask for a safety controller PIN code. Acknowledge this message.
- 3. Change user on the FlexPendant:
  - 1. On the ABB menu, select Log off.
  - 2. Tap Yes to confirm.
  - 3. Select the safety user, type the password and tap on Login.
- 4. Make sure the controller is in manual mode.
- 5. On the FlexPendant:
  - 1. On the ABB menu, tap Control Panel and then Safety Controller.
  - 2. Tap the line and type the PIN code for the safety configuration file (see*Download configuration to the safety controller on page 105*). Tap **OK**.
  - 3. For a MultiMove system, enter one PIN code for each configuration file.
  - 4. Tap **OK**.

| ABB Manual<br>140EPSExtA                                                                                                    | xis5 (EPS'en)                     | Guard Stop<br>Stopped (Spec | ed 100%) |    | X   | $ \times $    |
|----------------------------------------------------------------------------------------------------|-----------------------------------|-----------------------------|----------|----|-----|---------------|
| Control Panel - Safety Contro                                                                                                    | ller                              |                             |          |    |     |               |
| Any safety controller configuration must be<br>activated before being used by the system. For<br>reason of security a PIN code is required. |                                   | 7                           | 8        | 9  | +   |               |
| Select the safety controller who<br>enable. Then enter the 4-digit                                                                          | ose configurati<br>PIN-code and t | on you want to<br>ap OK.    | 4        | 5  | 6   | <b>→</b>      |
| Safety Controller                                                                                                    | Status                            | PIN                         | 1        | 2  | 3   | $\langle X  $ |
| 1                                                                                                    | Enabled                           | XXXX                        |          |    |     |               |
|                                                                                                    |                                   |                             | 0        |    |     |               |
|                                                                                                    |                                   |                             | 0        | K  | Car | ncel          |
| Numerical Signature:                                                                                                    |                                   |                             |          |    |     |               |
| 150 167 72 150 53 210 2                                                                                                    | 55 165 0 12                       | 2 123 33 198 8              | 3 238 7  | '5 |     |               |
|                                                                                                    |                                   |                             | OK       |    | Can | cel           |
| Panel Control                                                                                                    |                                   |                             |          |    | Ę   |               |
| en0600003332                                                                                                    |                                   |                             |          |    |     |               |

#### 4.5.1. Activating the safety configuration

Continued

#### Action

- When the PIN code is entered, a dialog will tell you if the PIN is correct. Tap Restart in this dialog and the controller will restart.
  If you typed an incorrect PIN code, the controller will restart anyway. Then you must start over from step 2 of this procedure.
- 7. The robot is now unsynchronized and cannot be moved. Press the motors on button to be allowed to move the robot in reduced speed for a configured time between 30 and 120 seconds.
- 8. When the controller starts up, an elog message (20451) will say that a synchronization is required. Acknowledge this message.

Perform a sync check. Note that the output signals are low and supervision functions are deactivated until the sync check is performed.

When the sync check is performed, an elog message (20452) will say that the robot is synchronized. The SafeMove functionality is now active (supervision functions only active if activation input signals are set).

### Safety configuration active until cold start

Once activated, the safety configuration is constantly active. Neither warm start nor i-start of the controller will affect the safety configuration. However, a cold start of the controller will remove all safety configurations.

# 4.6 Validate the configuration

### 4.6.1. Validate the configuration

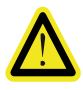

#### DANGER!

A SafeMove configuration must always be validated to verify that the desired safety is achieved. If no validation is performed, or the validation is inadequate, the configuration cannot be relied on for personal safety.

#### TIP!

Do the following checks before you start the validation procedure:

- 1. Check the I/O signals according to section I/O connector data on page 43.
- 2. Create a safety user in the user authorization system and log in as a safety user.
- 3. Carry out the synchronization procedure and connect the sync switch according to description in section *I/O connector data on page 43*.
- 4. Set up the synchronization position in the SafeMove Configurator. Also carry out a calibration offset.
- 5. Run the service routine for the function Cyclic Break Check.
- 6. Start the validation procedure.

#### About the validation

The safety configuration must be validated. This validation must be performed every time a safety controller is configured. The validation should verify that all axis ranges, tool zones, etc. are configured correctly in relation to the physical robot cell (operator stations, equipment, fences, etc.).

#### DANGER!

When validating the actual safety zones, brake distances must be taken into consideration, so that the SafeMove functions are configured with enough margin. If the robot hits the zone limit, it starts to brake and needs the brake distance to stop. This occurs outside the zone.

Note that if the robot starts accelerating strongly just before reaching a configurated speed zone or a position zone there will occur a speed overshoot before decelerating. This may result in a somewhat exceeded speed respective lengthened brake distance compared to a smoother speed situation.

111

4.6.1. Validate the configuration

Continued

| Sign the validation |                     |                                                 |                           |            |                              |             |              |
|---------------------|---------------------|-------------------------------------------------|---------------------------|------------|------------------------------|-------------|--------------|
|                     | The ABB Safety (    | Configuration I                                 | Report must               | be prir    | nted and used as a fo        | ormal docu  | ment for the |
|                     | validation The de   | ocument has ro                                  | ws where d                | ates an    | d signatures should          | l he writte | when the     |
|                     | configuration is w  | validatad                                       | ws where a                | ates an    | a signatures should          |             | i when the   |
|                     | configuration is v  | andated.                                        |                           |            |                              |             |              |
|                     |                     | Zana Bas                                        | itione                    |            |                              |             |              |
|                     |                     | Post                                            | x X                       | Value      | Y Value                      |             |              |
|                     |                     | 1                                               | 45                        | 0 [mm]     | 550 [mm]                     |             |              |
|                     |                     | 2                                               | 60                        | 0 (mm)     | 550 [mm]                     |             |              |
|                     |                     | 3                                               | 60                        | 0 [mm]     | 400 [mm]                     |             |              |
|                     |                     | 4                                               | 45                        | 0 (mm)     | 400 [mm]                     |             |              |
|                     |                     | 5                                               | 35                        | 0 [mm]     | 475 [mm]                     |             |              |
|                     |                     | External Axi                                    | s Ranges                  |            |                              |             |              |
|                     |                     | Joint ID                                        | Lower Lim<br>[deq] or [mn | nit<br>n]  | Upper Limit<br>[deg] or [mm] |             |              |
|                     |                     | 7                                               | -50.0                     | 0          | 3000.00                      |             |              |
|                     |                     |                                                 |                           |            |                              |             |              |
|                     |                     | Function verified:                              |                           |            | -                            |             |              |
|                     |                     |                                                 |                           |            |                              |             |              |
|                     | Override            |                                                 |                           |            |                              |             |              |
|                     | Overnae             | Override allowed:                               | false                     |            |                              |             |              |
|                     |                     | eveninge unomed.                                | iuloc                     |            |                              |             |              |
|                     | Safe Brake R        | amp                                             |                           |            |                              |             |              |
|                     |                     | Safe Brake Ramp                                 | : enabled                 |            |                              |             |              |
|                     |                     |                                                 |                           |            |                              |             |              |
|                     | Limit Switch (      | Override                                        |                           |            |                              |             |              |
|                     |                     |                                                 |                           |            |                              |             |              |
|                     | Lo                  | ok at the contactor                             | unit and verify t         | hat the pl | ug in the limit switch over  | ride        |              |
|                     | CO<br>Lin           | ntact (AZ3) is intact<br>nit Switch Override he | or that the conta         | ICUS NOU   | su'appea.                    |             |              |
|                     | LIII                | Int Switch Overlide ha                          | s been vermeu.            |            |                              |             |              |
|                     |                     |                                                 |                           |            |                              |             |              |
|                     | -                   |                                                 |                           |            |                              |             |              |
|                     |                     |                                                 |                           |            |                              |             |              |
|                     | <u>Complete fun</u> | ctionality verified                             | d and tested              |            |                              |             | ≡ 1          |
|                     |                     |                                                 |                           |            |                              |             |              |
|                     |                     |                                                 | -                         |            |                              |             |              |
|                     | Da                  | te                                              | ę                         | Signature  |                              |             |              |
|                     | 1                   |                                                 |                           |            |                              |             | ×            |
|                     | Print Course        |                                                 |                           |            |                              | 01          | Canad        |
|                     |                     |                                                 |                           |            |                              |             | Lancel       |
|                     | en0700000694        |                                                 |                           |            |                              |             |              |

### Recovery after safety violation

The validation procedures test when the safety functions trigger. When a supervision function triggers, the robot will stop. Before you start this validation procedure make sure the robot system installation is ready, for example, cables must be connected etc.

To be able to move the robot again, the following must be performed:

|    | Action                                                                           | Note                                                                                    |
|----|----------------------------------------------------------------------------------|-----------------------------------------------------------------------------------------|
| 1. | Press the motors on button on the robot controller to confirm the violation.     | For speed violations, it is enough with this confirmation. Steps 2-4 are not necessary. |
| 2. | Activate the Override Operation input signal.                                    |                                                                                         |
| 3. | Jog the robot back to a position that does not trigger any supervision function. |                                                                                         |
| 4. | Deactivate the Override Operation signal.                                        |                                                                                         |
|    |                                                                                  |                                                                                         |

4.6.1. Validate the configuration

Continued

#### **Operational Safety Range validation**

Operational Safety Range only needs to be configured when using Soft Servo and Force Control. It cannot be verified unless Soft Servo is being used.

|    | Action                                                                                                    | Expected result                                                                                        |
|----|----------------------------------------------------------------------------------------------------|----------------------------------------------------------------------------------------------------|
| 1. | Make sure that Soft Servo is active and set the stiffness low.                                                                                                    |                                                                                                    |
| 2. | Test the min limit of the axis range. Create RAPID program with a MoveAbsJ instruction moving the first configured axis with speed vmax from just inside the range for Operational Safety Range to a position outside the range.                   |                                                                                                    |
| 3. | Run the program. The Control Error Supervision will<br>stop the robot as soon as the reference value reach<br>the range limit of Operational Safety Range. Verify<br>that this stop occurs where the min limit for this axis<br>is supposed to be. | Elog 20464 shows that the robot<br>has reached the limit of the range<br>for Operational Safety Range. |
| 4. | Test the max limit of the axis range. Create RAPID program with a MoveAbsJ instruction moving the first configured axis with speed vmax from just inside the range for Operational Safety Range to a position outside the range.                   |                                                                                                    |
| 5. | Run the program. The Control Error Supervision will<br>stop the robot as soon as the reference value reach<br>the range limit of Operational Safety Range. Verify<br>that this stop occurs where the max limit for this axis<br>is supposed to be. | Elog 20464 shows that the robot<br>has reached the limit of the range<br>for Operational Safety Range. |
| 6. | Repeat the procedure for each axis configured for Operational Safety Range.                                                                                                    |                                                                                                    |

### Safe Stand Still validation

|    | Action                                                                                                    | Expected result                |
|----|----------------------------------------------------------------------------------------------------|--------------------------------|
| 1. | Activate the activation input signal for the Safe<br>Stand Still set you want to validate. Deactivate all<br>other supervision functions.                 |                                |
| 2. | Jog the robot, one axis at a time, and verify that Safe Stand Still triggers every time an axis is moved.                                                 | Safe Stand Still will trigger. |
| 3. | Jog all additional axes configured for Safe Stand<br>Still, one axis at a time, and verify that Safe Stand<br>Still triggers every time an axis is moved. | Safe Stand Still will trigger. |

#### 4.6.1. Validate the configuration

Continued

#### Safe Axis Speed validation

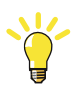

# TIP!

There is no easy way of ordering an axis to move at a specified angle speed. Use a MoveAbsJ instruction, rotating an axis 180 degrees, and clock the movement to get an estimated angle speed for the selected speeddata.

|    | Action                                                                                                    | Expected result               |
|----|----------------------------------------------------------------------------------------------------|-------------------------------|
| 1. | Activate the activation input signal for Safe Axis<br>Speed. Deactivate all other supervision functions.                                                     |                               |
| 2. | Create and run a RAPID program with a MoveAbsJ instruction moving the first configured axis with a speed slower than the configured Max Speed for that axis. | No triggered function.        |
| 3. | Change the program so that the axis is moved with a speed higher than the configured Max Speed.                                                              | Safe Axis Speed will trigger. |
| 4. | Repeat the procedure for all axes configured for Safe Axis Speed.                                                                                            |                               |

#### Safe Tool Speed validation

Validate all three points supervised by Safe Tool Speed:

- tool center point (TCP)
- tool0
- robot elbow (somewhere around axis 3)

|    | Action                                                                                                    | Expected result               |
|----|----------------------------------------------------------------------------------------------------|-------------------------------|
| 1. | Activate the activation input signal for Safe Tool<br>Speed. Deactivate all other supervision functions.                                                                                                    |                               |
| 2. | Create and run a RAPID program with a $MoveL$ instruction. The Speed argument should be slightly higher than the configured max speed. The Tool argument should be set to the tool that is to be supervised by Safe Tool Speed.                                                | Safe Tool Speed will trigger. |
|    | To make sure it is the TCP that causes the speed violation, and not tool0, select the robtargets so that the TCP moves faster than the max speed, but tool0 does not. This can be accomplished if the distance the TCP moves (A) is greater than the distance tool0 moves (B). |                               |
|    | A<br>B<br>B                                                                                                    |                               |
|    | xx0700000697                                                                                                    |                               |

4.6.1. Validate the configuration

Continued

|    | Action                                                                                                    | Expected result               |
|----|----------------------------------------------------------------------------------------------------|-------------------------------|
| 3. | Change the RAPID program so that the Tool argument in the MoveL instruction is set to tool0. Set the speed so that tool0 moves slightly faster than the configured max speed. | Safe Tool Speed will trigger. |
| 4. | Jog the robot to a position where the elbow is pointing out as much as possible, while the tool is close to the rotation axis of axis 1.                                      | Safe Tool Speed will trigger. |
|    | instruction moving axis 1 fast enough for the elbow                                                                                                    |                               |

# Safe Axis Range validation

|    | Action                                                                                                    | Expected result               |
|----|----------------------------------------------------------------------------------------------------|-------------------------------|
| 1. | Activate the activation input signal for the Safe Axis<br>Range set you want to validate. Deactivate all other<br>supervision functions.                                    |                               |
| 2. | Jog the robot, one axis at a time, to the limit of the<br>configured range. Verify that Safe Axis Range<br>triggers when the axis is moved outside the<br>configured range. | Safe Axis Range will trigger. |
| 3. | Repeat this for all axes configured for Safe Axis<br>Range, including additional axes.                                                                                      |                               |

Continues on next page

4.6.1. Validate the configuration

Continued

#### Safe Tool Zone validation

|    | Action                                                                                                    | Expected result              |
|----|----------------------------------------------------------------------------------------------------|------------------------------|
| 1. | Activate the activation input signal for the Safe Tool<br>Zone set you want to validate. Deactivate all other<br>supervision functions.                                                                                                    |                              |
| 2. | Jog the robot (linear jogging) to the border of the<br>configured tool zone. Move the robot across all<br>borders of the zone, including the max and min<br>values in z direction. Verify that Safe Tool Zone<br>triggers every time a border is crossed.   | Safe Tool Zone will trigger. |
|    | If system is equipped with a track motion, check that<br>the tool zone border is in correct position for<br>different positions of the track motion.                                                                                                    |                              |
| 3. | Create and run a RAPID program with a MoveL<br>instruction that moves inside the tool zone. The<br>Speed argument should be slightly higher than the<br>configured Max Tool Speed in Zone.                                                                  | Safe Tool Zone will trigger. |
| 4. | If a tool orientation supervision is configured, jog the<br>robot (reorient jogging) to the tolerance limits of the<br>tool orientation. Verify that Safe Tool Zone triggers<br>for violation of both the tool's x direction and the<br>tool's z direction. | Safe Tool Zone will trigger. |
| 5. | Jog the configured additional axes, one axis at a<br>time, to the limit of the configured range. Verify that<br>Safe Tool Zone triggers when the axis is moved<br>outside the configured range.                                                             | Safe Tool Zone will trigger. |

#### **Monitor Stand Still validation**

|    | Action                                                            | Expected result                                                               |
|----|-------------------------------------------------------------------|-------------------------------------------------------------------------------|
| 1. | Move the axis with medium high speed.                             | Monitor Stand Still output signals will go low.                               |
| 2. | Stop movement of all axes.                                        | After a short time the Monitor<br>Stand Still output signals will go<br>high. |
| 3. | Move the axis with medium high speed.                             | Monitor Stand Still output signals will go low.                               |
| 4. | Repeat the procedure for all axes configured for Safe Axis Speed. |                                                                               |
|    |                                                                   |                                                                               |

### Monitor Axis Range validation

Jog the robot, one axis at a time, to the limit of the configured range. Verify that the signal configured for the Monitor Axis Range function goes low when the axis is moved outside the configured range.

Repeat this for all axes configured for Monitor Axis Range, including additional axes.

4.6.1. Validate the configuration

Continued

|  | M | onitor | Tool | Zone | validation |
|--|---|--------|------|------|------------|
|--|---|--------|------|------|------------|

|  |    | Action                                                                                                    | Expected result                                                             |
|--|----|----------------------------------------------------------------------------------------------------|-----------------------------------------------------------------------------|
|  | 1. | Jog the robot (linear jogging) to the border of the<br>configured tool zone. Move the robot across all<br>borders of the zone, including the max and min<br>values in z direction. Verify that the signal<br>configured for Monitor Tool Zone goes low every<br>time a border is crossed.<br>If system is equipped with a track motion, check that<br>the tool zone border is in correct position for | The signal configured for the<br>Monitor Tool Zone function will go<br>low. |
|  |    | different positions of the track motion.                                                                                                    |                                                                             |
|  | 2. | Create and run a RAPID program with a MoveL<br>instruction that moves inside the tool zone. The<br>Speed argument should be slightly higher than the<br>configured Max Tool Speed in Zone.                                                                                                    | The signal configured for the<br>Monitor Tool Zone function will go<br>low. |
|  | 3. | If a tool orientation monitoring is configured, jog the<br>robot (reorient jogging) to the tolerance limits of the<br>tool orientation. Verify that the signal configured for<br>Monitor Tool Zone goes low both when the tool's x<br>direction exceeds its tolerance and when the tool's<br>z direction exceeds its tolerance.                                                                       | The signal configured for the<br>Monitor Tool Zone function will go<br>low. |
|  | 4. | Jog the configured additional axes, one axis at a<br>time, to the limit of the configured range. Verify that<br>the signal configured for Monitor Tool Zone goes low<br>when the axis is moved outside the configured<br>range.                                                                                                    | The signal configured for the<br>Monitor Tool Zone function will go<br>low. |

### **Cyclic Brake Check validation**

|    | Action                                                                                         | Expected result    |
|----|------------------------------------------------------------------------------------------------|--------------------|
| 1. | Call the service routine CyclicBrakeCheck.                                                     | No error messages. |
| 2. | Wait the time specified in Brake Check Cycle, e.g. 24 hours, without performing a brake check. |                    |
| 3. | If external axes are used, check the loaded brake parameters in the configuration.             |                    |

### Safe Brake Ramp validation

If external axes are used, verify that the **Brake Data** parameters are configured according to descriptions in section *Brake Data on page 66*.

### Verify that the contact for the limit switch override is plugged or not strapped

|    | Action                                                                                                    | Note                                                                        |
|----|----------------------------------------------------------------------------------------------------|-----------------------------------------------------------------------------|
| 1. | Look at the contactor unit and verify that the plug in the limit switch override contact (X23) is intact. | The limit switch override must be plugged and not used when using SafeMove. |

4.6.1. Validate the configuration

5.1. Synchronization guidelines

# **5 Guidelines for synchronization and brake check**

# 5.1. Synchronization guidelines

#### Dual channel or single channel

If dual channel switch is used, make sure that **Dual Channel Sync Switch** was checked in the configuration.

If single channel switch is used, make sure that **Dual Channel Sync Switch** was not checked in the configuration.

See Synchronization guidelines on page 119.

#### Avoid singularity

The robot position for the sync check must be chosen so that the position of the robot axes are unambiguously defined. The sync check position must not be in a singularity position if the robot is moved there with a move instruction with a fine point (e.g. MoveL).

One way to make sure the sync check position is well-defined for all axes is to use the instruction MoveAbsJ to move to the sync position. See *Technical reference manual - RAPID Instructions, Functions and Data types*.

Note that the sync position should be allowed by all active functions. For example, all axes must be inside their defined ranges for the active Safe Axis Range functions.

#### Small sync switch surface

The sync switch surface that the robot must touch when synchronizing must be small. The surface of the tool touching the sync switch must also be small. If any robot axis moves one motor revolution, the robot must be out of reach for the sync switch.

#### Always activate sync switch in the same way

Always use the same tool for synchronization. The robot should always touch the sync switch with the same point on the tool.

#### Create RAPID program for synchronization

Create a RAPID program to perform a synchronization. When the digital output signal PSC1CSPREWARN goes high it is time to execute the program. This can be initiated from a PLC or the main RAPID program.

Write the program so that the robot first goes to a position close to the sync switch and then approach it slowly from the desired direction. If the approach is too fast, the accuracy of the robot position may be too low.

#### Synchronization on closing edge

The synchronization is executed 1 second after the sync switch is closed. The 1 second delay is implemented to avoid synchronization pulses before the manipulator has stopped in its synchronization position.

Nothing happens when the sync switch is opened again.

### 5.1. Synchronization guidelines

Continued

### Cyclic Sync Check output

Virtual output signals can be connected to physical output signals for communication with a PLC. See also *Virtual output signals from main computer on page 130*.

5.2. Brake check guidelines

# 5.2. Brake check guidelines

#### Prerequisites for brake test

- The robot and all additional axes must be moved to a safe position (away from people and equipment) before performing a brake check. Normally the robot moves only a few centimeters during the brake tests.
- Move the robot to a stop point before performing a brake check.
- A brake check can only be performed at normal execution level (not from a trap routine, error handler, event routine or store path level).
- Brakes are tested consecutive order and each test takes 10-15 seconds.

For information about parameters used for additional axes, refer to *Configure system* parameters on page 61.

#### Activate brake check

There are three ways of initiating a brake check:

- Calling the service routine CyclicBrakeCheck. Robot system must be in manual mode.
- Using a system input connected to an interrupt that runs the procedure CyclicBrakeCheck. Robot system in Auto mode with stopped program.
- A RAPID program calls the procedure CyclicBrakeCheck.

#### Brake check for MultiMove system

One of the motion tasks call the routine CyclicBrakeCheck to perform a brake check for all mechanical units in all tasks.

The brake check must not be performed while any tasks are in synchronized mode.

#### Brake check output

An error or warning message is logged for each axes with low brake torque. A status message is also logged for each complete brake cycle. See also *Cyclic Brake Check configuration on page 76*.

Virtual output signals can be connected to physical output signals for communication with a PLC. See also *Virtual output signals from main computer on page 130*.

5.2. Brake check guidelines

# 6 Maintenance

### 6.1. Required maintenance activities

#### Internal functions are self tested

All internal functionality in the SafeMove safety controller is subject to self tests and requires no maintenance activities.

### Test the safety relays for category 0 stop

Verify that a category 0 stop opens the safety relays.

Perform this test every 6 months:

|    | Action                                                                 | Note                                               |
|----|------------------------------------------------------------------------|----------------------------------------------------|
| 1. | Turn off the power to the safety controller's I/O power input.         | This will cause a category 0 stop.                 |
| 2. | Verify that the robot is stopped.                                      |                                                    |
| 3. | Check elog list to verify that a normal category 0 stop was performed. | If only one relay opens, elog 20222 will be shown. |

### Verify that the contact for the limit switch override is plugged or not strapped

For information on how to do the verification, please refer to *Verify that the contact for the limit switch override is plugged or not strapped on page 117.* 

Perform this activity every 6 months.

# 6 Maintenance

6.1. Required maintenance activities

7.1. Reaction time

# **7** Running in production

# 7.1. Reaction time

#### Supervision function response time

When a supervision function is triggered, the reaction time until a stop is ordered is maximum 22 ms.

### Monitor function response time

When a monitoring function is triggered, the reaction time until the safe digital output signal goes low is maximum 12 ms.

# 7 Running in production

7.2. Restarting the controller

# 7.2. Restarting the controller

| Warm start         |                                                                                                    |
|--------------------|----------------------------------------------------------------------------------------------------|
|                    | A normal warm start of the robot controller does not affect the SafeMove safety configuration.                                                                                                    |
| C-start            |                                                                                                    |
|                    | A C-start (cold start) of the robot controller deactivates the SafeMove safety configuration.<br>The safety configuration must be downloaded to the safety controller again by an authorized<br>user, and the configuration must be validated.                                        |
| $\mathbf{\Lambda}$ |                                                                                                    |
|                    | Performing a C-start without downloading the safety configuration to the safety controller<br>leaves the robot system without any of SafeMove's safety functions. It can easily be perceived<br>as if the robot system still has SafeMove active, which causes a dangerous situation. |
| <u></u>            | TIP!                                                                                                    |
|                    | Set up the User Authorization System so that only the safety user is allowed to perform a C-start.                                                                                                    |
|                    | TIP!                                                                                                    |
|                    | When there is an active safety configuration in SafeMove and a C-start must be performed, the following procedure may be useful:                                                                                                    |
|                    | 1. Load the current safety configuration in SafeMove to the SafeMove Configurator.                                                                                                    |
|                    | 2. Perform a C-start and then install the robot system.                                                                                                    |
|                    | 3. When the robot system has been installed successfully, and safety functions have been validated, download the safety configuration from SafeMove Configurator to SafeMove.                                                                                                    |
|                    | 4. Activate the downloaded safety configuration and validate it according to the safety report.                                                                                                    |
| Restarting in unsy | /chronized mode                                                                                                    |
|                    | If the safety controller and the robot controller are not synchronized, the robot controller must<br>not be in auto mode when performing a restart. Perform a synchronization in manual mode<br>before switching to auto mode.                                                        |
| Backup restore     |                                                                                                    |
| -                  | When performing a backup, SafeMove configuration is not included in the backup. To include SafeMove safety configuration a new configuration must be loaded to the safety controller.                                                                                                 |
| <b>A</b>           | WARNING!                                                                                                    |
| <u> </u>           | When you perform a restore the limit switches are closed and it is possible to run the robot without any supervision of SafeMove. Be aware that there is no SafeMove supervision after a restore until SafeMove is configured again.                                                  |

7.3. Recovery after safety violation

# 7.3. Recovery after safety violation

#### Recovery after a supervision function has triggered

When a supervision function triggers, the robot will stop. To be able to move the robot again, the following must be performed (all output signals will also be set high):

|    | Action                                                                                                | Note                                                                                          |
|----|----------------------------------------------------------------------------------------------------|-----------------------------------------------------------------------------------------------|
| 1. | Press the motors on button on the robot controller,<br>or activate the signal SafeMoveConfirmStop, to | The stop can also be confirmed by a warm start.                                               |
|    | confirm the violation.                                                                                | For speed violations, it is enough<br>with this confirmation. Steps 2-4<br>are not necessary. |
| 2. | Activate the Override Operation input signal.                                                         |                                                                                               |
| 3. | Jog the robot back to a position that does not trigger any supervision function.                      |                                                                                               |
| 4. | Deactivate the Override Operation signal.                                                             |                                                                                               |

#### Recovery from unsynchronized state

Unsynchronized state can, for example, occur:

- When Cyclic Sync Check has timed out
- When Control Error Supervision has triggered

|    | Action                                                                                             | Note                                                                                                    |
|----|----------------------------------------------------------------------------------------------------|----------------------------------------------------------------------------------------------------|
| 1. | Press the motors on button on the robot controller,<br>or activate the signal SafeMoveConfirmStop. | This allows the robot to be moved<br>at reduced speed for a time period<br>specified in <b>Max Time Limit</b> in the<br><b>Synchronization</b> configuration<br>(30-120 seconds).<br>Maximum reduced speed is 18<br>degrees/s. |
| 2. | Perform a synchronization.                                                                         |                                                                                                    |

#### Recovery after Cyclic Brake Check has timed out

When a Cyclic Brake Check has timed out the robot can still be moved, but not faster than the **Max TCP Speed** configured for Cyclic Brake Check.

|    | Action                 | Note                                    |
|----|------------------------|-----------------------------------------|
| 1. | Perform a brake check. | See Brake check guidelines on page 121. |

# 7 Running in production

### 7.3. Recovery after safety violation

Continued

#### Recovery after Cyclic Brake Check has failed

When a Cyclic Brake Check has failed the robot can still be moved, but not faster than the **Max TCP Speed** configured for Cyclic Brake Check.

|    | Action                        | Note                                    |
|----|-------------------------------|-----------------------------------------|
| 1. | Repair the brake that failed. |                                         |
| 2. | Perform a new brake check.    | See Brake check guidelines on page 121. |

7.4. Virtual signals

# 7.4. Virtual signals

#### What is a virtual signal

The virtual signals can be viewed on the FlexPendant or in a RAPID program, but they are communicated over the Ethernet connection and not a physical signal. They show the status of signals from the safety controller and cannot be set by the user, which is why the are represented as digital inputs (DI).

The virtual signals can be used by a RAPID program to produce helpful hints to the operator of why the robot has stopped.

For information about the system input signal that is a virtual signal, see *System input signal*, *SafeMoveConfirmStop on page 61*.

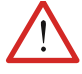

#### WARNING!

The virtual signals cannot be used for safety implementation. Only the physical signals can be used for safety implementation.

#### NOTE!

The following virtual output signals from main computer are valid in combination with an executed Cyclic Brake Check operation:

- PSC1CBCOK
- PSC1CBCWAR
- PSC1CBCERR

#### List of signals

#### Virtual input signals

| Signal name         | Description                                                                                                    | Virtual I/O state                                          |
|---------------------|----------------------------------------------------------------------------------------------------|------------------------------------------------------------|
| PSC1DI1-<br>PSC1DI8 | Digital input.                                                                                                    | 0 = Physical input not driven<br>1 = Physical input driven |
| PSC1DIOVR           | Override input.                                                                                                    | 0 = Physical input not driven<br>1 = Physical input driven |
| PSC1SST             | Shows violation state of active supervision.                                                                                                    | 0 = Configured and violated<br>1 = All other cases         |
| PSC1SAS             | Shows violation state of active supervision.                                                                                                    | 0 = Configured and violated<br>1 = All other cases         |
| PSC1SAR             | Shows violation state of active supervision.                                                                                                    | 0 = Configured and violated<br>1 = All other cases         |
| PSC1STS             | Shows violation state of active supervision.                                                                                                    | 0 = Configured and violated<br>1 = All other cases         |
| PSC1STZ             | Shows violation state of active supervision.                                                                                                    | 0 = Configured and violated<br>1 = All other cases         |
| PSC10VERRIDE        | Override operation. Even if signal<br>PSC1DIOVR goes high (=1), the<br>PSC1OVERRIDE signal can be forced to<br>stay inactive (=0) by configuration data. | 1 = Override active                                        |

# 7 Running in production

#### 7.4. Virtual signals

Continued

| Signal name | Description                                                            | Virtual I/O state                                 |
|-------------|------------------------------------------------------------------------|---------------------------------------------------|
| PSC1CSC     | Cyclic Sync Check function reacts on closing edge (0 to 1 transition). | 0 = Physical input low<br>1 = Physical input high |

### Virtual output signals

| Signal name         | Description         | Virtual I/O state                                   |
|---------------------|---------------------|-----------------------------------------------------|
| PSC1DO1-<br>PSC1DO8 | Digital output.     | 0 = Physical output low<br>1 = Physical output high |
| PSC1STOP0           | Relay output.       | 0 = Stop active                                     |
| PSC1STOP1           | Soft stop.          | 0 = Stop active (edge trig)                         |
| PSC1CSS             | Cyclic sync status. | 0 = Not synchronized                                |

### Virtual output signals from main computer

These signals appear like digital output signals on the FlexPendant, and are useful during troubleshooting.

| Signal name    | Description                             | Virtual I/O state            |
|----------------|-----------------------------------------|------------------------------|
| PSC1CBCREQ     | Request to do a brake test.             | 1 = Request (edge trig)      |
| PSC1CBCACT     | Brake test active.                      | 1 = Test active              |
| PSC1CBCOK      | Brake test result.                      | 1 = OK from brake test       |
| PSC1CBCWAR     | Brake test warning.                     | 1 = Warning from brake test. |
| PSC1CBCERR     | Brake test error.                       | 1 = Error from brake test.   |
| PSC1CSPREWARN  | Request to do a synchronization.        | 1 = Request (edge trig)      |
| PSC1CALIBRATED | Robot and external axes are calibrated. | 1 = All axes are calibrated  |
| PSC1RESETPB    | Confirm from the motors on push button. | 1 = Confirm (edge trig)      |

#### Other signals

All other virtual signals starting with PSC are for internal use. Do not use them for applications.

#### Signals for MultiMove system

In a MultiMove system there is one set of signals from each safety controller, i.e. from each drive module. Signals from drive module 1 have names starting with PSC1, signals from drive module 2 have names starting with PSC2, etc.

7.5. Status LED

# 7.5. Status LED

### Location of the status LED

A red/green status LED is placed on the front panel of the safety controller. It indicates the status of the safety controller.

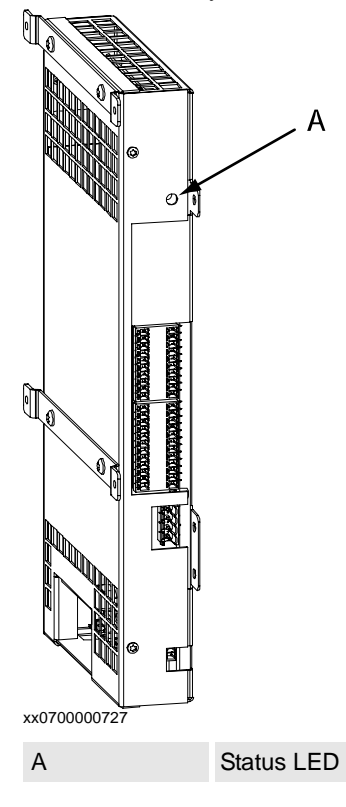

### **Status indications**

| LED indication | Description                                               |
|----------------|-----------------------------------------------------------|
| Solid green    | Safety controller CPU is running and communication is ok. |
| Solid red      | Internal hardware failure. Replace the safety controller. |
| Flashing green | Communication failure or I/O power supply missing.        |

# 7 Running in production

#### 7.6. Changes to robot or robot cell

# 7.6. Changes to robot or robot cell

#### Always update safety configuration

If the following is done the safety configuration must be updated and validated again:

• A new version of RobotWare is installed.

#### Update calibration file and perform synchronization

If the following is done the safety configuration must be updated and validated again:

• Fine calibration

#### Evaluate if the safety configuration needs to be updated

If any of the following is done, the safety responsible person must evaluate if the safety configuration needs to be updated and validated again:

- The tool is replaced.
- Any robot part is replaced.
- The robot cell is rebuilt in any way.
- The relation between the world coordinate system and the robot base coordinate system is changed.
- The tool coordinate system is changed.
- Changes to system parameters.

#### Perform synchronization

If any of the following is done, a new synchronization is required:

• Revolution counter update

8.1.1. Example with two work zones and light curtains

# 8 Example applications

# 8.1 Safe Axis Range

# 8.1.1. Example with two work zones and light curtains

#### Assignment

A robot cell consists of one robot and two positioners. The robot should be able to work on a work piece held by one positioner while an operator change work piece held by the other positioner.

There are two light curtains protecting that no personnel enters the station where the robot is working.

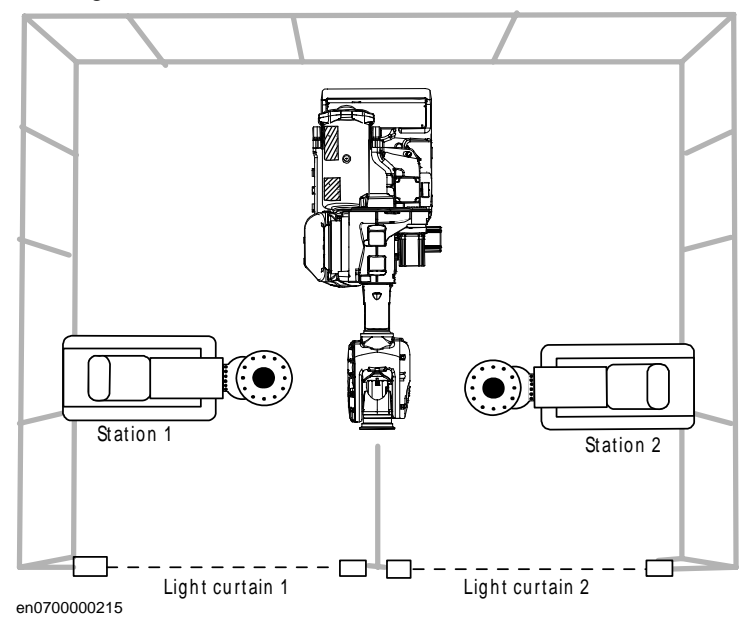

### **Configure Safe Axis Range**

To implement the safety solution, two Safe Axis Range (SAR) functions must be configured. SAR1 should only allow the robot to be at station 1. SAR2 should only allow the robot to be at station 2.

The following picture illustrates how these two functions are configured for robot axis 1 in the SafeMove Configurator.

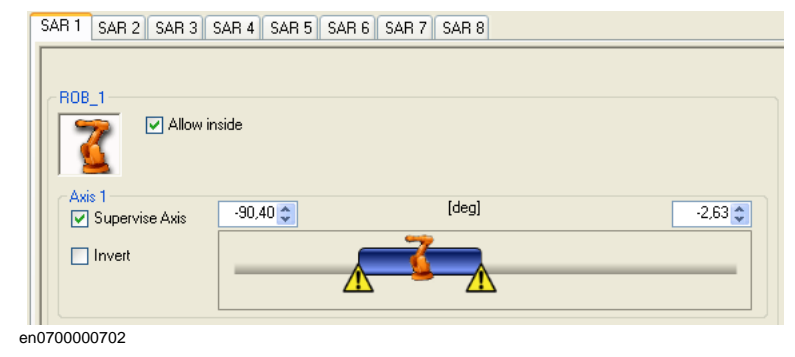

# 8 Example applications

# 8.1.1. Example with two work zones and light curtains

Continued

| SAR 1 SAR 2 SAR 3 | SAR 4 SAR 5 SAR 6 SAR 7 SAR 8 |         |  |  |  |
|-------------------|-------------------------------|---------|--|--|--|
| ROB_1             |                               |         |  |  |  |
|                   |                               |         |  |  |  |
| Supervise Axis    | 2,63 🗢 [deg]                  | 90,40 😂 |  |  |  |
| Invert            |                               |         |  |  |  |

#### en0700000703

The following picture shows the angles for robot axis 1 where the SAR1 and SAR2 functions are shown with yellow where the robot is allowed to be.

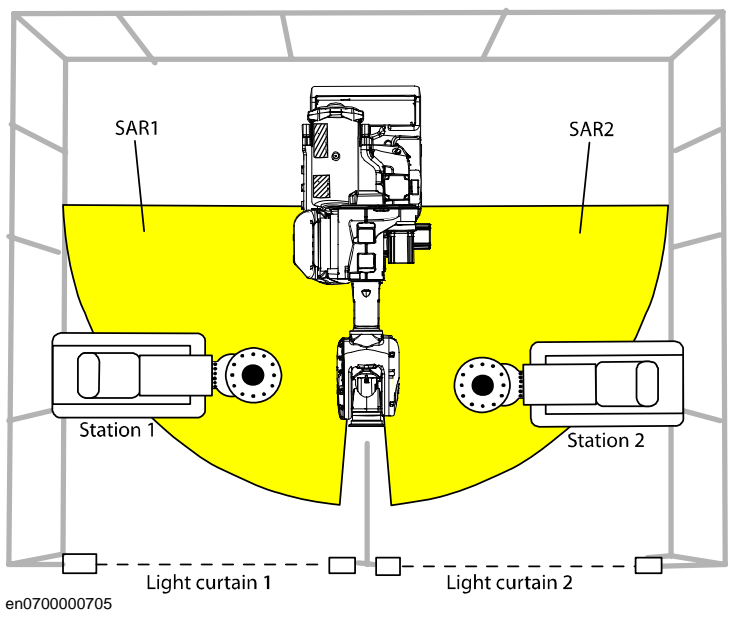

#### Configure activation input signals

Configure the SAR1 function to be activated by the activation input signal 1, and SAR2 to be activated by input signal 2.

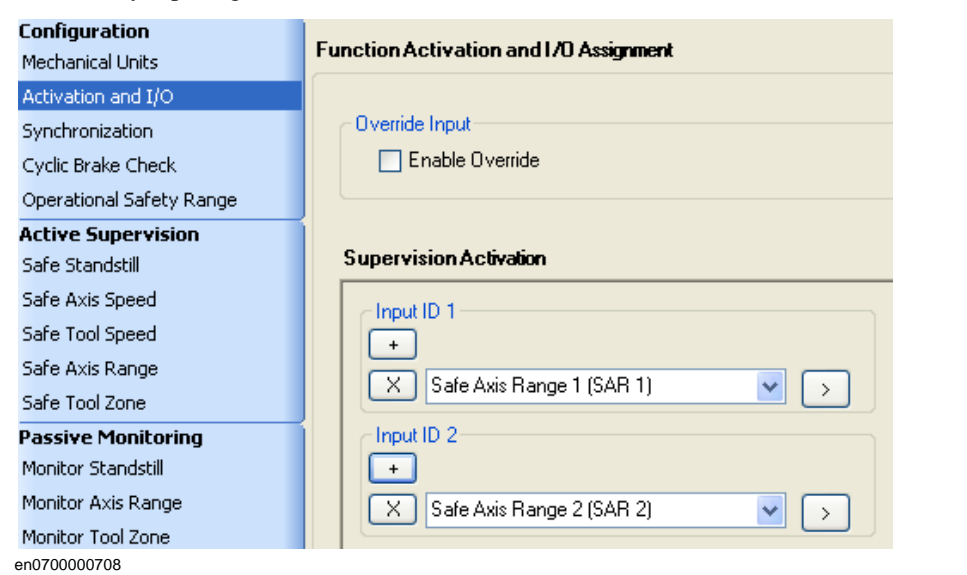

8.1.1. Example with two work zones and light curtains

Continued

### Connect the signals

Connect the output signals from the light curtains to the input signals of the safety controller. If light curtain 1 is broken, then SAR2 must be active (robot must be at station 2 when operator is at station 1). If light curtain 2 is broken, then SAR1 must be active (robot must be at station 1 when operator is at station 2).

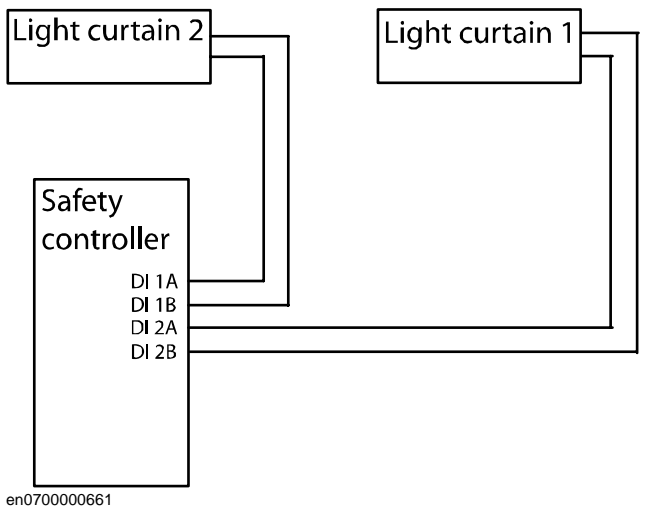

# 8 Example applications

8.1.1. Example with two work zones and light curtains

# A

ABB Safety Configuration Report 105 activating the safety configuration 109 activation input signals 52 additional axes 13 additional axis 50, 57, 65 allow inside 83, 95 Auto Stop 54 axis range 34, 38, 39

### В

backup restore 126 base coordinate system changed 132 brake check guidelines 121 Brake Ramp Limit, calculation 68 bus 56

### С

calibration offsets 70 category 0 stop 16 category 1 stop 16 cold start 110 compatibility 13 configuration file 107 connections 43 Control Error Supervision description 36 C-start 126 current data 47 Cyclic Brake Check configuration 76 description 25 guidelines 121 Cyclic Sync Check configuration 74 description 20

# D

deactivation 14 download configuration 105 drive module 107 dual channel sync switch 50, 75 dual output signals 53

# Е

electrical data 47

# F

fine calibration 132 Force Control 78 function activation input signals 52 fuses 55

# G

General Stop 54 ground potential 55

# I

I/O configuration 72 I/O connector 43 independent joint 14 input signals 44, 52 i-start 110

### L

LED 131 limit switch override 14, 117, 123 limitations 13 load configuration 106

# Μ

maintenance 123 mechanical unit 107 mechanical units 64 Monitor Axis Range configuration 94 description 38 Monitor Low Speed configuration 93 Monitor Stand Still description 37 Monitor Tool Zone configuration 100 description 41 monitoring 16 monitoring functions 19 monitoring output signals 53 motor calibration offset 70 MoveAbsJ 119 MultiMove 107, 109

# 0

occupationally safe 16 Operational Safety Range configuration 78 description 23 operationally safe 16 output signals 44, 53 Override Operation description 22 using 127 override operation 51

# Ρ

panel board 54 PIN code 106, 109 PLC 49, 55 power supply 55 PSC1CALIBRATED 130 PSC1CBCACT 130 PSC1CBCERR 130 PSC1CBCOK 130 PSC1CBCREQ 130 PSC1CBCWAR 130 PSC1CSC 130 PSC1CSPREWARN 130 PSC1CSS 130 PSC1DI1-PSC1DI8 129 PSC1DIOVR 129 **PSC1OVERRIDE 129** PSC1RESETPB 130 PSC1SAR 129

PSC1SAS 129 PSC1SST 129 PSC1STOP0-1 130 PSC1STS 129 PSC1STZ 129

#### R

range 34, 38, 39 RAPID non motion execution 14 reaction time 125 rebuilt robot cell 132 recovery 127 redundancy 47, 53 relay 54 replaced robot part 132 report 105 restarting controller 126 revolution counter updated 132 RobotWare version 132

### S

Safe Axis Range configuration 82 description 33 Safe Axis Speed configuration 80 description 30 Safe Brake Ramp description 27 safe input 16 safe output 16 Safe Stand Still configuration 79 description 28 Safe Tool Speed configuration 81 description 31 Safe Tool Zone configuration 88 description 35 SafeMove Configurator 63 SafeMoveConfirmStop 61 safety bus 56 safety configuration 109 safety controller 11, 16, 107 safety relay 54 safety user 62 save configuration 106 servo lag 23, 36, 78 servo tool changer 13 servo welding gun 13 shared drive modules 14 signal configuration 72 signal connections 43 signals 43, 44, 129 antivalent 16 equivalent 16 single channel sync switch 50 singularity 119 **SMB 57** 

soft servo 23, 78 software installation 59 stand alone controller 13 status LED 131 supervision 16 supervision functions 19 supported additional axes 13 supported robots 13 sync check 74 sync position 20 sync switch 50 synchronization 20 configuration 74 description 20 guidelines 119 system input, SafeMoveConfirmStop 61 system parameters changed 132

#### Т

test pulses 53 tolerance 78 tool 119 tool changer 13 tool coordinate system changed 132 track motion 14

### U

unsynchronized state 127

### V

validation 111 virtual signal 129 voltage data 47

### W

warm start 110 world coordinate system changed 132

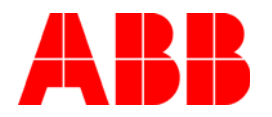

ABB AB Robotics Products S-721 68 VÄSTERÅS SWEDEN Telephone: +46 (0) 21 344000 Telefax: +46 (0) 21 132592